# Gli strumenti del Web 2.0 a supporto della didattica: potenzialità ed esempi

Corso sulla valutazione dell'innovazione didattica e degli apprendimenti Progetto di innovazione didattica Università Università degli Studi di Udine 6 aprile 2016

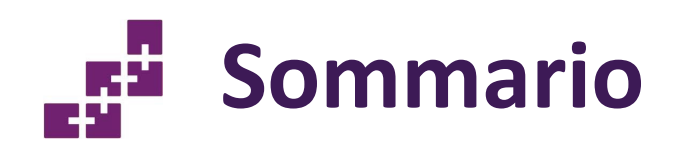

- Il Web sociale
  - (capire cosa è, partendo dall'inizio)
  - Ipermedia
  - Web
  - Internet
  - Cloud computing
  - Tag cloud
  - Creative Commons
  - Le applicazioni per la didattica
    - Gestione della classe
      - Edmodo
    - Archiviazione dati
      - Google Drive

- Condivisione
  - Google Documenti
- Comunicazione
  - Padlet
- Test e sondaggi
  - Socrative
- Presentazioni
  - Emaze
- Tagcloud
  - Wordclouds
- Linee del tempo
  - TimeToast
- Mappe mentali
  - Mindmodo

# Il Web sociale

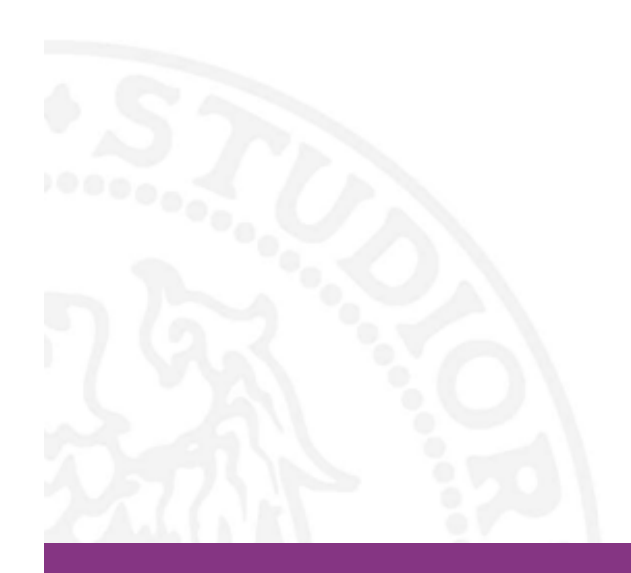

?

# Conoscete o utilizzate un sistema ipermediale?

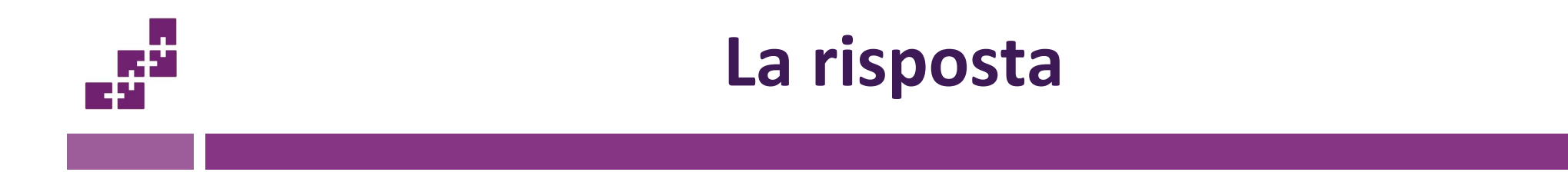

• La risposta è per tutti noi:

"Sì...

Il World Wide Web: esso rappresenta il più diffuso e conosciuto sistema ipermediale esistente."

### Quando nasce il concetto di ipermedia?

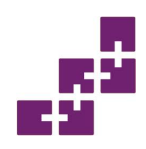

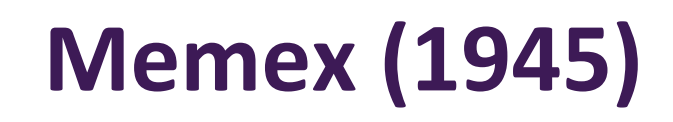

- Vannevar Bush (1890-1974) era il consigliere scientifico del Presidente Roosevelt. Sviluppò alcune idee circa Memex (Memory Extender) all' inizio del 1932 e scrisse nel 1939 una prima versione del lavoro che venne poi pubblicato solo nel 1945 sull' Atlantic Monthly dal titolo "As We May Think".
- Informazioni organizzate in maniera associativa
- Ipotesi di una nuova professione:
  - "Trail blazer" (tour guidati ed annotazioni)
- Memex non fu mai realizzato

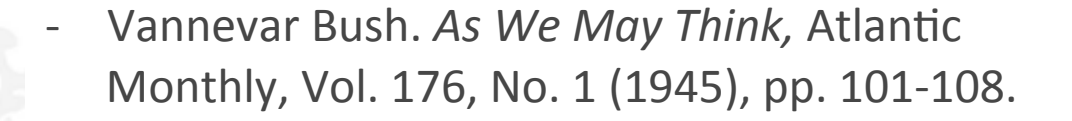

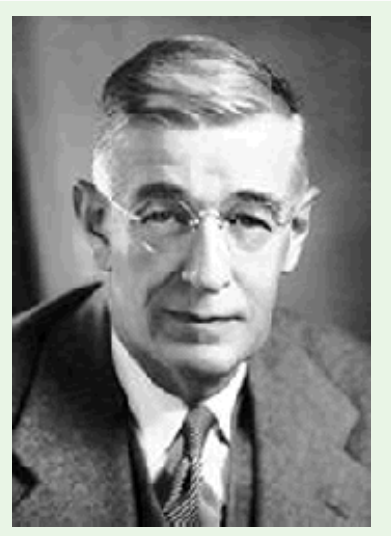

Vannevar Bush

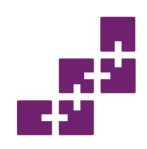

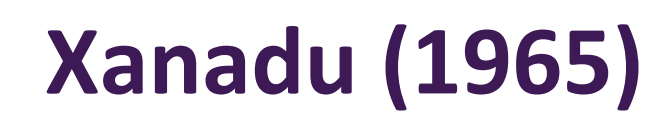

- Samuel Taylor Coleridge in "Kubla Khan" immagina "un posto magico della memoria letteraria", chiamato Xanadu.
- Ted Nelson immagina Xanadu come un ambiente unificato su scala globale, un deposito per ogni cosa che ognuno abbia mai scritto.
- Nel 1965 introduce il temine ipertesto.
  - Samuel Taylor Coleridge. *Kubla Khan Or A Vision In A Dream, 1816.*
  - Theodor Holm Nelson. *Computer Lib / Dream Machines.* Distributors, South Bend IN, 1974.
  - Theodor Holm Nelson. *Literary Machines*. Swarthmore, PA. 1981

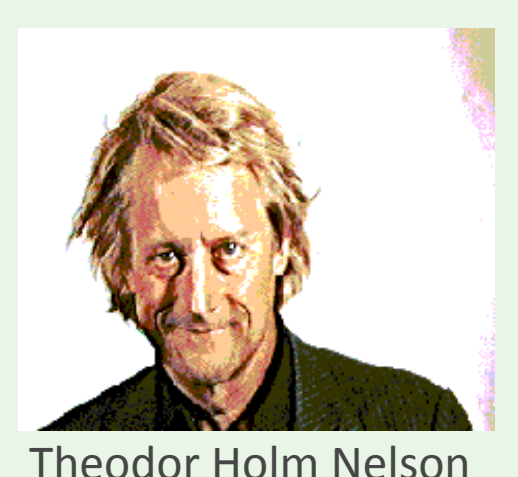

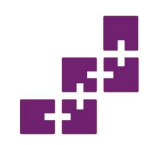

### Ted Nelson ed io

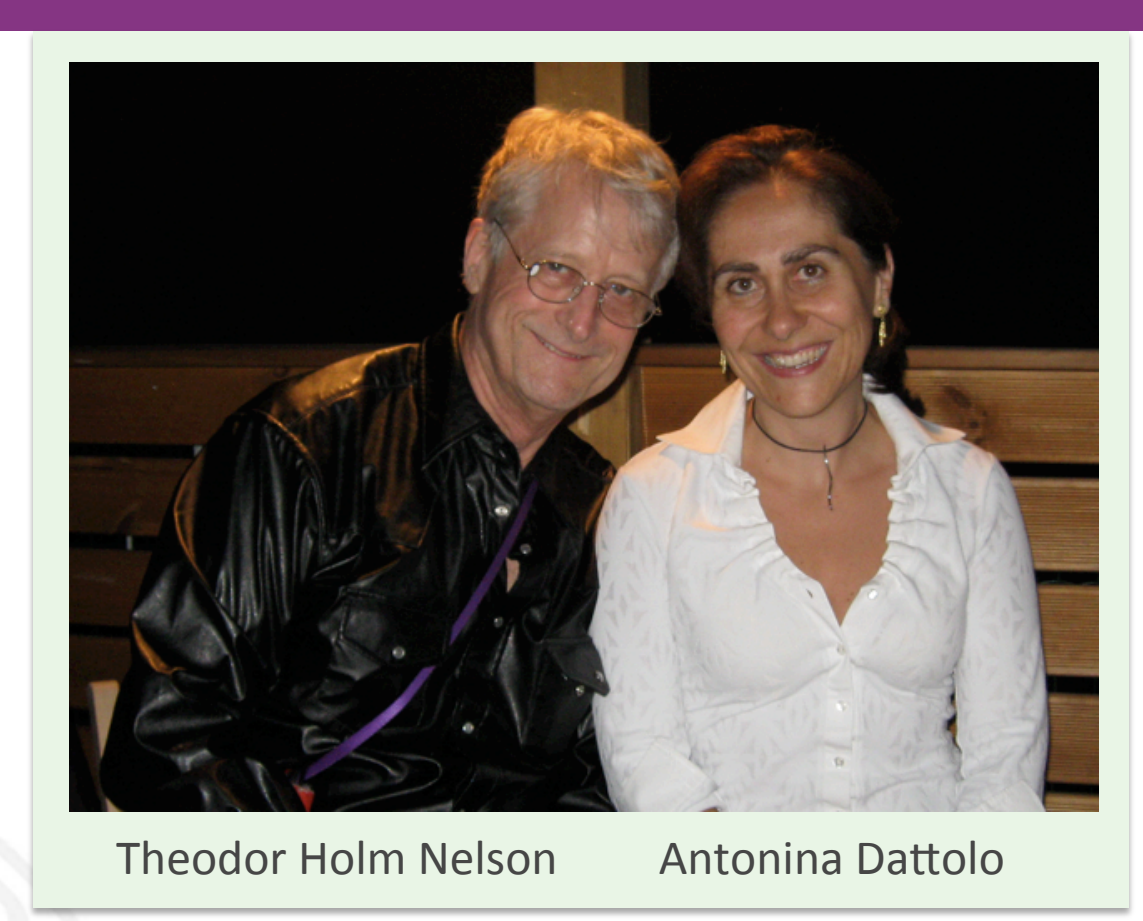

Qui in una foto a Bologna in occasione di una giornata di lavoro di qualche anno fa

(maggio 2009)

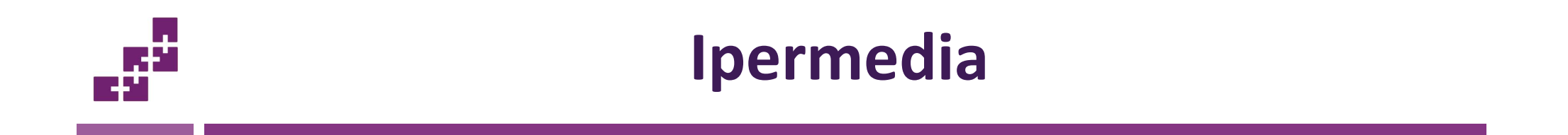

• Un sistema ipermediale può essere schematizzato come un grafo orientato, in cui i nodi rappresentano i contenuti ipermediali, mentre gli archi le relazioni tra i nodi.

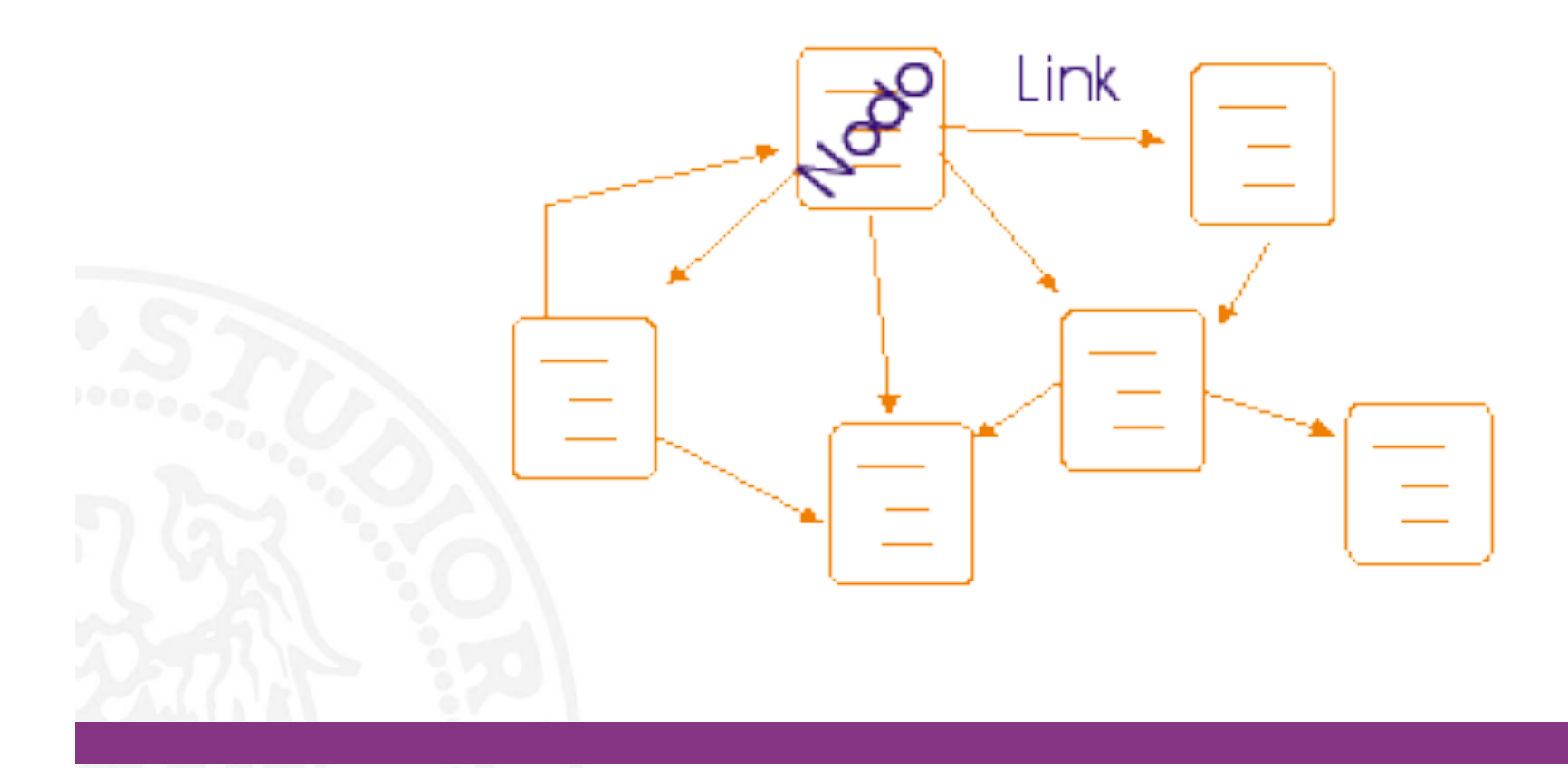

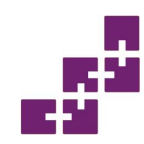

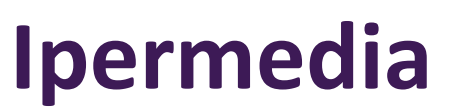

# IPERMEDIA = IPERtesto + multiMEDIA

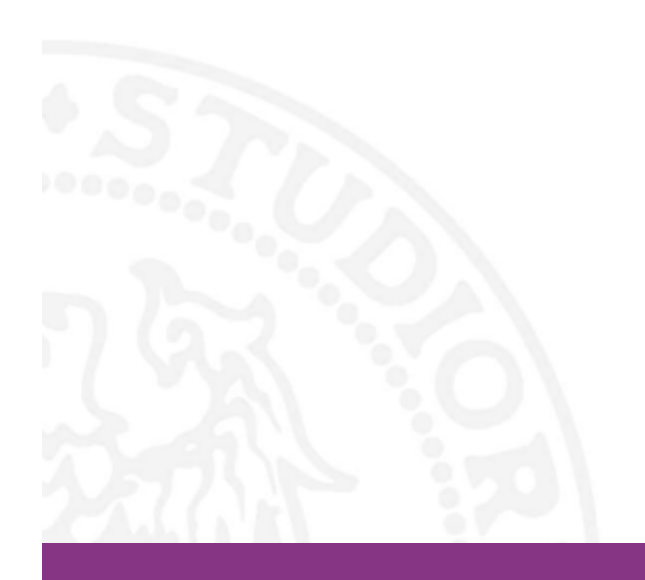

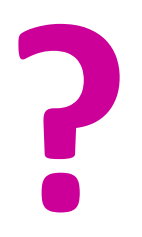

# Quando nasce il Web?

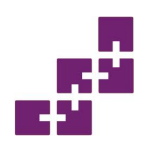

## Nascita del Web: le prime idee

- Nel **1989**, un gruppo di ricercatori informatici del **CERN** (il centro di ricerca in fisica nucleare di Ginevra) ricevettero l'incarico da parte della direzione di realizzare un meccanismo per la diffusione rapida di articoli, appunti e opinioni tra i fisici che ruotavano intorno al centro.
- **Tim Berners-Lee** (foto in alto) e **Robert Cailliau** (in basso) vengono considerati gli inventori del Web.
- Nell'ottobre del 1990 Tim Berners-Lee identifica le tre principali tecnologie alla base del Web: HTML, URI, HTTP.
- Nel 1991, alla conferenza sugli ipertesti, Berners-Lee e Cailliau mostrarono (con poco successo) il primo prototipo della loro applicazione, realizzata in clientserver su architettura NeXT (la NeXT Computer è stata una società fondata nel 1985 da Steve Jobs): World-Wide Web.

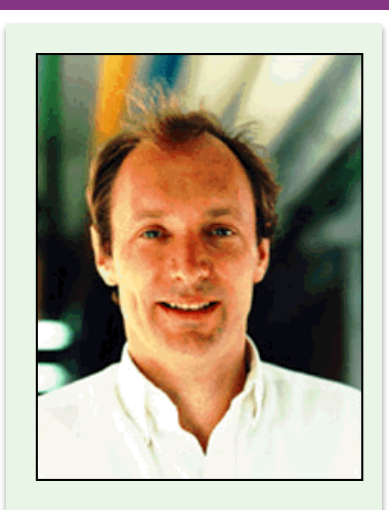

Tim Berners Lee

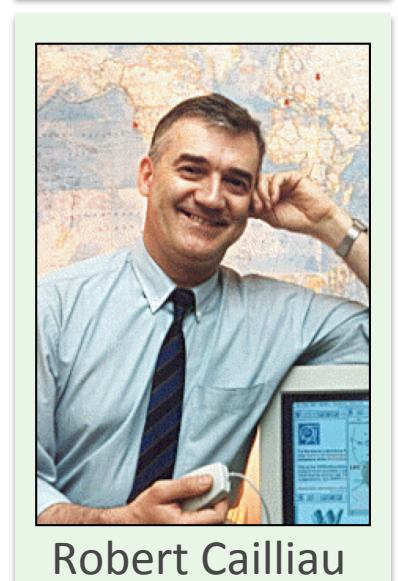

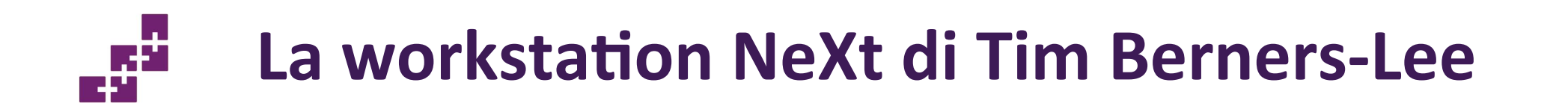

- La workstation Next, usata da Tim Berners-Lee come primo server per il Web.
- Attualmente si trova esposto al M u s e o Microcosm del CERN.

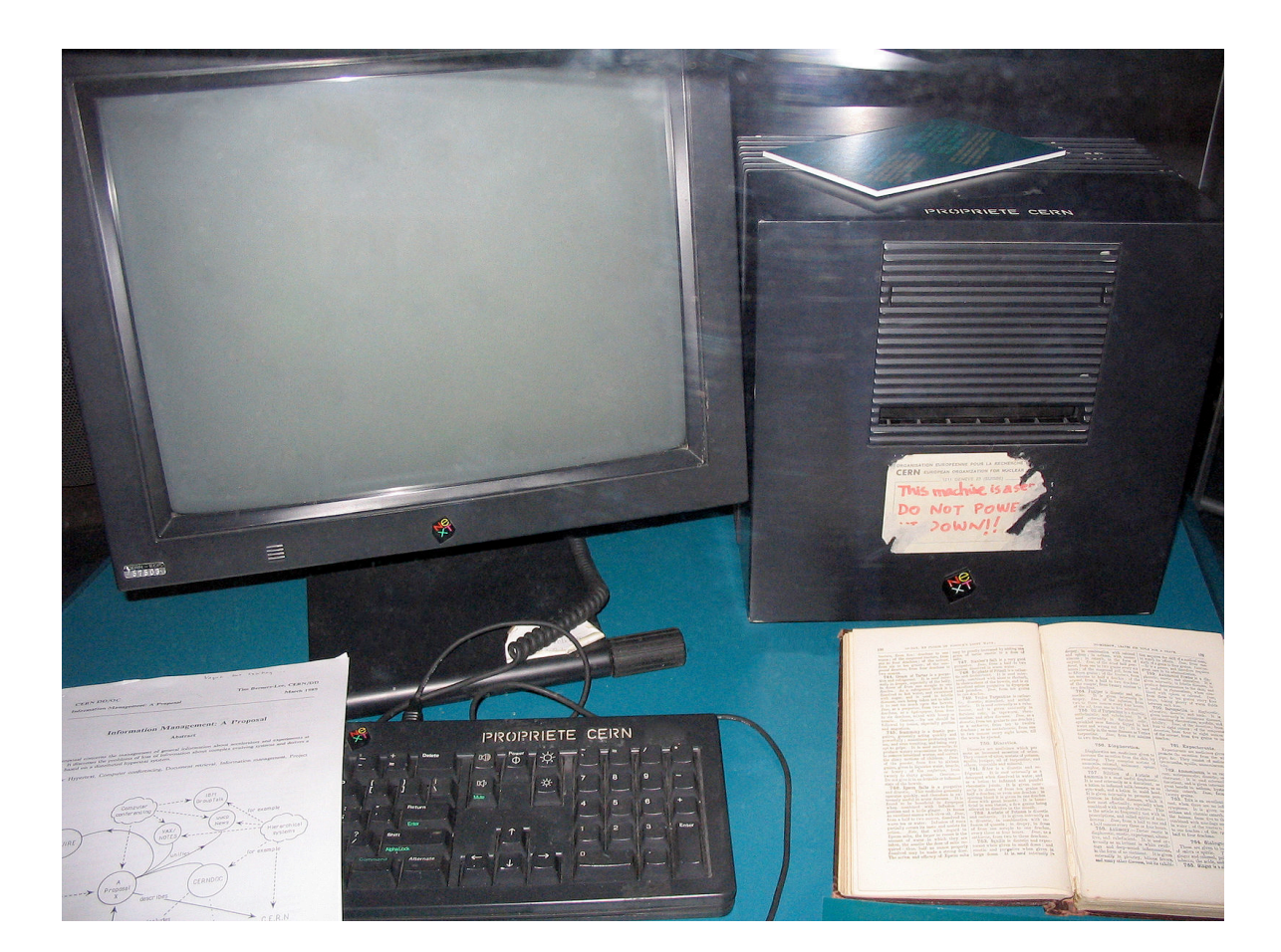

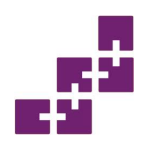

# Primo logo e prima pagina Web

- Cailliau disegna il logo storico del WWW.
- Il **30 aprile 1993** il CERN di Ginevra, che già utilizzava la nuova tecnologia al proprio interno, pubblicò la prima pagina Web della storia, aprendo il progetto WWW a tutto il mondo.

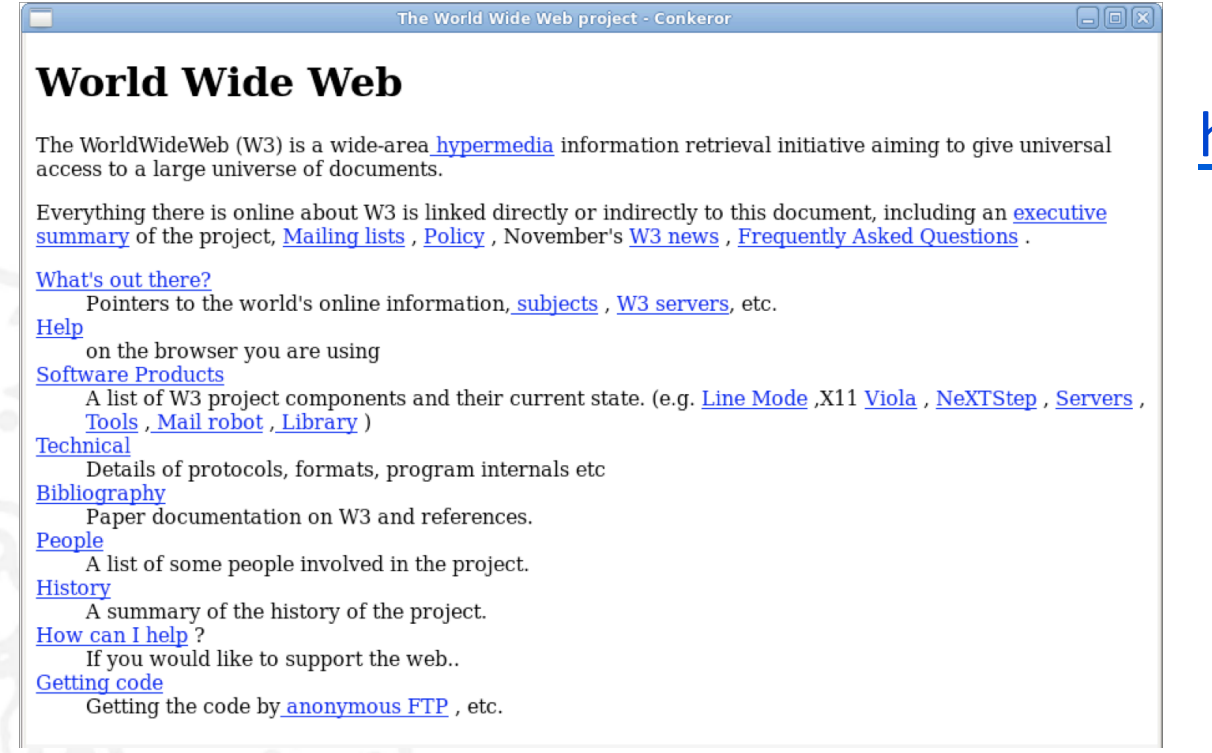

http://info.cern.ch/

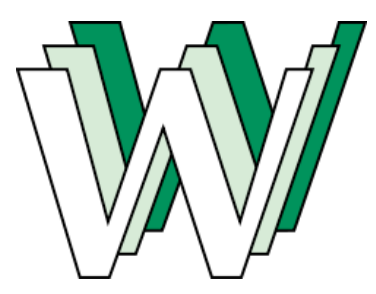

### Internet e Web sono la stessa cosa?

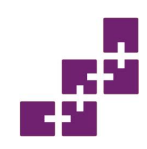

### Internet e il Web

Nel linguaggio comune i concetti di di Internet e Web vengono spesso usati come *sinonimi*. Non lo sono!

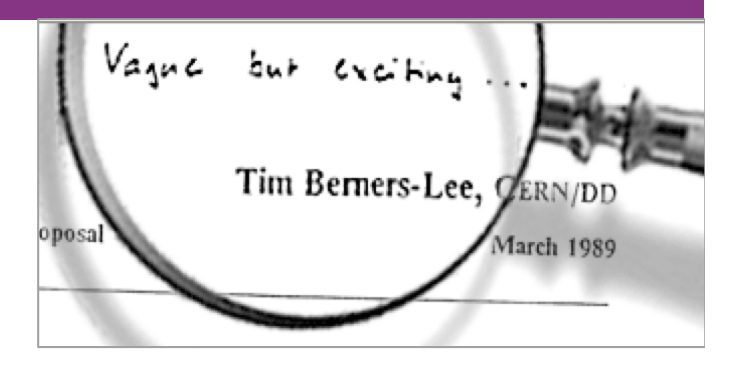

- Internet è una rete di reti, composta da molte reti diverse interconnesse (direttamente e non) e integrate, cioè in grado di collaborare efficientemente in termini di comunicazione, grazie a un insieme di regole comuni, dette protocolli.
- I primi 4 calcolatori in rete nel **1969**.
- Il Web rappresenta il più diffuso esempio di sistema ipermediale su scala mondiale, in cui la conoscenza è presentata secondo la filosofia ipertestuale (nodi e link).
- Il Web è uno dei servizi offerti su Internet.
- L'idea del Web nasce nel marzo **1989**.

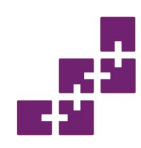

### Il Web: qualche numero

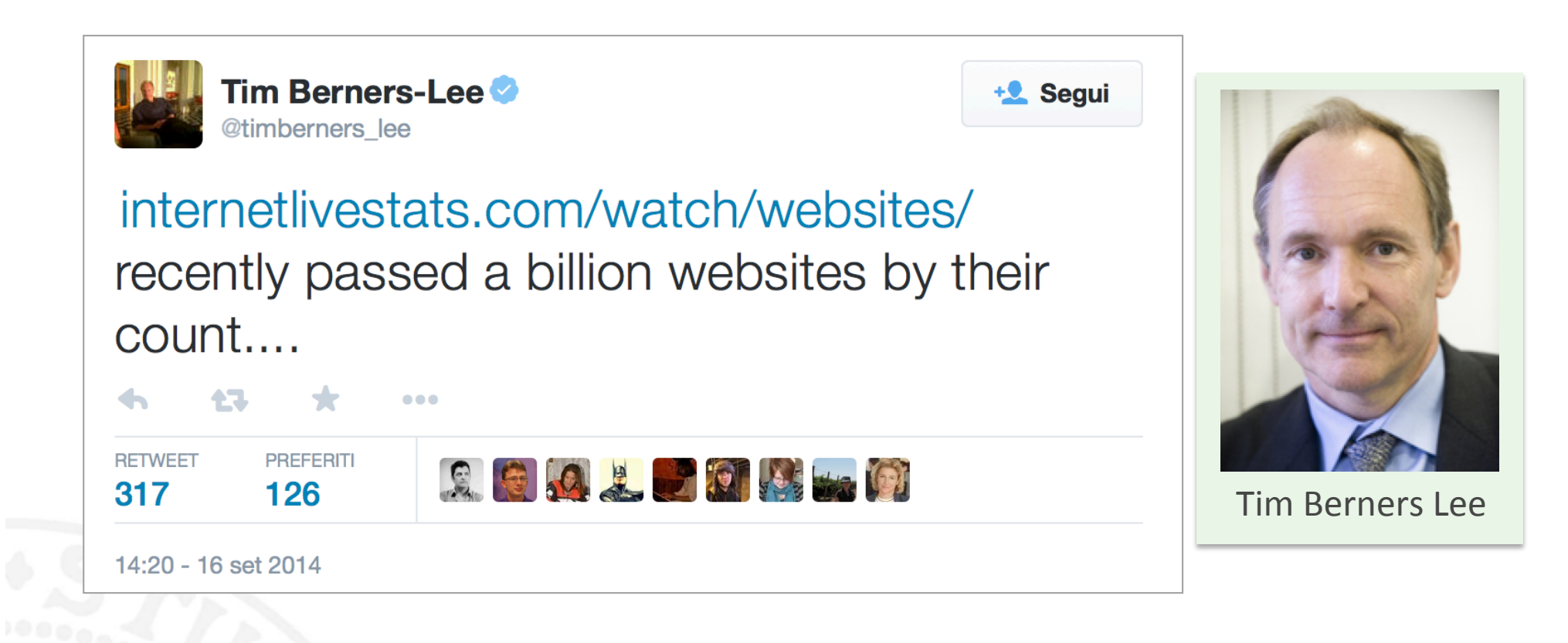

- 1 miliardo di siti Web
- 3 miliardi di utenti

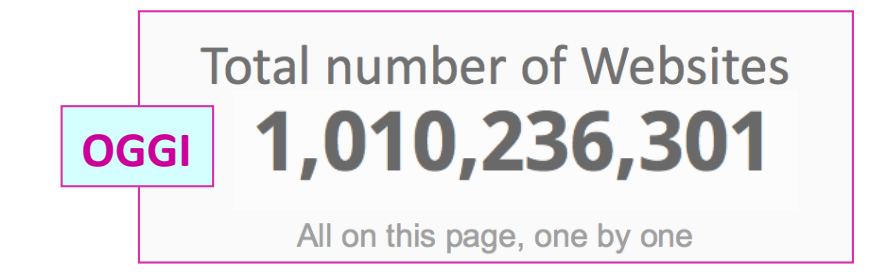

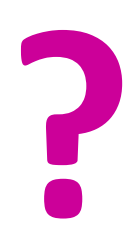

### Il Web è ordinato?

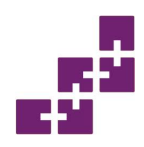

## Il Web è una rete complessa

- Il Web presenta una struttura molto simile a molte altri reti complesse, dette ad invarianza di scala:
  - Internet
  - Reti cellulari
  - Reti ecologiche
  - Rete di trasmissione malattie infettive
  - Reti telefoniche
  - Reti neurali
  - Reti di citazioni
  - ... ma la più estesa rete per la quale sia *disponibile informazione topologica*.

R. Albert, A. L., Barabási. *Statistical Mechanics of Complex Networks*. arXiv:cond-mat/0106096, Vol. 1 (6 Giugno 2001).

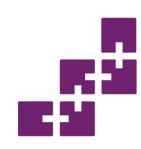

# Proprietà fondamentali

- Small world
- Clustering
- Distribuzione dei gradi

Jeffrey Travers and Stanley Milgram. *An Experimental Study of the Small World Problem.* Sociometry, Vol. 32, No. 4 (Dec., 1969), pp. 425-443.

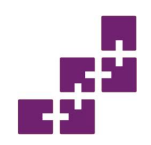

# Small world - Esperimento di Milgram

- Il concetto di **small world** fu per primo intuito nel lontano 1965 dallo psicologo sociale Stanley Milgram (Travers and Milgram 1969).
- Nell'ambito di un lavoro che mirava alla descrizione delle reti di relazioni sociali che componevano una comunità, Milgram svolse un esperimento: recapitò ad un paio di centinaia di persone scelte a caso nel Kansas e nel Nebraska, regioni assai decentrate e poco popolate degli USA, un pacchetto, chiedendo loro di inviarlo ad un destinatario, residente nell'area di Boston, Massachussets, costa occidentale. Ognuna delle persone coinvolte nell' esperimento conosceva il nome del destinatario, la sua occupazione, e la zona in cui risiedeva, ma non l'indirizzo preciso. Milgram chiese dunque a tutti i partecipanti all'esperimento di inviare il proprio pacchetto a una persona da loro conosciuta, che a loro giudizio avesse il maggior numero di possibilità di conoscere il destinatario finale. Quella persona avrebbe fatto lo stesso, e così via fino a che il pacchetto non venisse personalmente consegnato al destinatario finale.

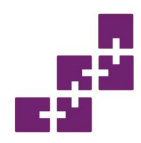

#### Dal Nebraska e dal Kansas verso il Massachussets

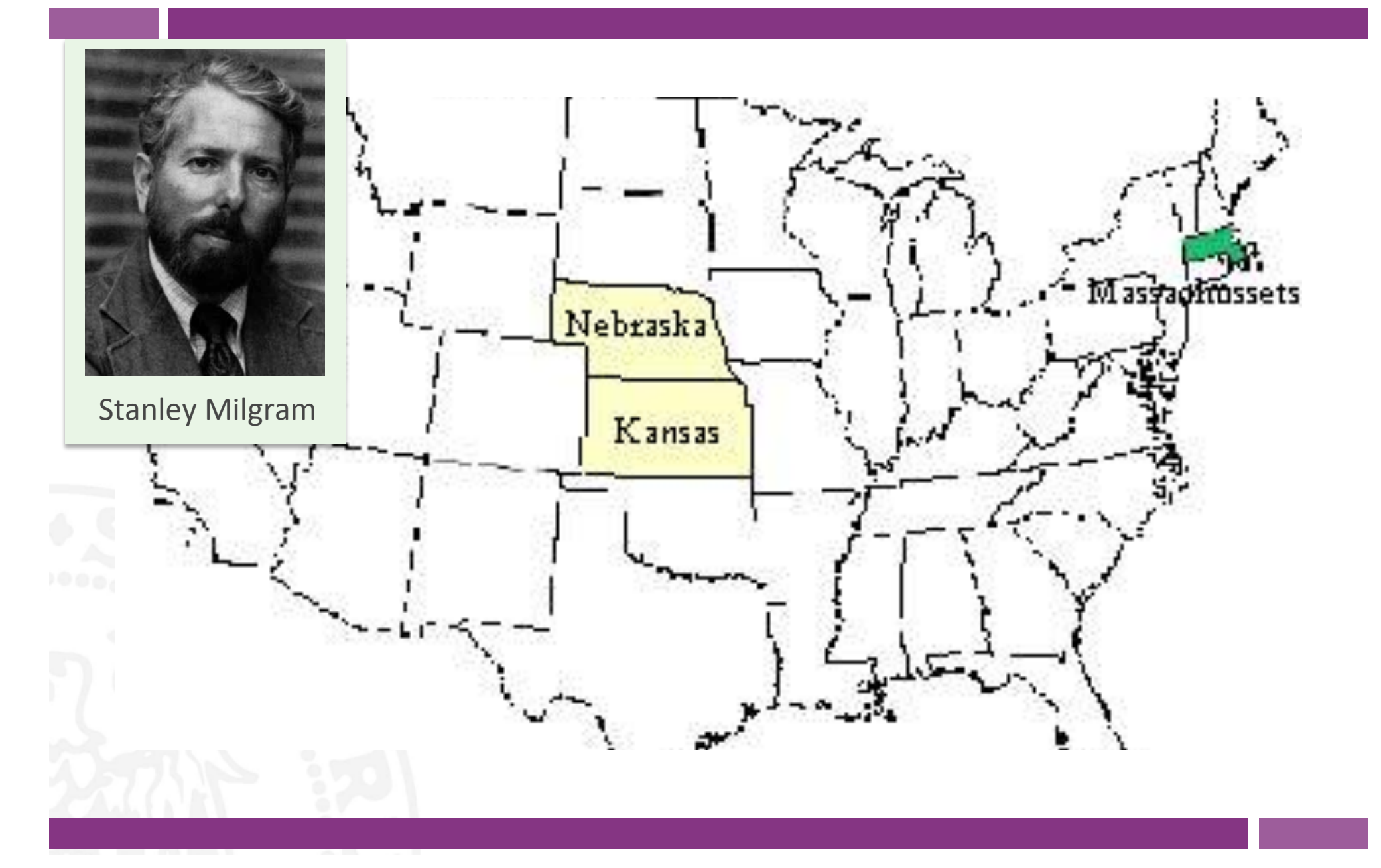

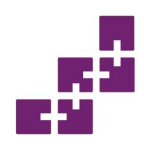

### I sei gradi di separazione

- Il risultato dell'esperimento di Milgram fu che i pacchetti, escludendo una percentuale del circa 30%, che andò persa, raggiunsero il destinatario con una media di 6 intermediari (i famosi 6 gradi di separazione).
- Il concetto di small world trova applicazione nel Web. I 6 gradi di separazione si trasformano nel concetto di diametro del Web, inteso come distanza media (in termini di numero di click) tra qualsiasi coppia di nodi del Web.

d = 0,35+2,06 log(n)

#### Diametro del Web nel 2004 d= 19

È interessante notare che d cresca di pochissimo (da 19 a 21 click) per un incremento del 1.000% delle dimensioni del Web.

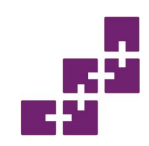

## Topologia (1)

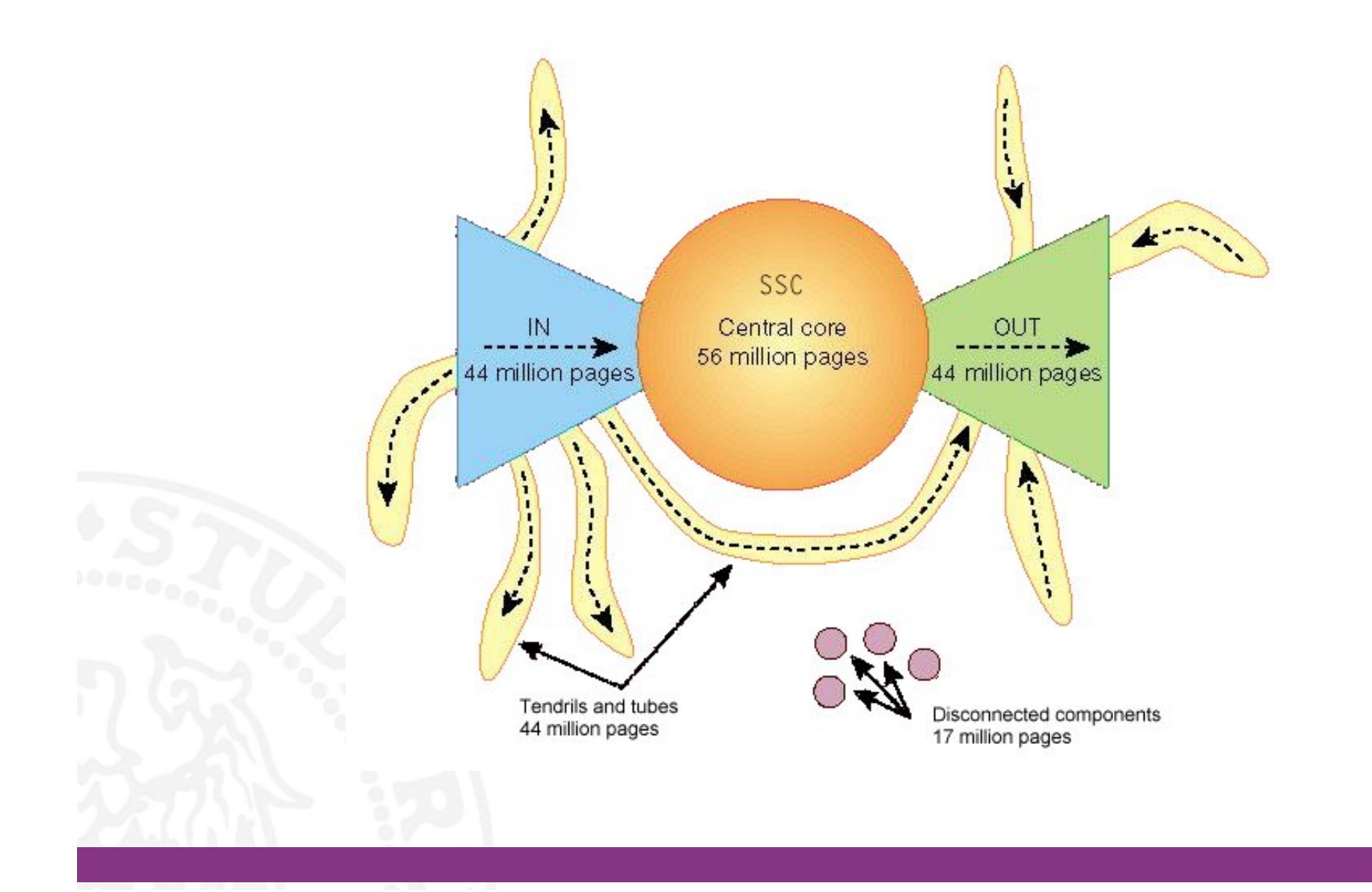

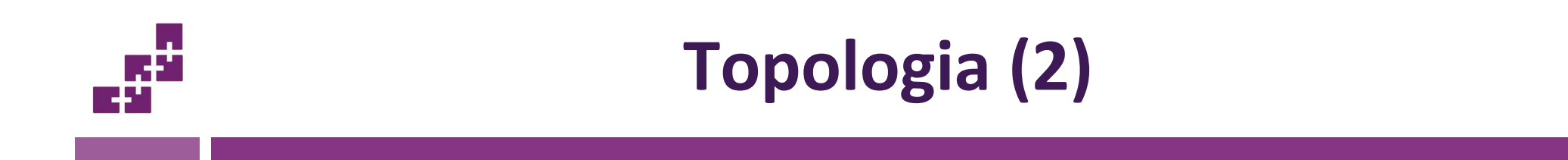

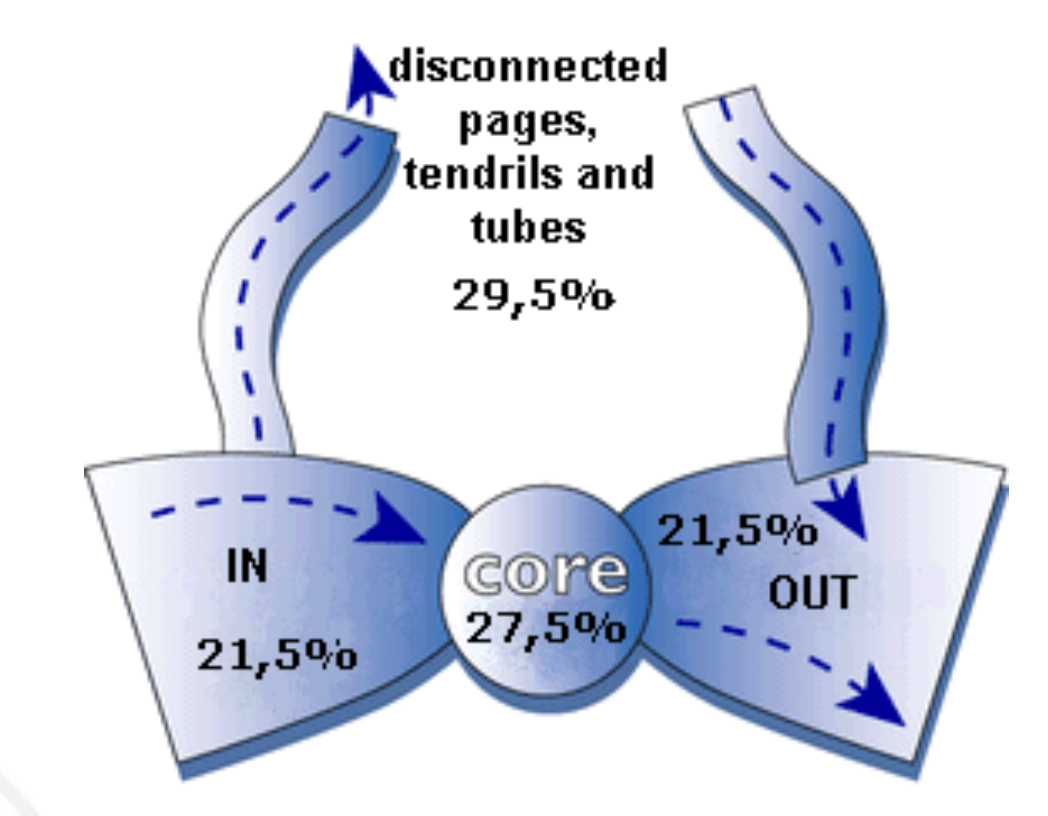

- Andrei Broder, Ravi Kumar, Farzin Maghoul, Prabhakar Raghavan, Sridhar Rajagopalan, Raymie Stata, Andrew Tomkins, Janet Wiener. *Graph structure in the web*.

Proc. of the 9th International WWW Conference, Amsterdam, May 2000.

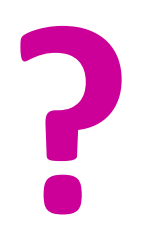

### Cosa si intende per Web 2.0?

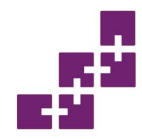

#### Il Web 2.0 è costruito dalle persone per le persone

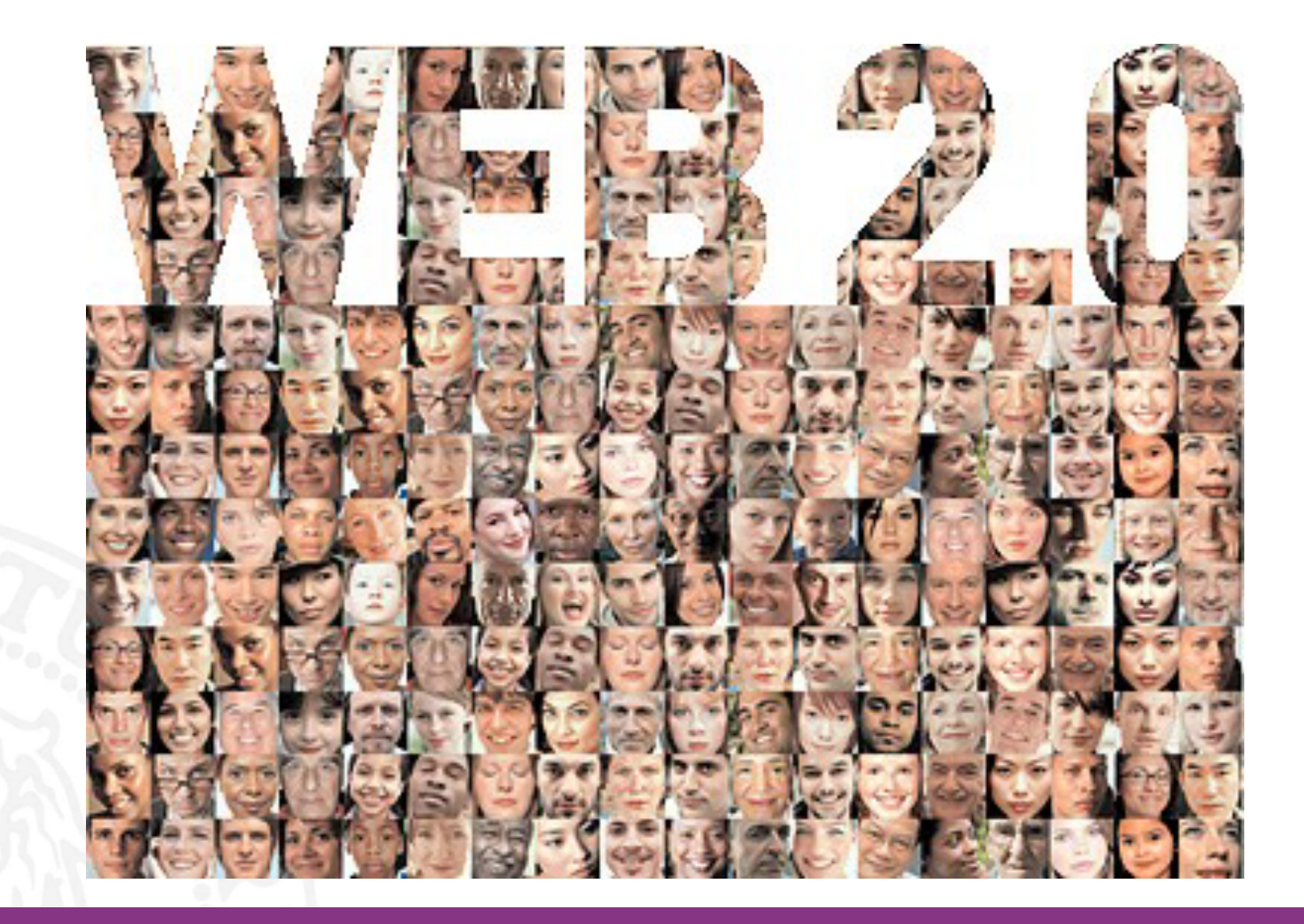

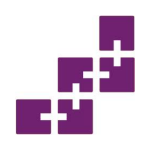

### Il Web 2.0 è read-write

 Se il Web 1.0 si poteva considerare read-only, il Web 2.0 diventa read-write, conseguenza di una partecipazione collettiva.

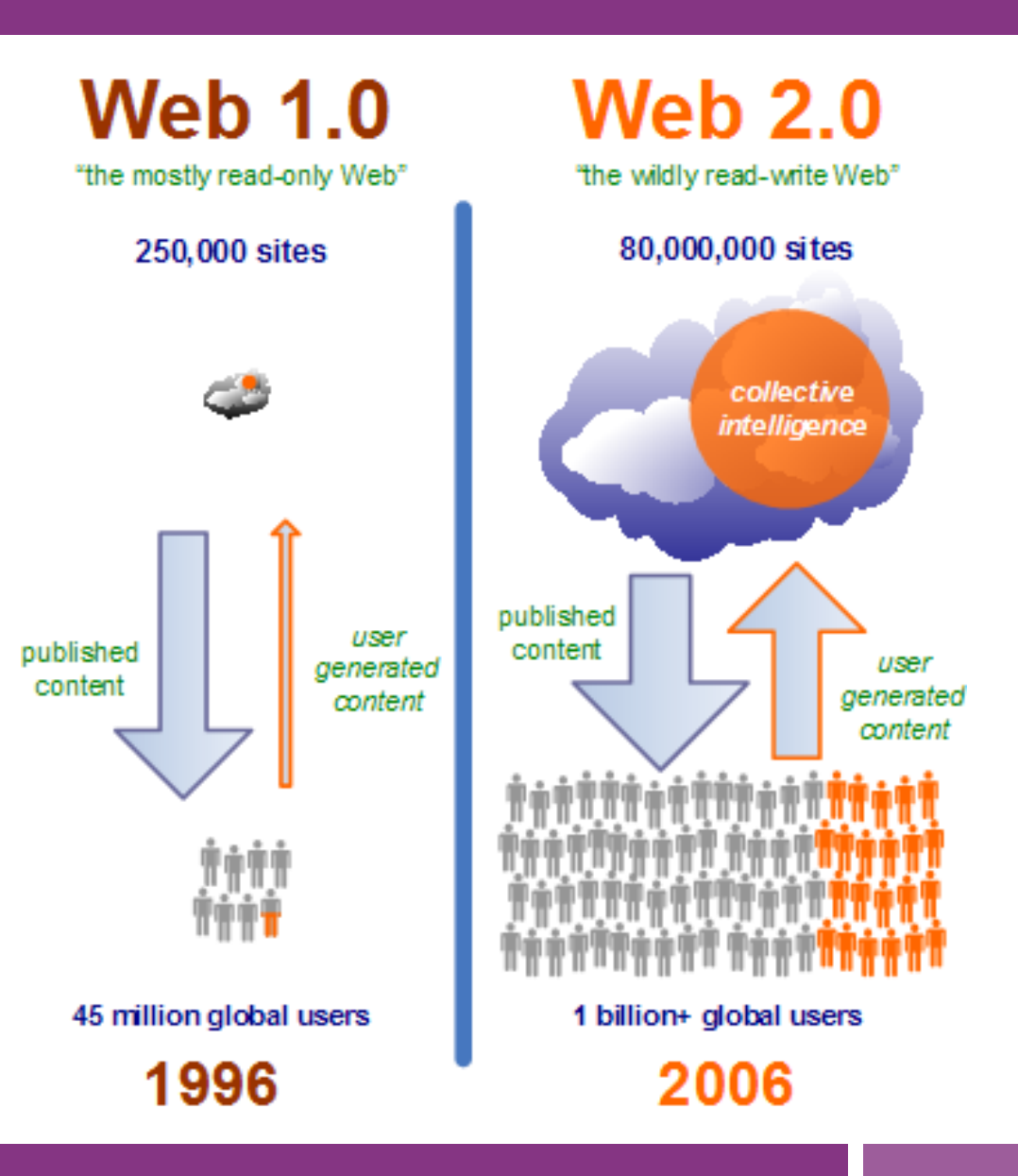

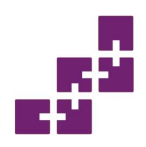

### Web 2.0 secondo Tim O'Reilly

- Il termine Web 2.0 fu coniato da Tim O'Reilly e Dale Dougherty nel 2004.
- "Web 2.0 is the network as platform, spanning all connected devices; Web 2.0 applications are those that make the most of the intrinsic advantages of that platform: delivering software as a continually-updated service that gets better the more people use it, consuming and remixing data from multiple sources, including individual users, while providing their own data and services in a form that allows remixing by others, creating network effects through an "architecture of participation," and going beyond the page metaphor of Web 1.0 to deliver rich user experiences."

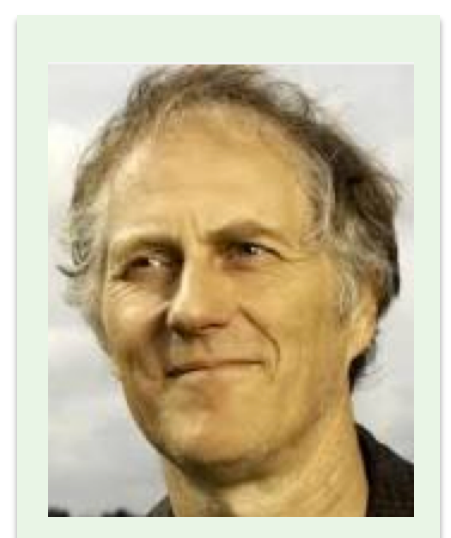

Tim O' Reilly

- Tim O'Reilly. Web 2.0: compact definition. 2005. http://radar.oreilly.com/2005/10/web-20-compact-definition.html

# Web 2.0: una rete globale di applicazioni

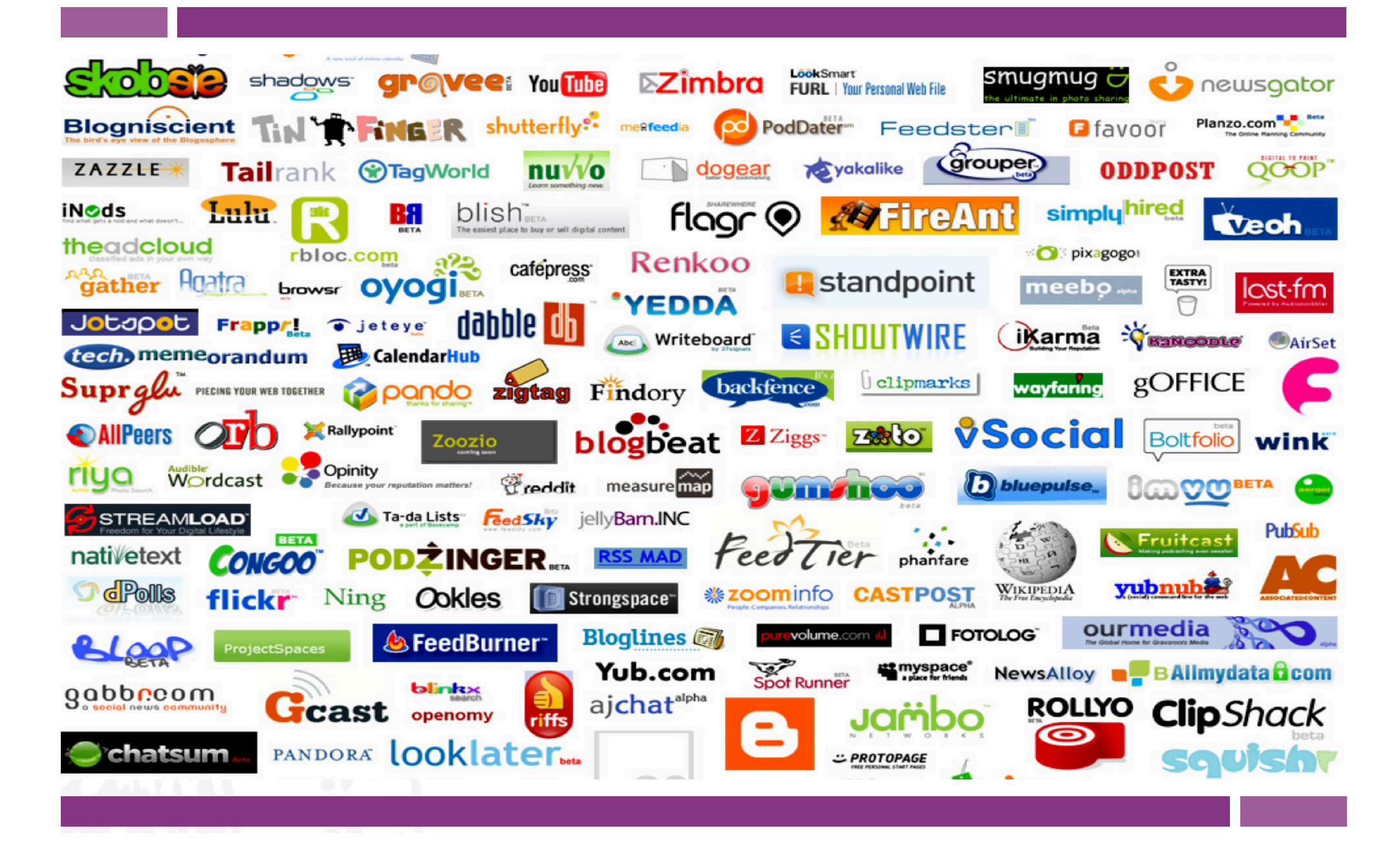

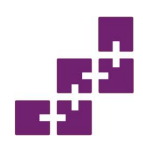

## Il Web 2.0 secondo Nielsen

- Per coinvolgere il maggior numero di persone, Jacob Nielsen, esperto dell'usabilità di siti Web, ritiene (Nielsen & Loranger, 2006) che sia di fondamentale importanza la cura dei seguenti aspetti:
  - Facilitare la collaborazione, rendendola immediata e usabile.
  - Automatizzare alcuni meccanismi di relazione utilizzando al meglio i dati esistenti.
  - Modificare, non creare: l'utente preferisce modificare strutture dati predefinite piuttosto che creare contenuti nuovi.
    - **Ricompensare** adeguatamente gli **utenti** per stimolarne l'attività partecipativa.
  - Promuovere gli utenti di qualità introducendo meccanismi di valutazione della reputazione.

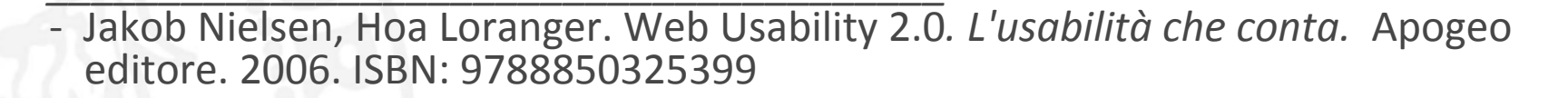

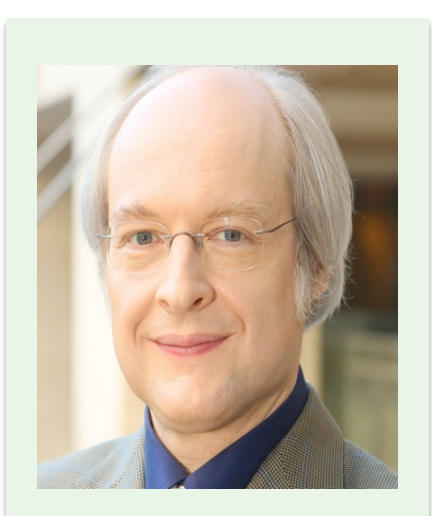

Jacob Nielsen

# Tag cloud

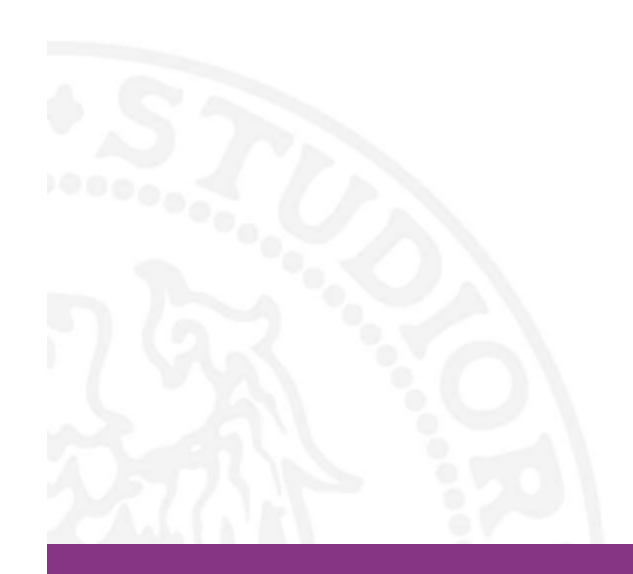

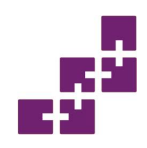

### Il Web 2.0 in una tag cloud

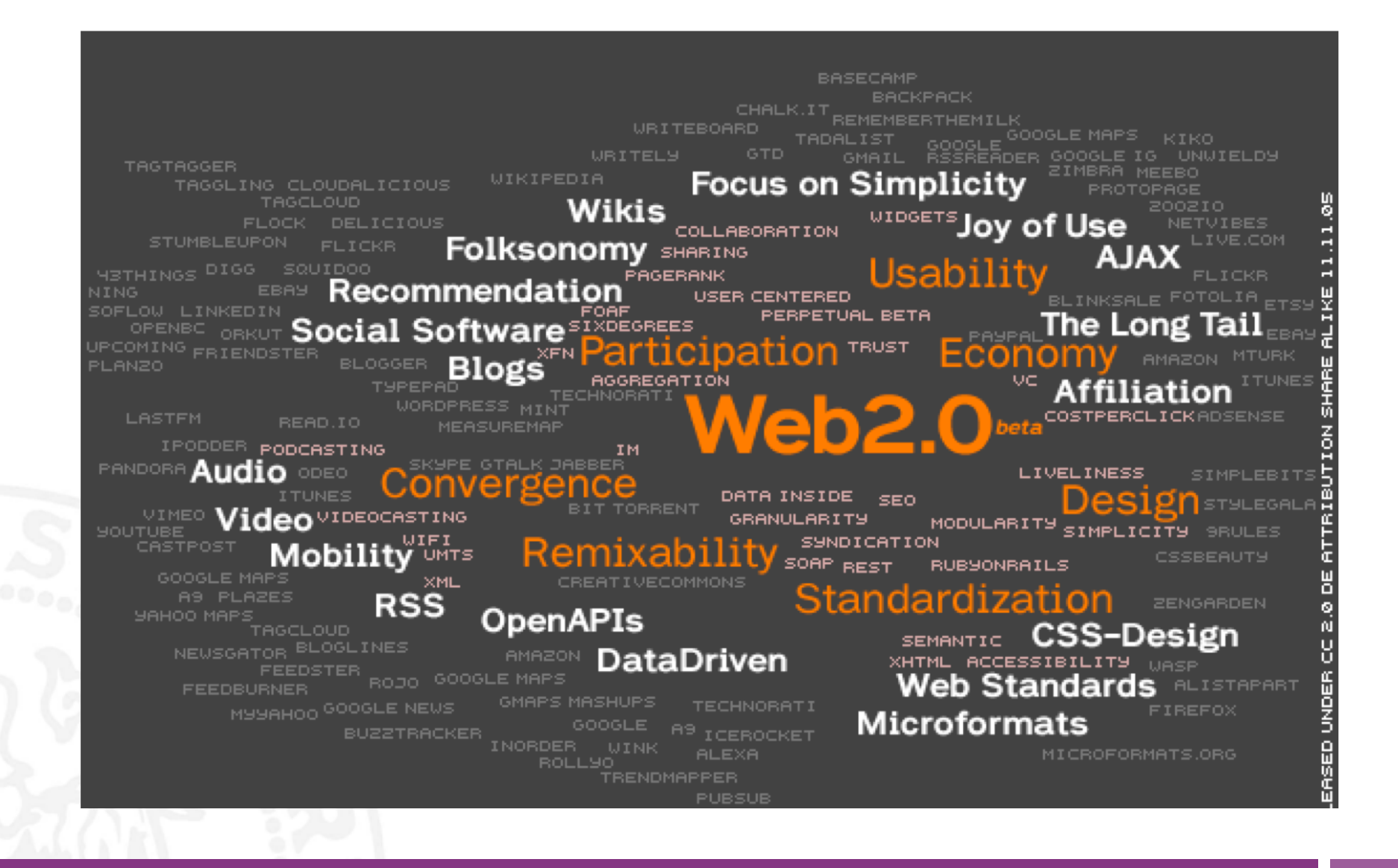

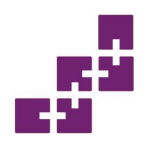

#### Applicazioni sociali: la generazione di Folksnomie

- Il concetto di folksonomia identifica una classificazione sociale, che parte dalla gente, un linguaggio vivo, creato dagli stessi utenti che attribuiscono parole chiave alle risorse via via incontrate o messe su Web allo scopo di condividerle.
- Nasce il tagging, l'etichettatura delle informazioni in rete (un post-blog, una url, un video, un link) mediante l'attribuzione di tag che generano classificazioni rapide, distribuite e scalabili, alimentando l'universo informativo chiamato tagosfera.

Narrow Folksonomy

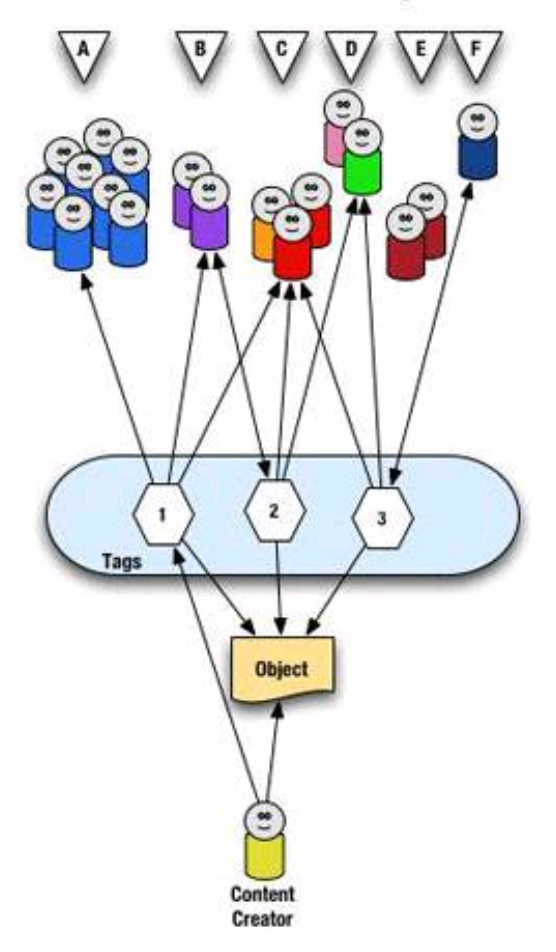

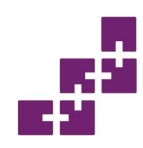

## **Tag Cloud: definizione**

- Una tag cloud è un nuvola di tag:
  - sulla dimensione e la grossezza (o peso) del tag è mappata la maggiore frequenza di utilizzo di quel tag all'interno del sistema sociale in uso;
  - è importante perché permette di comprendere a colpo d'occhio:
    - i tag maggiormente utilizzati
    - a quali risorse questi tag sono stati associati dagli utenti
    - quale è l'atteggiamento, il comportamento degli utenti nei confronti di una data risorsa.
# Le folksonomie nelle applicazioni Sociali

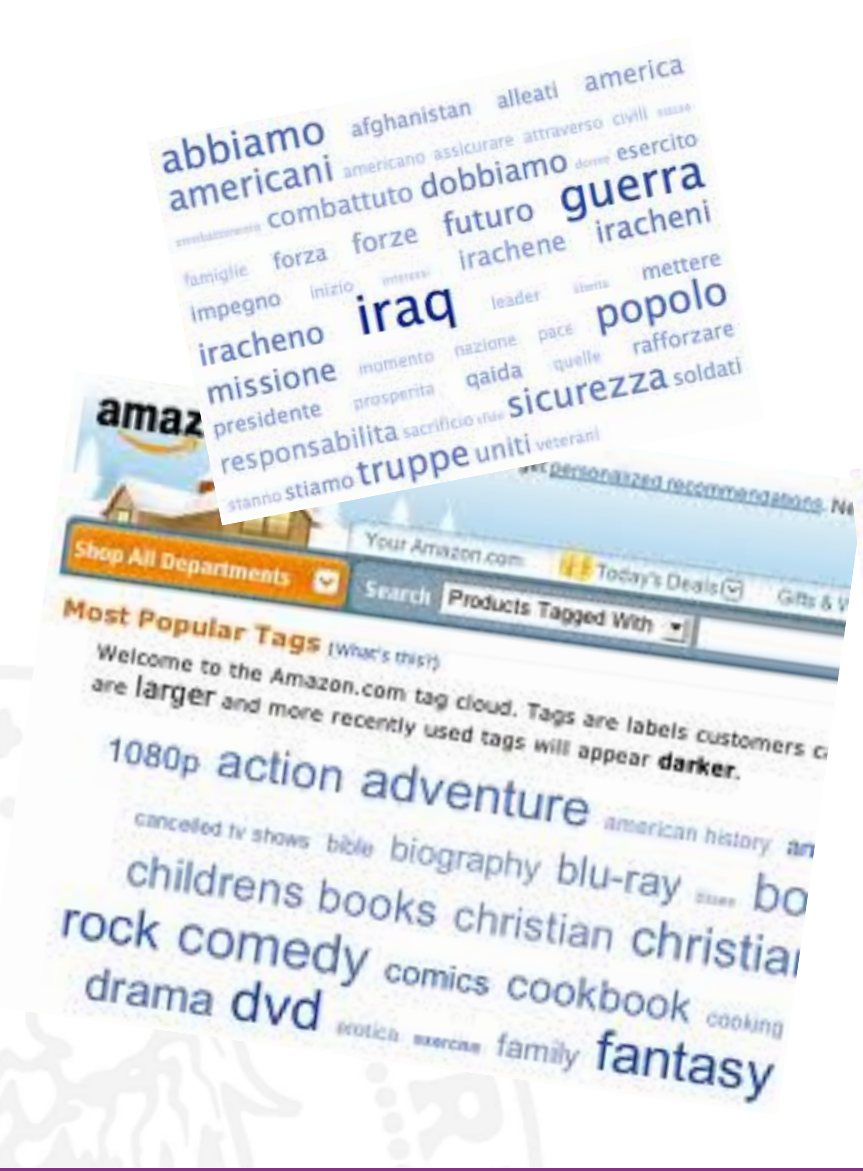

Maggiore è la frequenza di utilizzo dello stesso tag da parte degli utenti...

più grande e meglio evidenziato risulterà il tag all'interno della nuvola.

net advertising ajax apl apple architecture art article asp. books business code comics community computer cooking cc development div download education electron film finance firefox flash food free freeware fun funny hardware health history home howto himi humor ill internet it java javascript jobs language learning leopard media microsoft mobile movies mp3 music networking osx photo photography photos photoshop php po python radio raits recipes reference research resource seo shopping social socialnetworking software

# ?

#### Dove sono i dati che carichiamo sui cloud?

# SNE

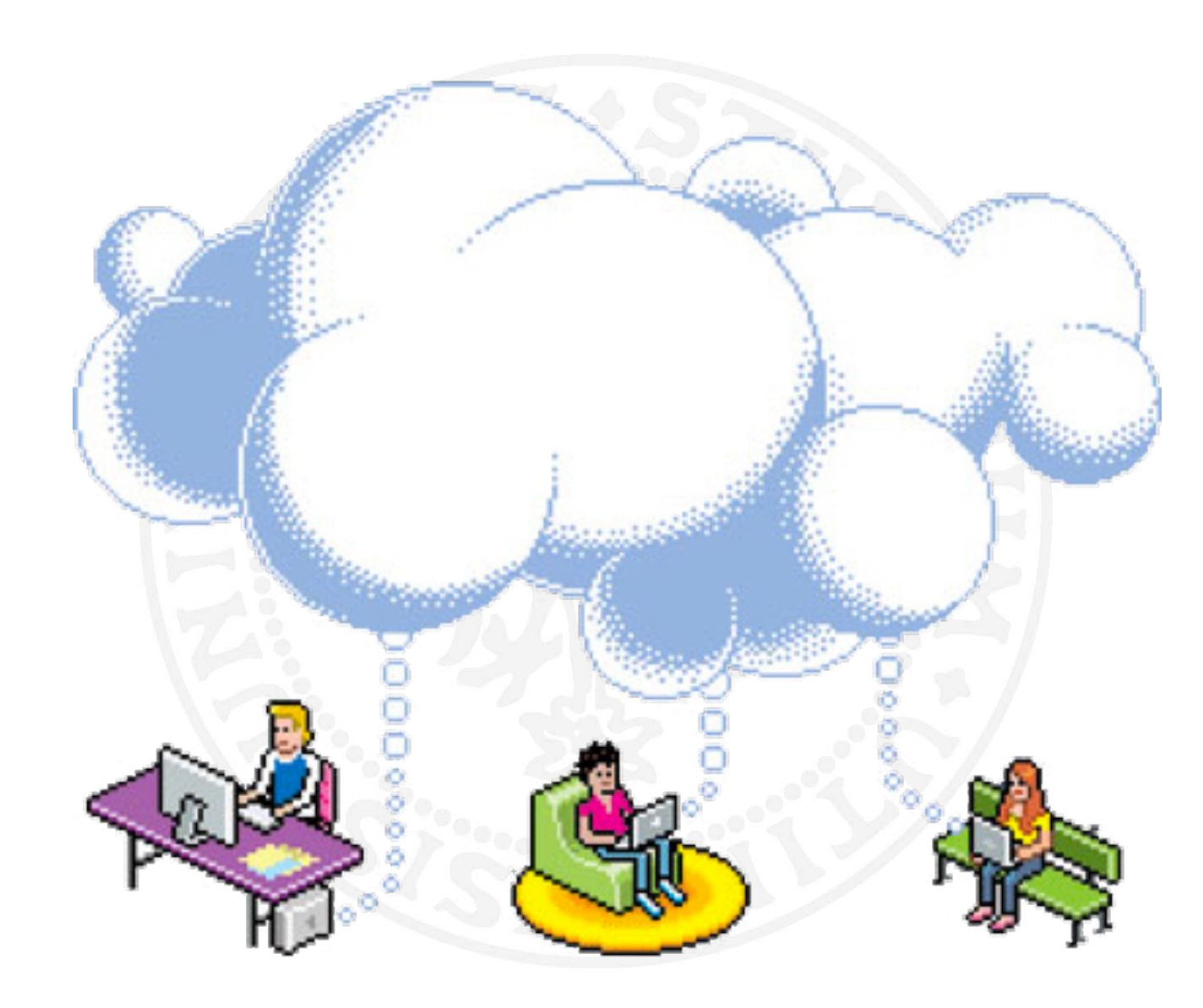

L... 1997

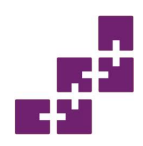

- Il cloud computing è un modello computazionale in cui le risorse dell'ICT\* (come server, spazi per scaricare dati, software) sono forniti come servizi distribuiti sulla rete.
- Parole chiave:
  - Ubiquità (Anywhere, Any time, Any Device)
  - On demand
  - Pay per use
  - Condivisione

\* ICT sta per Information and Communication Technologies

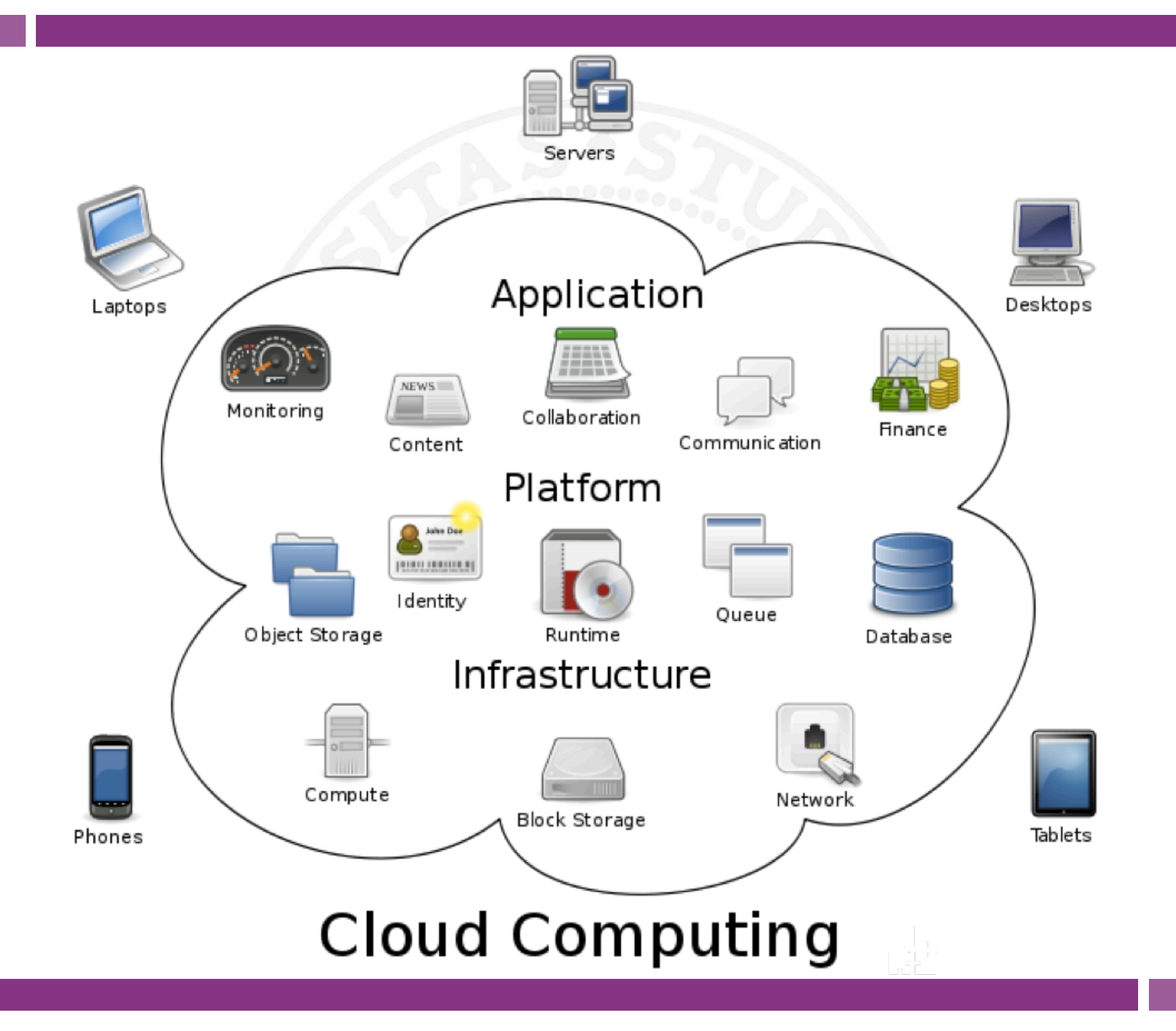

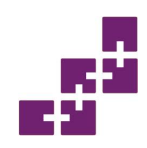

## E i dati dove sono?

- In centri in cui collezioni di server contengono dati e forniscono servizi.
- Nella maggior parte dei casi, i server sono geograficamente lontani, ma non se ne ha la percezione.
- L'utente non sa dove vengono memorizzati i propri dati.
- Stiamo attenti!
- Occorre leggere attentamente le condizioni che accettiamo con un contratto di cloud storage.
- Assicuriamoci che i nostri dati non vengano ceduti a terzi.

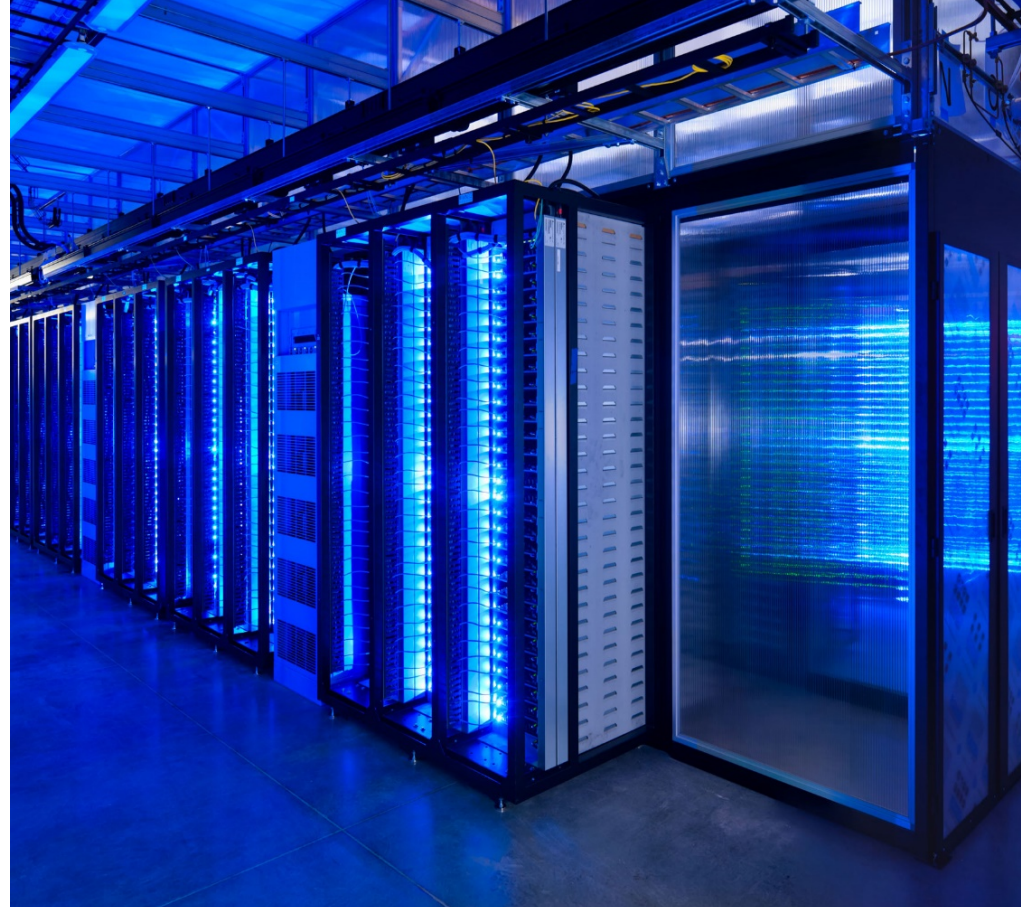

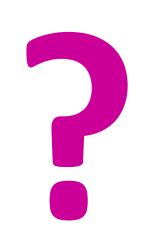

### Sotto che licenza posso pubblicare in rete?

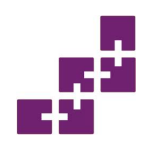

#### Le Creative Commons

- La Creative Commons (<u>http://www.creativecommons.it/</u>) è un'organizzazione non-profit dedicata all'espansione della portata delle opere di creatività disponibili per la condivisione e l'utilizzo da parte degli altri e per fornire anche la possibilità di poter costruire sul lavoro degli altri nel pieno rispetto della leggi esistenti.
- Nasce dalla volontà dell'utente e degli sviluppatori di poter utilizzare e condividere le informazioni per poi ricomporle, elaborarle e modificarle dando vita a nuovi concetti ed idee.

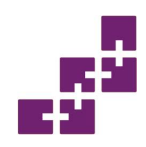

- Questa società ha rilasciato 6 licenze (le licenze Creative Commons svolgono per i contenuti la stessa funzione svolta dalle licenze GNU per l'open source) che sono contraddistinte dall'essere costituite da una combinazione di 4 condizioni:
  - Attribuzione
  - Non commerciale
  - Non opere derivate
  - Condividi allo stesso modo

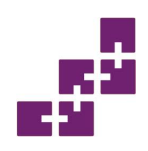

# **Creative Commons (2)**

- Attribuzione: permette che altri copino, distribuiscano, mostrino ed eseguano copie dell'opera e dei lavori derivati da questa a patto che vengano mantenute le indicazioni di chi è l'autore dell'opera. Questo attributo è sempre presente in tutte e sei le licenze;
- Non commerciale: permette che altri copino, distribuiscano, mostrino ed eseguano copie dell'opera e dei lavori derivati da questa solo per scopi di natura non commerciale;
- Non opere derivate: permette che altri copino, distribuiscano, mostrino ed eseguano soltanto copie identiche dell'opera; non sono ammessi lavori che derivano dall'opera o basati su di essa;
- Condividi allo stesso modo: permette che altri distribuiscano lavori derivati dall'opera solo con una licenza identica a quella concessa con l'opera originale.

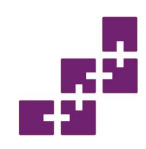

## **Creative Commons (3)**

#### Le Creative Commons Public Licenses (CCPL) italiane

Commons Deed (ovvero i riassunti delle licenze) e Legal Code delle licenze Versione 2.5

- Attribuzione 2.5 [Commons Deed] [Legal Code]
- Attribuzione Non opere derivate 2.5 [Commons Deed] [Legal Code]
- Attribuzione Non commerciale Non opere derivate 2.5 [Commons Deed] [Legal Code]
- Attribuzione Non commerciale 2.5 [Commons Deed] [Legal Code]
- Attribuzione Non commerciale Condividi allo stesso modo 2.5 [Commons Deed] [Legal Code]
- Attribuzione Condividi allo stesso modo 2.5 [Commons Deed] [Legal Code]

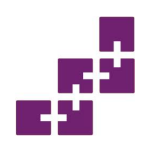

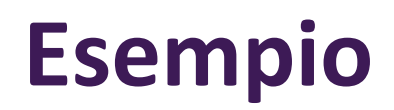

Attribuzione-Non commerciale-Condividi allo stesso modo 2.5 Generico

#### Tu sei libero:

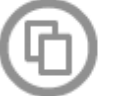

di riprodurre, distribuire, comunicare al pubblico, esporre in pubblico, rappresentare, eseguire e recitare quest'opera

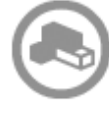

di modificare quest'opera

#### http://creativecommons.org/

#### Alle seguenti condizioni:

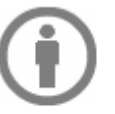

Attribuzione — Devi attribuire la paternità dell'opera nei modi indicati dall'autore o da chi ti ha dato l'opera in licenza e in modo tale da non suggerire che essi avallino te o il modo in cui tu usi l'opera.

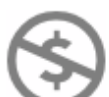

Non commerciale - Non puoi usare quest'opera per fini commerciali.

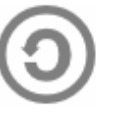

Condividi allo stesso modo — Se alteri o trasformi quest'opera, o se la usi per crearne un'altra, puoi distribuire l'opera risultante solo con una licenza identica o equivalente a questa.

# Le applicazioni per la didattica

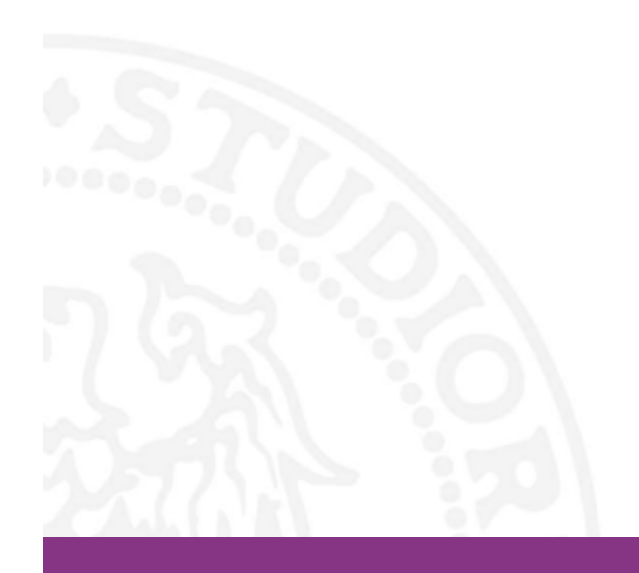

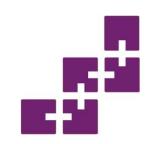

#### Le applicazioni Web

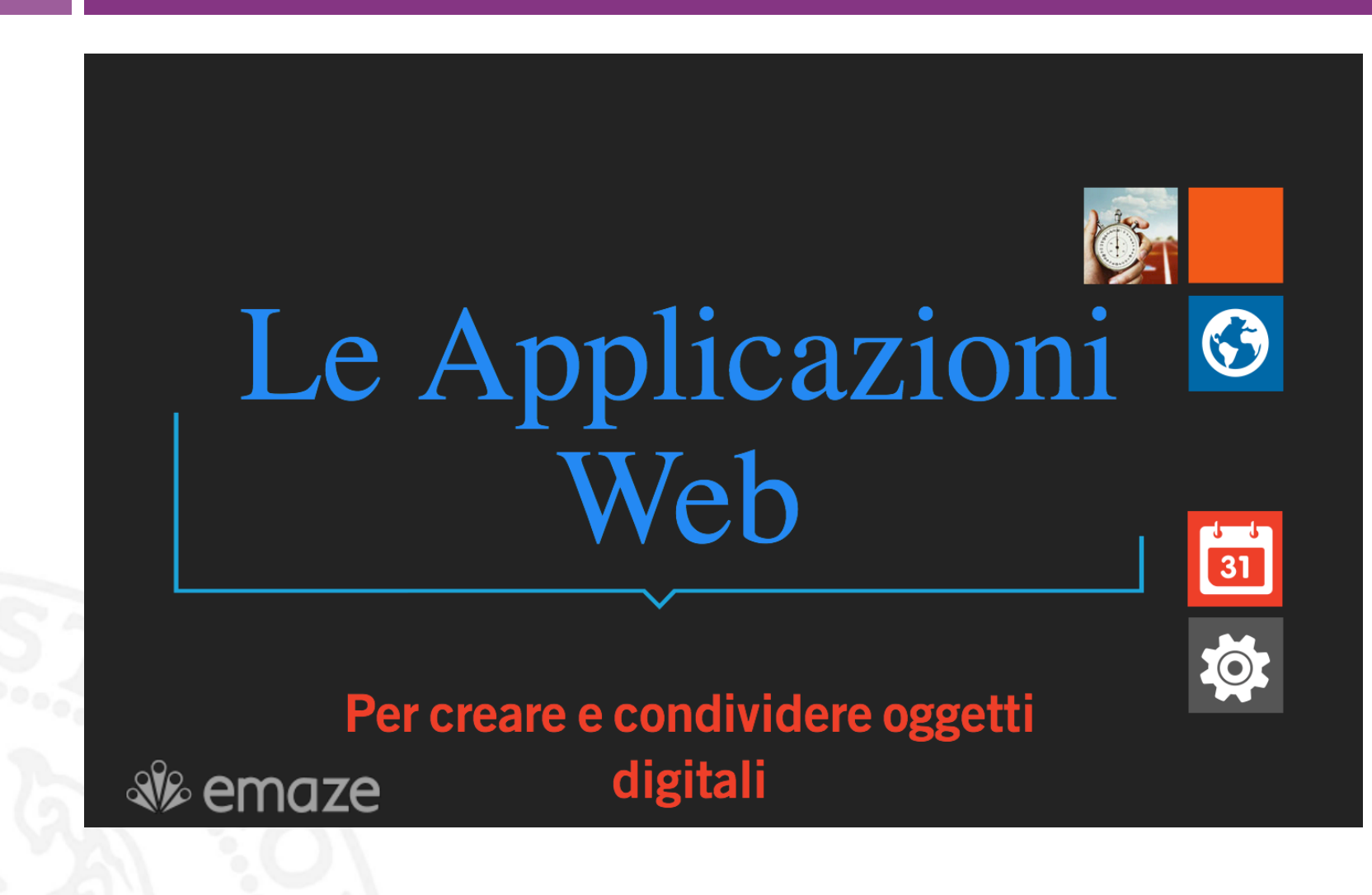

https://www.emaze.com/@AIQQQTIQ

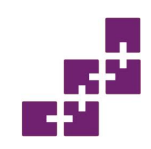

### Alcune tipologie di app

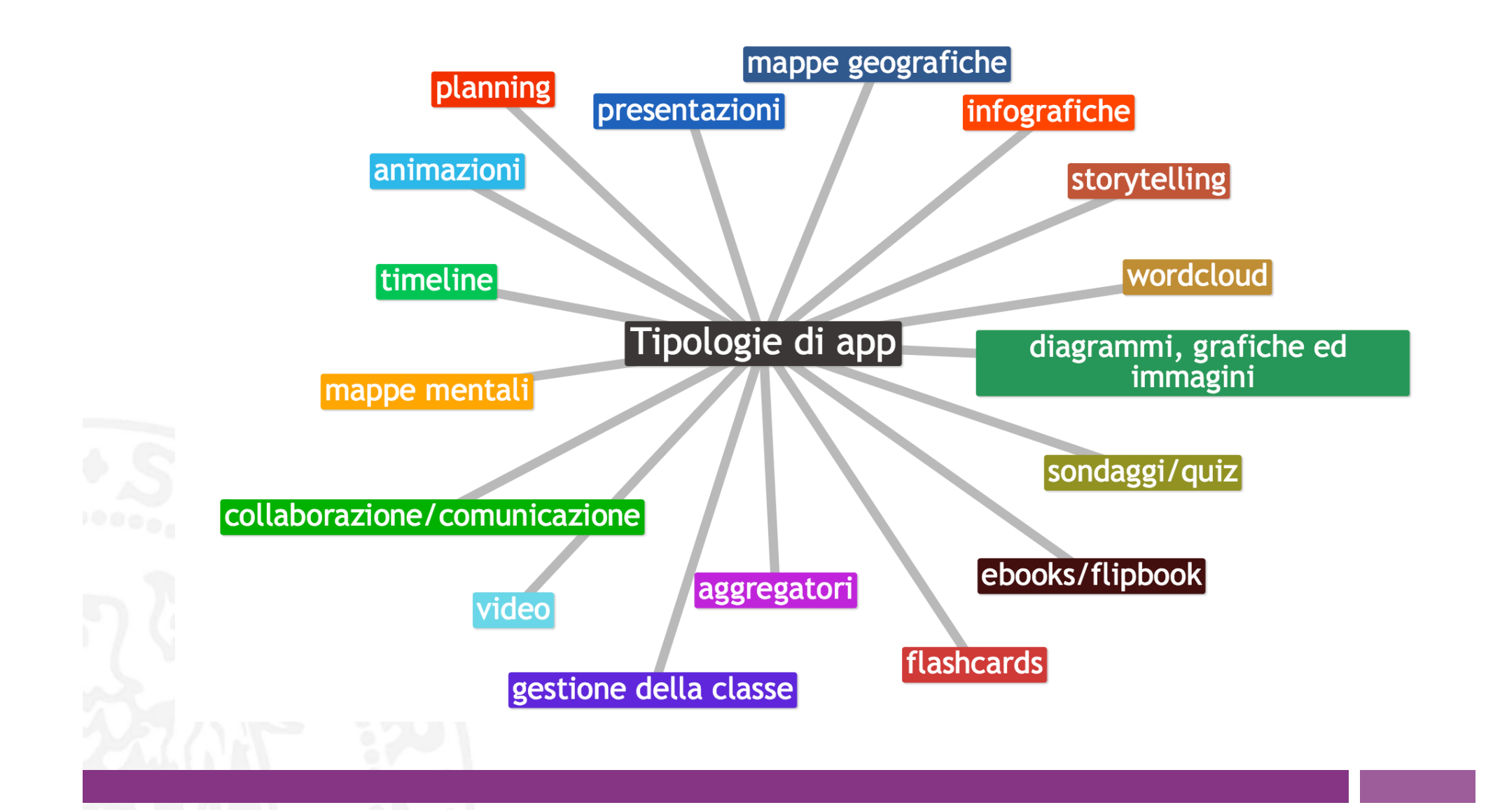

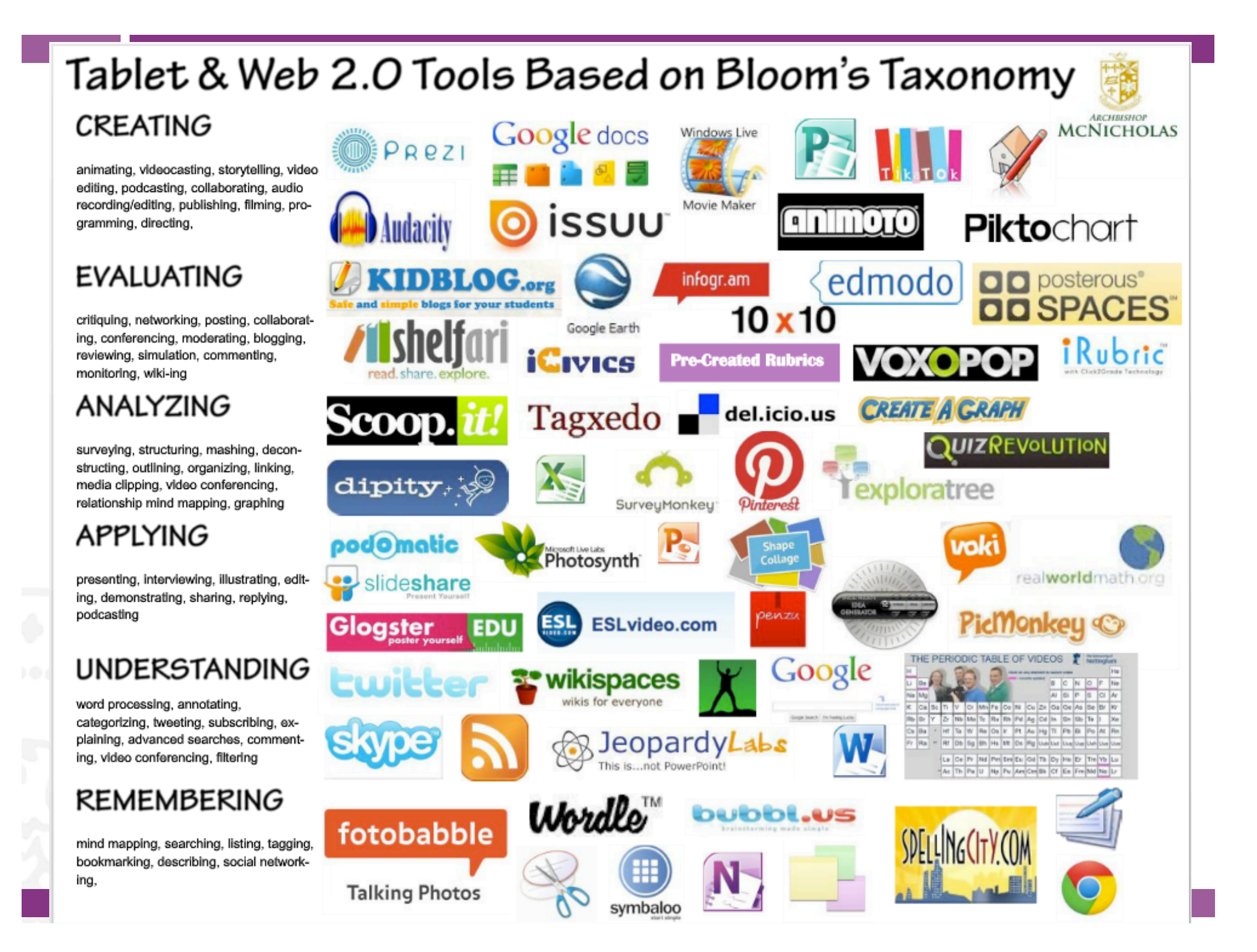

# Tassonomia di Bloom per Android

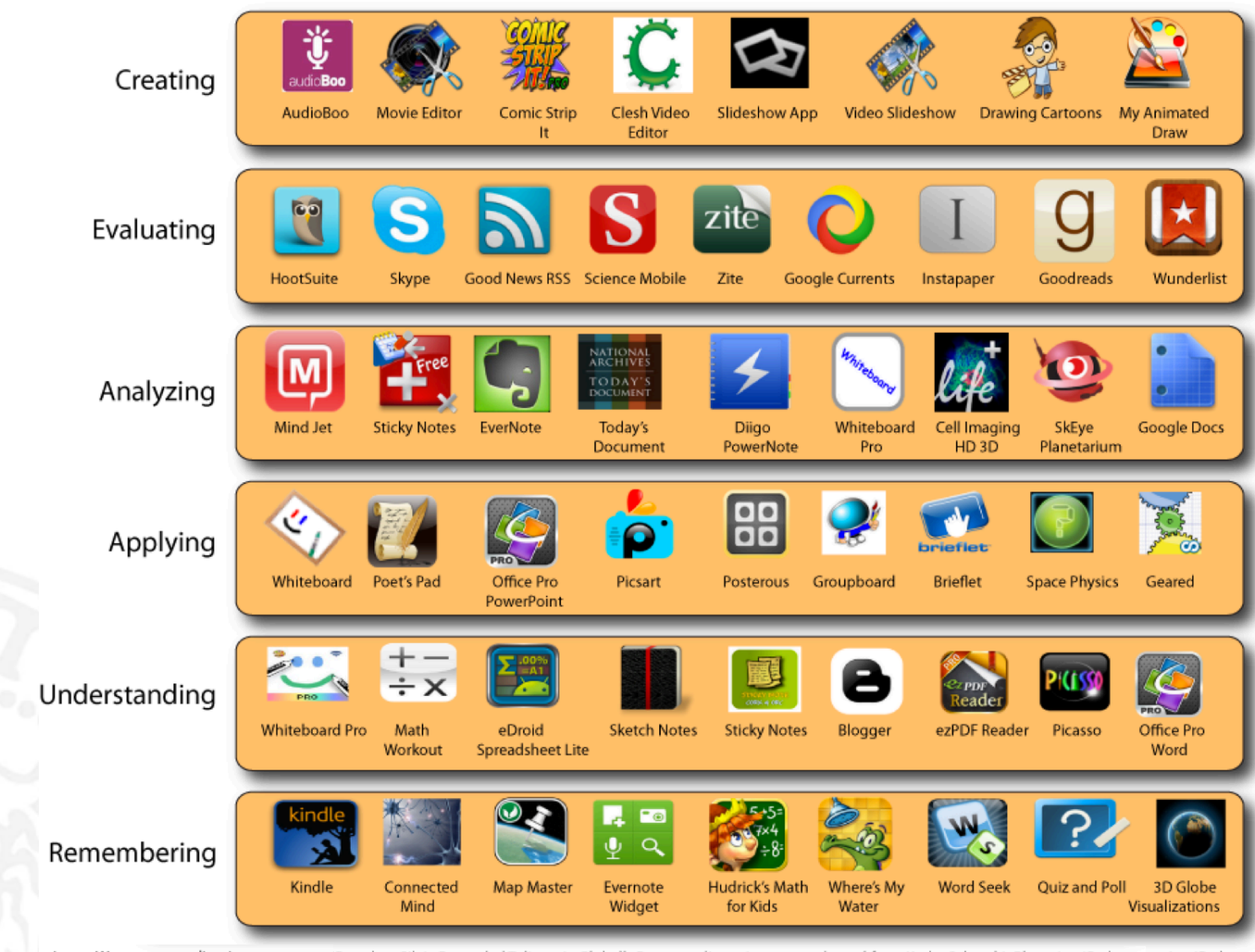

James Wassmer www.livesincontext.org iBased on Silvia Rosenthal Tolisano's GloballyConnectedLearning.com adapted from Kathy Schrock's Blooming iPad

oming iPad

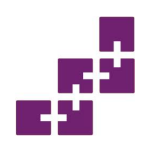

#### Tassonomia di Bloom per iPad

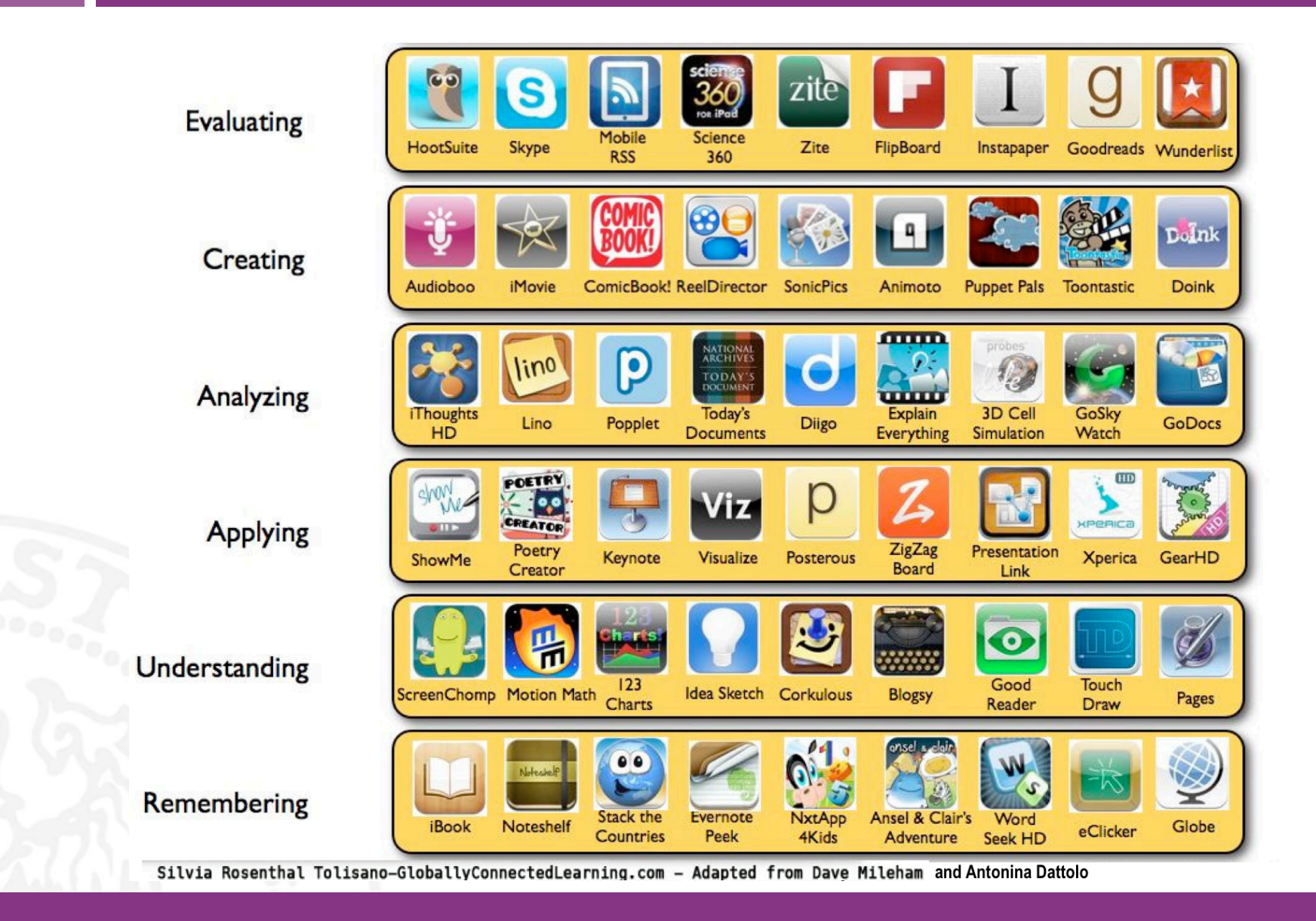

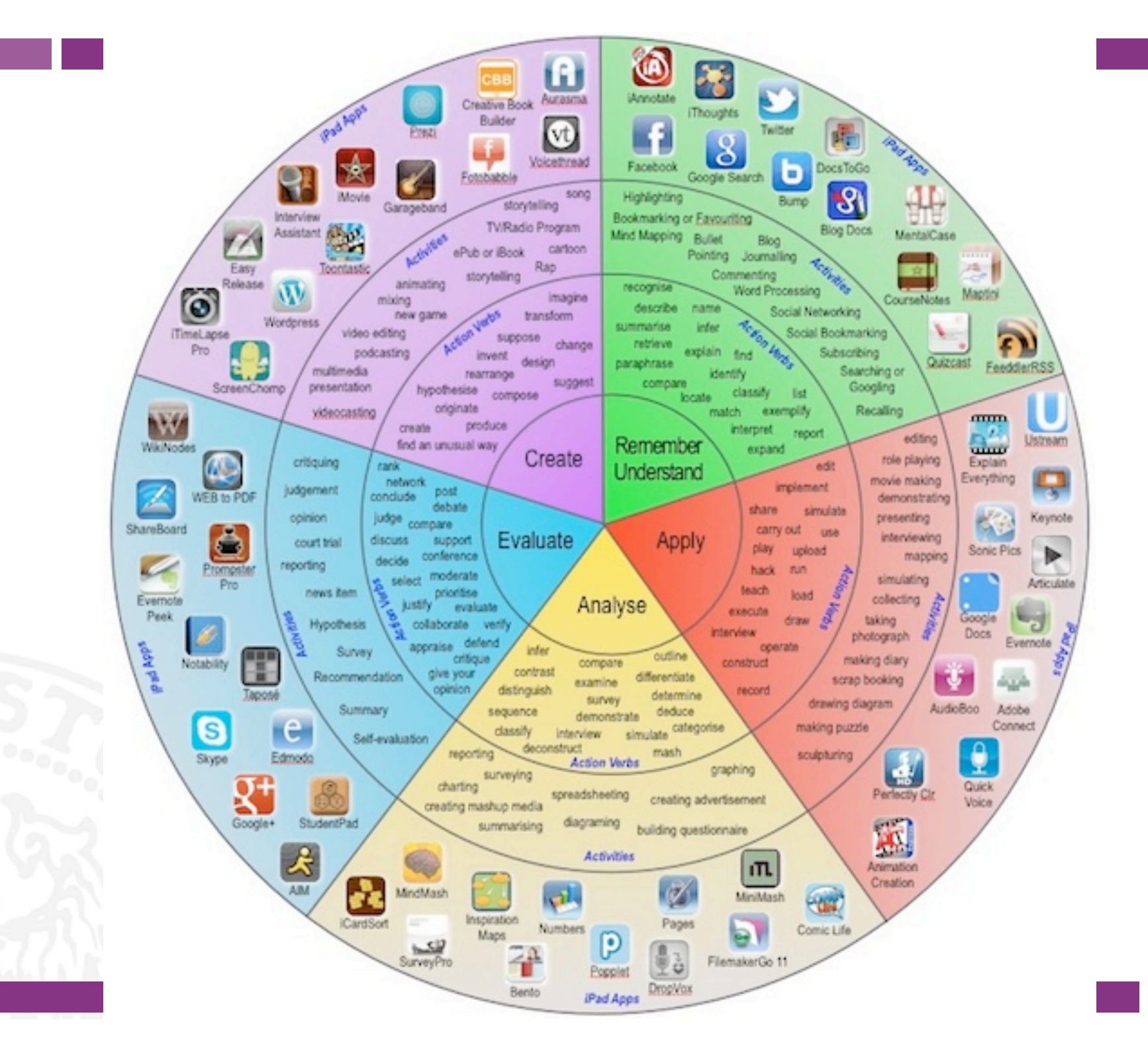

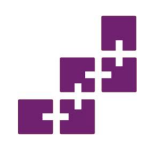

#### Tassonomia per abilità per iPad

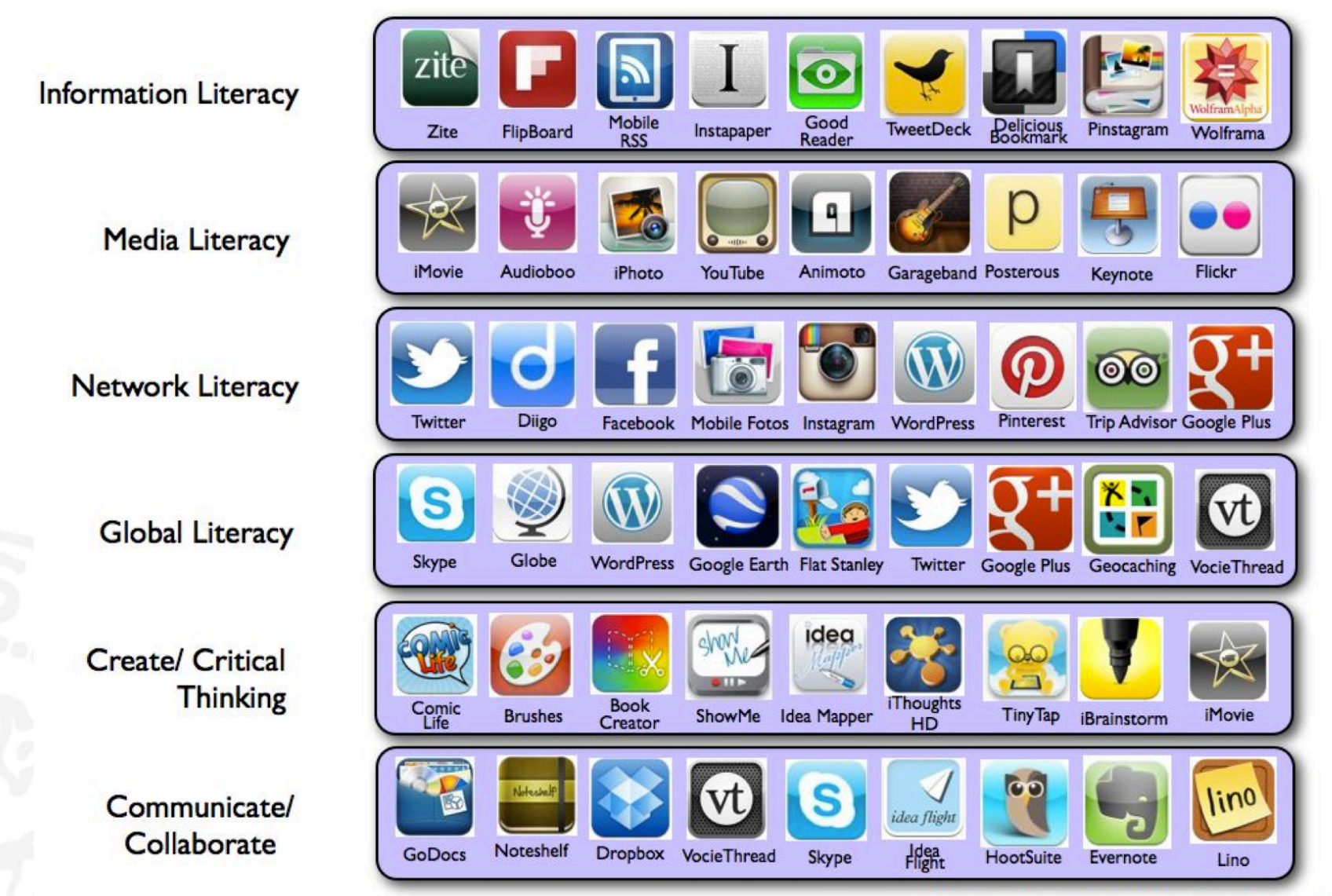

Silvia Rosenthal Tolisano~ GloballyConnectedLearning.com

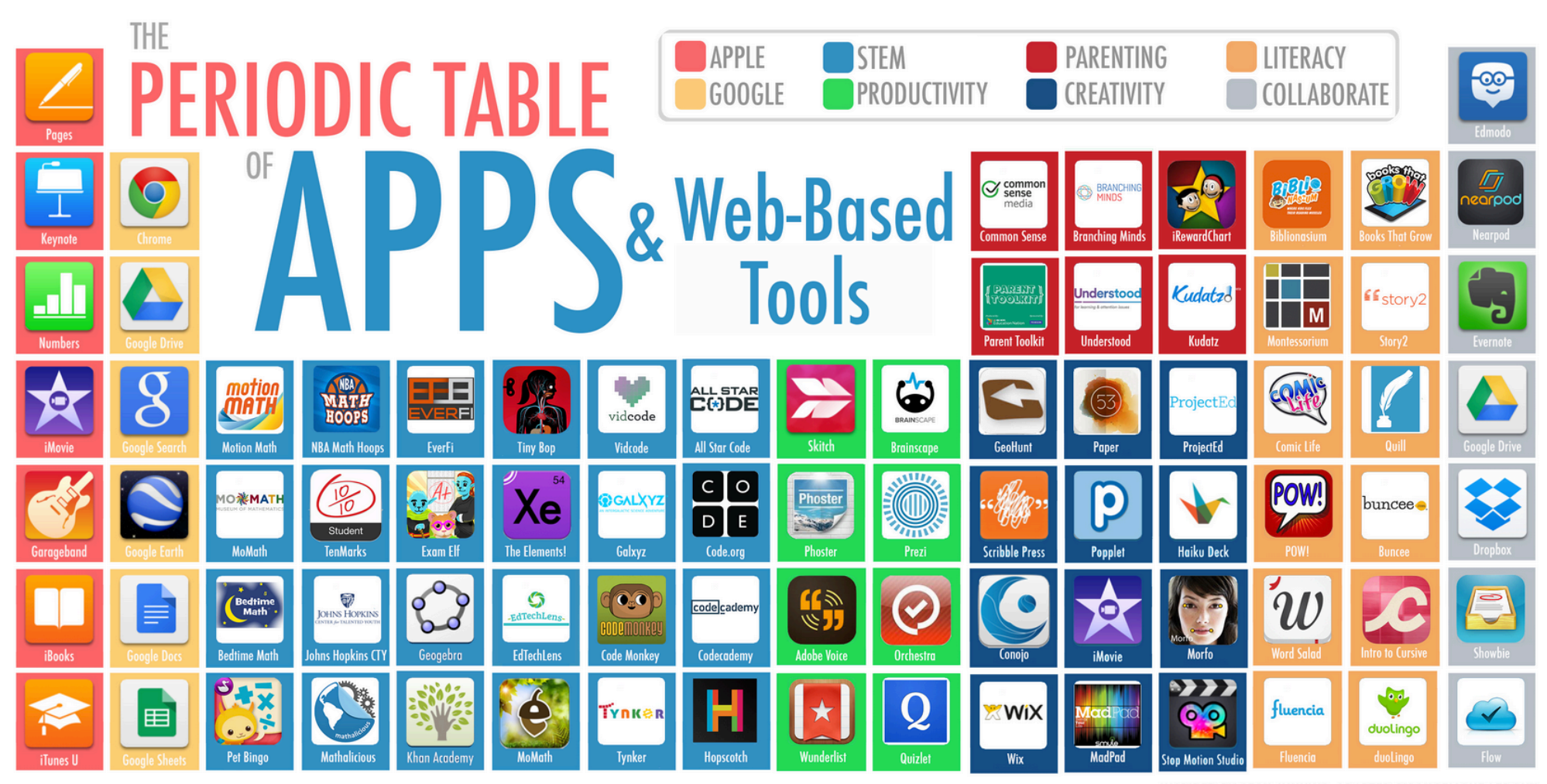

INSPIRED BY SEAN JUNKINS, ADAPTED BY ANGELIQUE LEDOUX

https://palworkshops.files.wordpress.com/2015/06/tableofapps 8x10 final.png

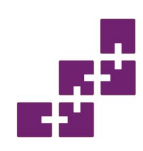

# Una raccolta di app 2.0

• Antonina Dattolo, Marco Corbatto, Alberto Zani.

App 2.0: strumenti per una didattica innovativa.

Laboratorio di Ricerca SASWEB, Università degli Studi di Udine, Marzo 2016.

Il testo è distribuito con licenza

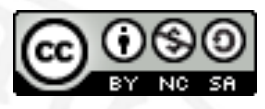

<u>Creative Commons Attribuzione - Non commerciale -</u> <u>Condividi allo stesso modo 4.0 Internazionale</u>.

Scaricabile online: <u>http://goo.gl/d5o8HU</u>

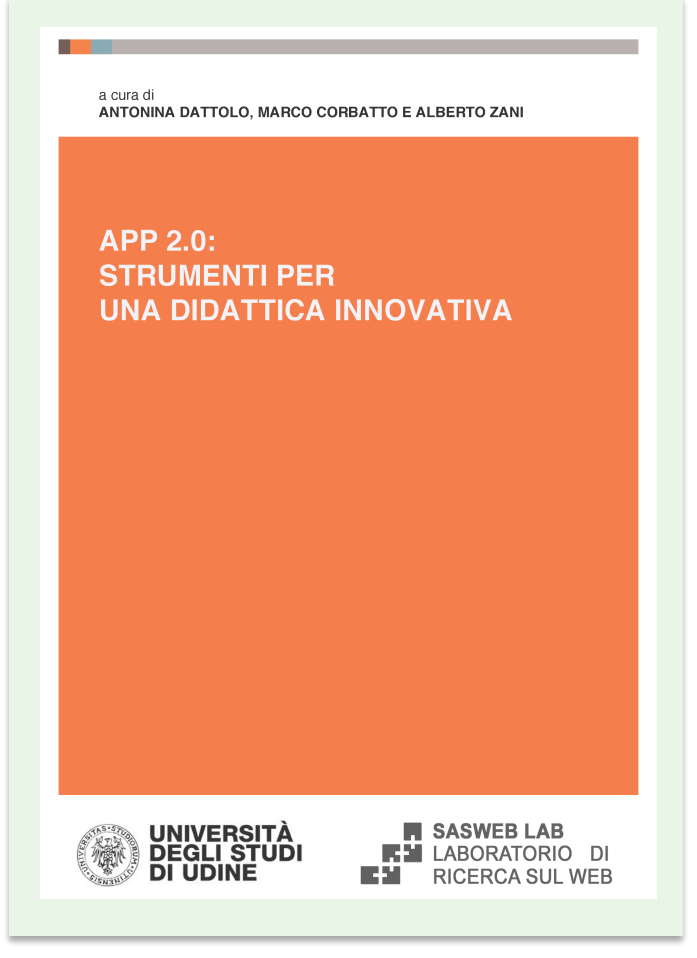

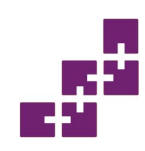

#### Uno sguardo a...

#### Gestione della classe

• Edmodo

#### Collaborazione/ condivisione/comunicazione

- Google Drive
- Google Documenti
- Padlet

#### Sondaggi/quiz

#### • Socrative

#### Presentazioni

• Emaze

#### Tagcloud

• Wordclouds

Timeline

#### • TimeToast

#### Mappe mentali

• Mindmodo

# Edmodo

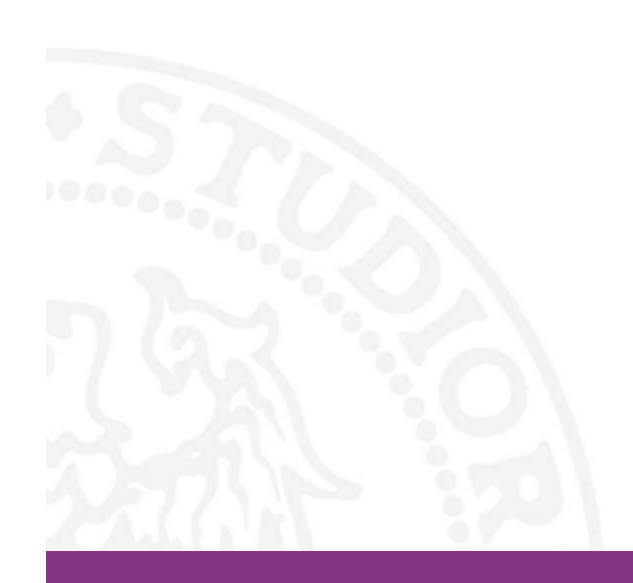

# Cosa studiamo, cosa sapremo fare

#### Argomenti

- Costruire un ambiente di apprendimento
- Formare una piattaforma di scambio di dati
- Creare quiz e sondaggi personalizzati
- Gestire verifiche e test relativi ad una classe

#### Abilità

- come procedere alla registrazione gratuita
- condividere contenuti
- distribuire quiz
- assegnare consegne
- gestire la comunicazione con studenti/colleghi/genitori

# Dettagli tecnici

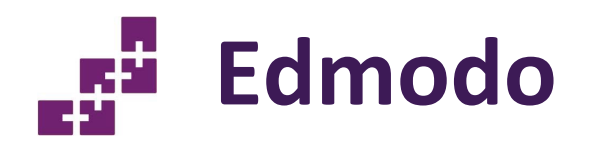

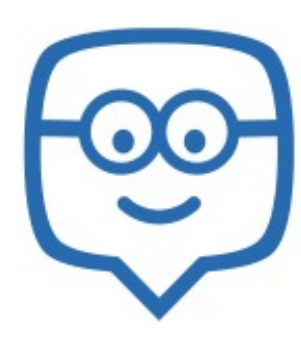

Categoria dell'applicazione

- Sondaggi/quiz
- Aggregatore
- Gestione della classe

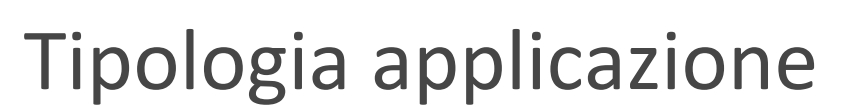

- App Web
- App nativa

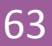

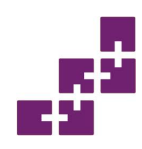

- Edmodo è una piattaforma di apprendimento virtuale gratuita, che permette di creare classi virtuali in modo facile.
- Ha un interfaccia simile a facebook, quindi molto facile da comprendere e intuitiva.
- Consente la comunicazione tra docenti, studenti e anche genitori ciascuno attraverso un proprio account.

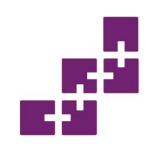

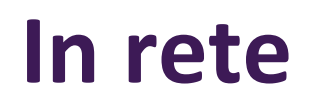

- Sito Web: <u>https://www.edmodo.com/</u>
- È gratuito
- È privo di pubblicità
- Lingue supportate: italiano e altre lingue

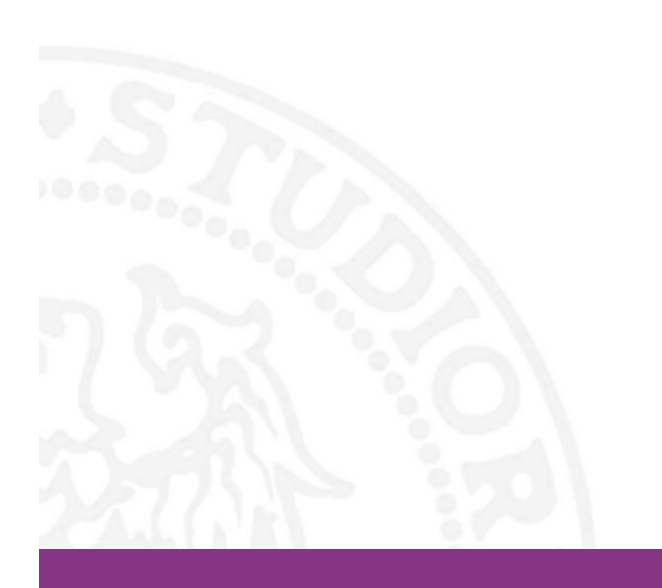

# Descrizione app

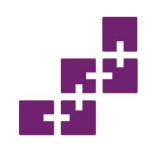

- È un social network adatto per la creazione di classi virtuali.
- Permette di lavorare e mettere in contatto studenti, insegnanti e genitori.
- Integra attività in presenza e attività online.
- Il docente ha il pieno controllo sulla classe e gestisce conversazioni, compiti, esercizi, calendario.
- È un sistema protetto, chiuso alla classe.

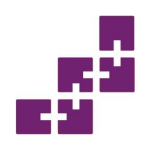

### Che cosa permette di fare

- Creare gruppi classe e sottogruppi di classe
- Condividere risorse multimediali e documenti provenienti da Google Drive
- Gestire un calendario di impegni da condividere con gli allievi
- Assegnare compiti a casa
- Creare vari tipi di test
- Creare sondaggi
- Scrivere post in cui poter inserire: testo, filmati, immagini ecc.
- Creare una biblioteca

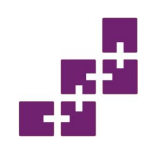

# Compatibilità di Edmodo

- Computer
- Tablet
- Smartphone

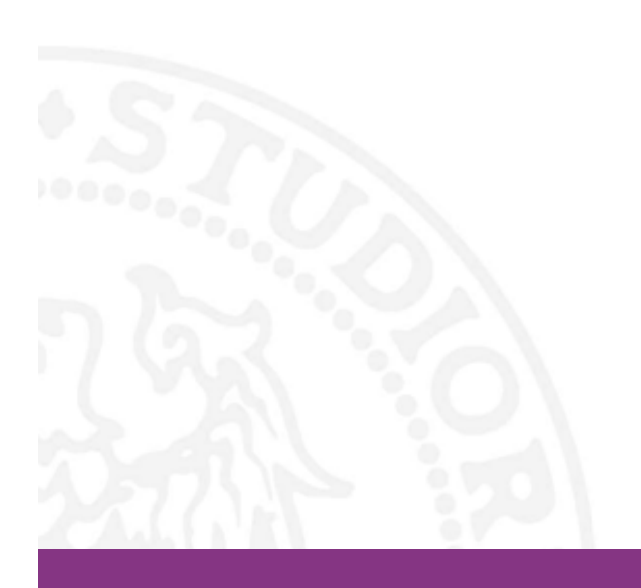

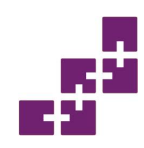

#### Modalità di iscrizione

- Modalità insegnante
- Modalità studente
- Modalità genitore, per essere sempre aggiornato sui progressi e risultati del proprio figlio

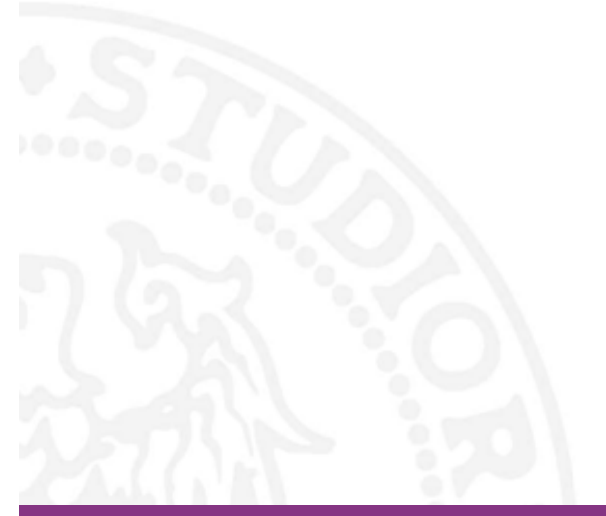

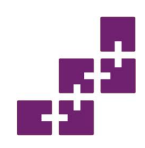

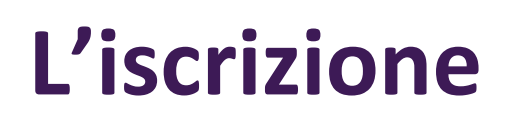

- L'iscrizione guidata ad Edmondo richiede l'inserimento dei dati anagrafici, e se si accede in modalità insegnante, anche la creazione della prima classe.
- Il codice d'accesso alla classe viene creato automaticamente dal sistema.

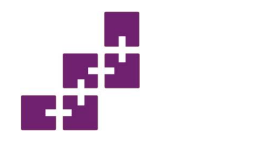

- Quando si crea un gruppo, il sistema genera automaticamente un codice da comunicare successivamente agli studenti per accedere al gruppo
- Lo studente inserirà questo codice nel momento in cui si iscrive
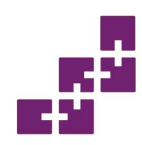

## Interfaccia di Edmodo

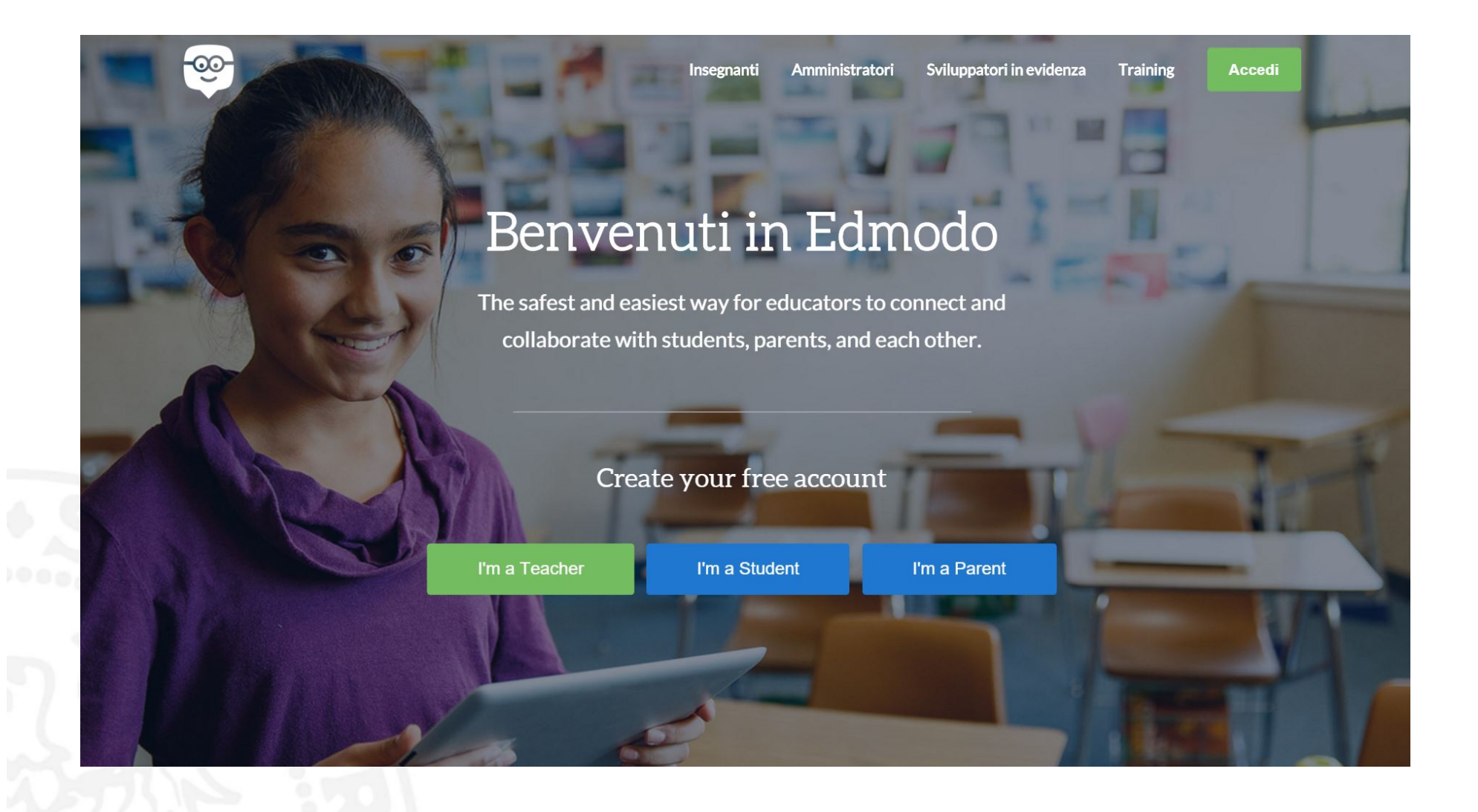

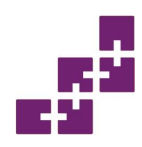

## Edmodo per insegnanti

| Set up your classroom in less than 2 minutes                                            |
|-----------------------------------------------------------------------------------------|
| Mail                                                                                    |
| Password                                                                                |
| Registrati gratuitamente                                                                |
| Firmando, accetti le nostre Condizioni di utilizzo e le nostre e Norme sulla<br>privacy |
|                                                                                         |

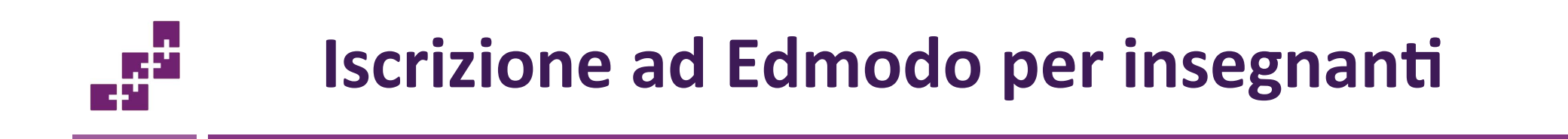

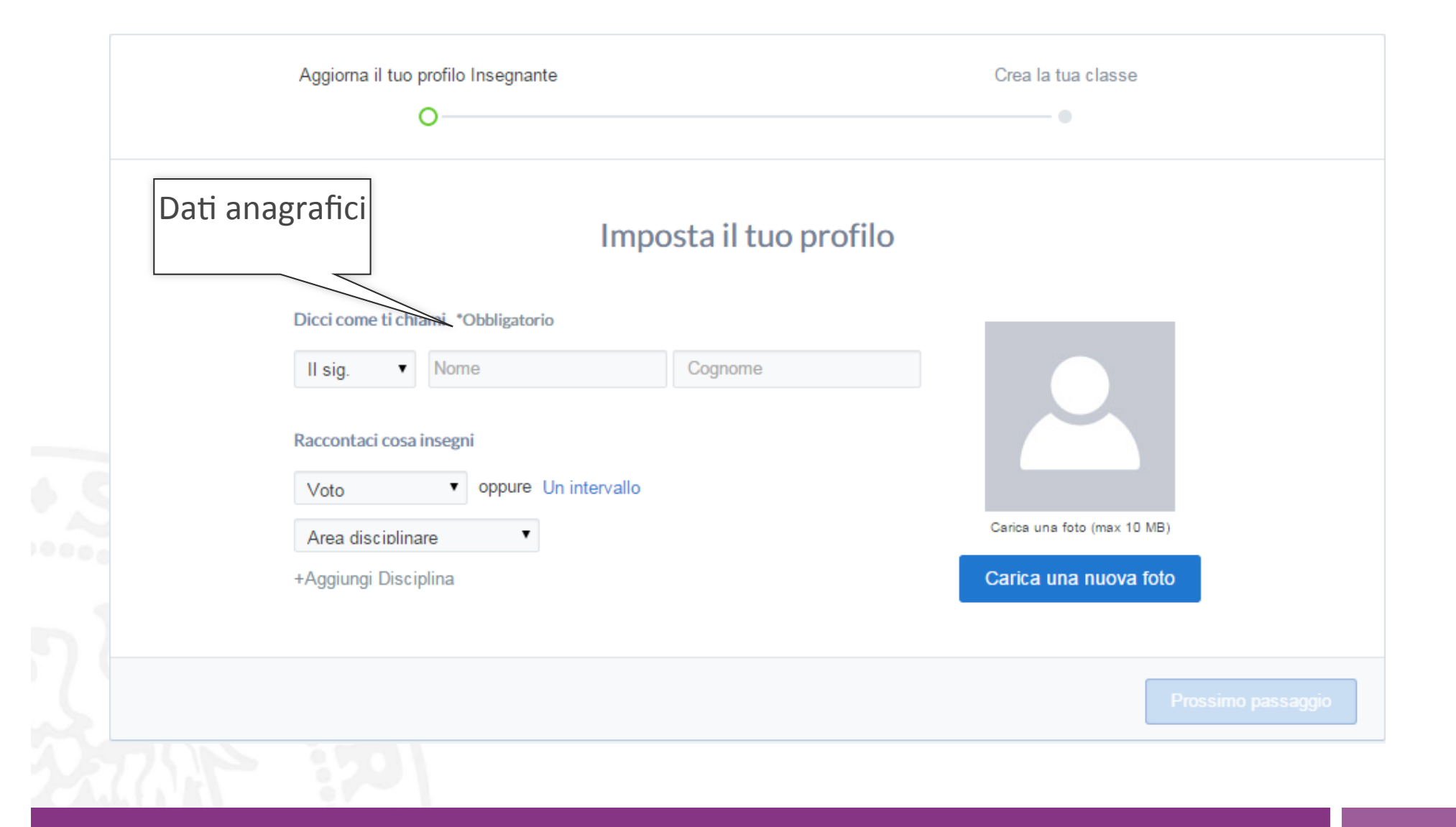

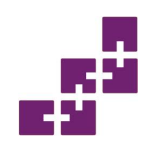

## **Creazione della prima classe**

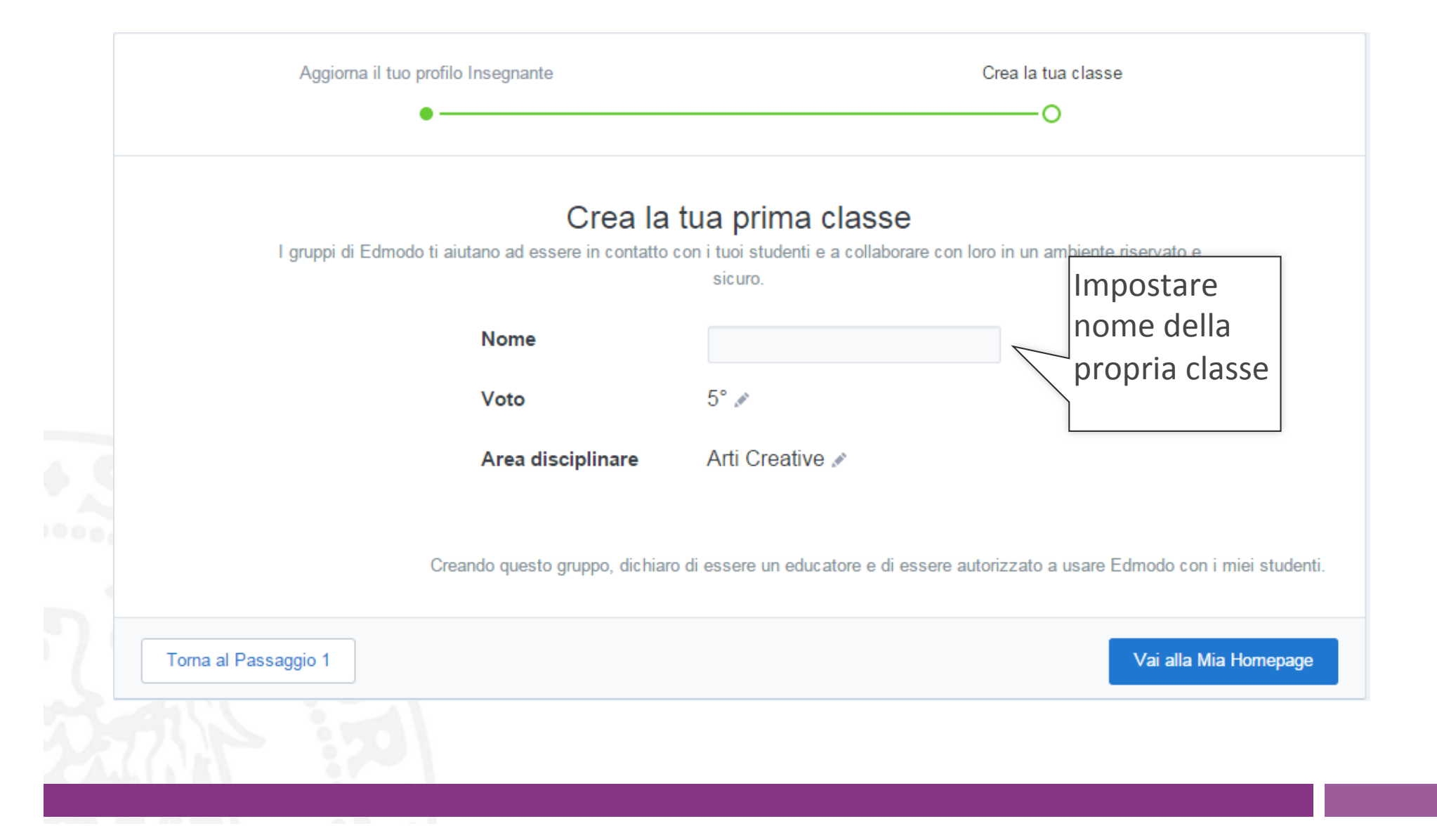

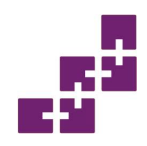

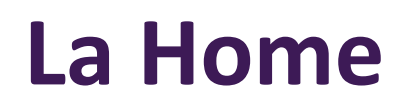

• Terminata la registrazione, si aprirà la schermata della home, dove troviamo tutte le funzionalità di Edmodo.

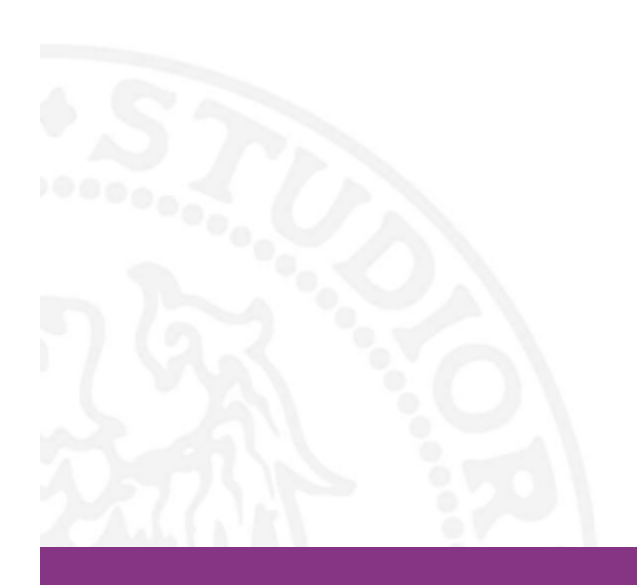

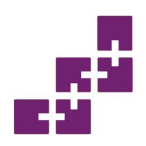

## Home page di Edmodo

| Home page              | Ciao II sig. Stel                                                                                 | Q     Cerca fra i messaggi, i gruppi, gli utenti e altro ancora                                                                                                    | Complete Phylice                                                                     |
|------------------------|---------------------------------------------------------------------------------------------------|----------------------------------------------------------------------------------------------------|--------------------------------------------------------------------------------------|
| Registri<br>Biblioteca | ⊘ Insegnante<br>Gruppi<br>Classe Arte                                                             | Welcome Your Classroom to<br>Edmodo by Sending Your First<br>Post         Write a note to welcome your classroom to Edmodo!         Classe Arte ×                                                                                                    | Dove insegni?<br>Seleziona la scuola                                                 |
|                        | <ul> <li>③ Gestisci gruppi</li> <li>④ Crea un gruppo</li> <li>④ Iscriviti ad un gruppo</li> </ul> | E Send Later Invia                                                                                                    | Centro Assistenza Spotlight                                                          |
|                        | Comunità<br>(?) Supporto                                                                          | Ultimi messaggi Da Edmodo a II sig. Stel Siamo felici che tu ti sia unito/a noi in Edmodo.                                                                                                    | Introduce fellow educators to<br>Edmodo, the world's largest<br>education community. |
|                        | Mostra tutto >                                                                                    | Fai usare ai tuoi studenti yijar3 come Codice Gruppo per creare<br>l'account. (Se hanno già un account, è sufficiente che si iscrivano al<br>gruppo). Nel giro di pochi minuti sarete tutti in contatto nella vostra classe<br>virtuale riservata :)<br>Felice apprendimento, |                                                                                      |
|                        |                                                                                                   | II Team di Edmodo<br>O secondi fa                                                                                                    |                                                                                      |
|                        | Edmodo ©2016   Chisi                                                                              | amo   Carriere   Newsroom   Contattaci   Insegnanti   Amministratori   Comunità   Blog   Supporto   Priva<br>Lingue                                                                                                    | acy   Condizioni di Utilizzo                                                         |

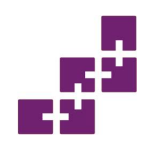

- L'insegnante dispone di un registro online dove può inserire i voti conseguiti dagli studenti e tenerli sempre aggiornati.
- Gli studenti al tempo stesso, dispongono di un registro dove possono consultare i voti conseguiti.

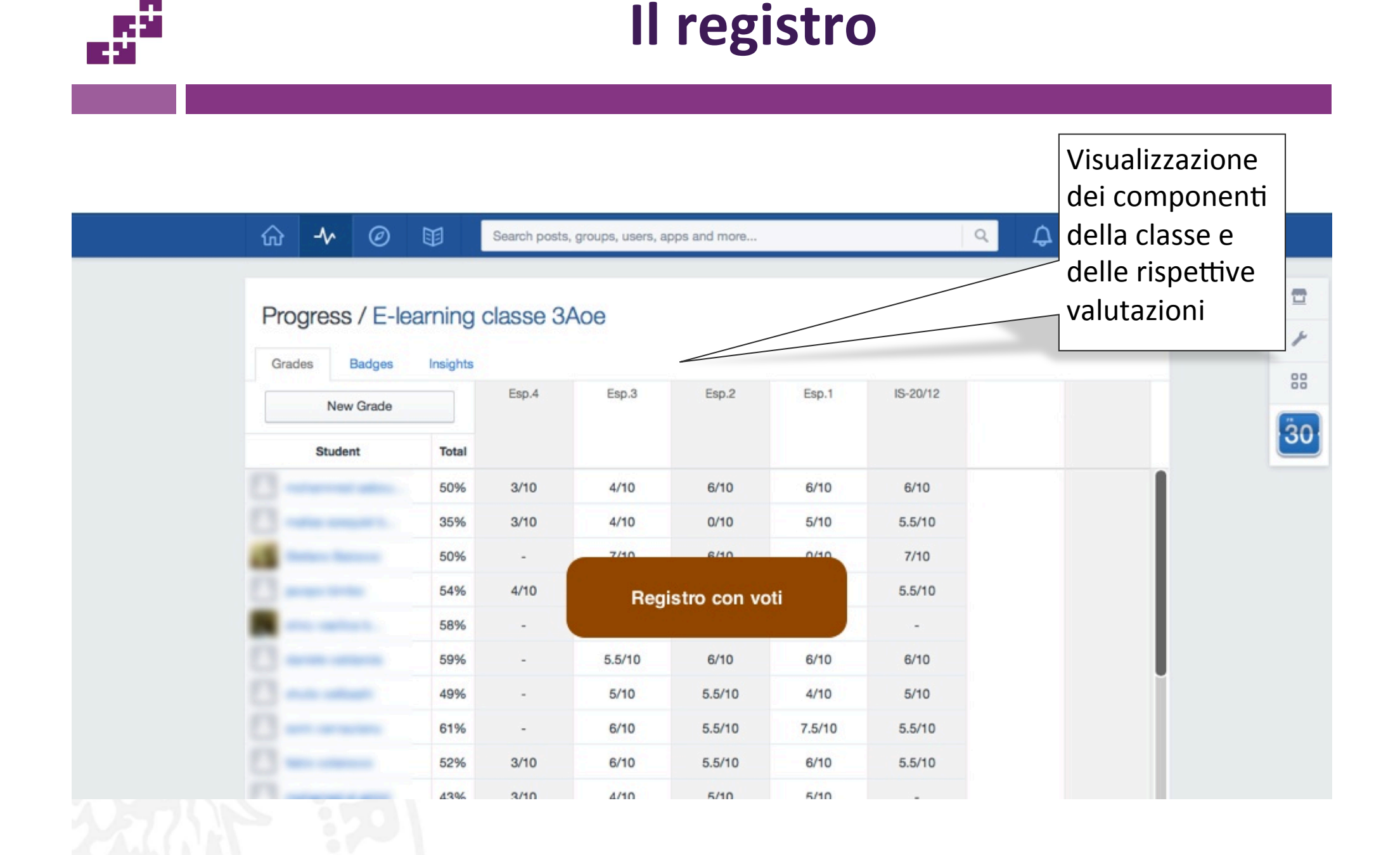

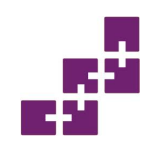

## La Biblioteca

- La biblioteca è un luogo per la condivisione delle risorse con le proprie classi.
- Aggiungere nuove risorse è molto semplice, possiamo condividere il link della pagina web desiderata, oppure caricare un file presente nel nostro computer.
- Per ritrovare velocemente le schede desiderate, Edmodo mette a disposizione la possibilità di creare cartelle dove raggruppare i vari file.
- L'insegnante decide con chi condividere le risorse presenti nella biblioteca.

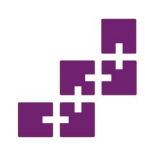

## La biblioteca

| One Drive     Data modifica       Google Drive     28/1/2016       We've ted some new things<br>any, including<br>vright-click, and<br>what's new     Beatles_parts2 off     28/1/2016       Directory di<br>anschi vinescione o     Imiei file già<br>inseriti     Privacy Condizioni di Utilizzo                                                                                                    | My Items<br>Biblioteca                          | Biblioteca                                      | Aggiungi                                   |
|----------------------------------------------------------------------------------------------------|-------------------------------------------------|-------------------------------------------------|--------------------------------------------|
| Google Drive     28/1/2016       We've<br>to the<br>subto<br>more     ded some new things<br>any, including<br>, right-click, and     Beatles_parts2.pdf     28/1/2016       What's new     My Quizzes     28/1/2016       Image: Subto<br>more     Image: Subto<br>nore     Image: Subto<br>subto<br>nore     Image: Subto<br>subto<br>nore       Image: Subto<br>more     Image: Subto<br>subto<br>subto<br>nore     Image: Subto<br>subto<br>sub | One Drive                                       | Nome                                            | Data modifica 🗸                            |
| We've ded some new things<br>ary, including<br>, right-click, and<br>what's new<br>Directory di<br>arreh invication on period                                                                                                    | Google Drive                                    | My Quizzes                                      | 28/1/2016                                  |
| Directory di                                                                                                    | We've<br>to the<br>Subfo<br>more.<br>what's new | Beatles_parts2.pdf                              | 28/1/2016<br>Aggiungi file a<br>biblioteca |
| archiviazione                                                                                                    | Directory di<br>archiviazione                   | re   Newsroom   Contattaci   Insegnan<br>Lingue | to   Privacy   Condizioni di Utilizzo      |

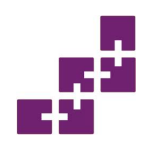

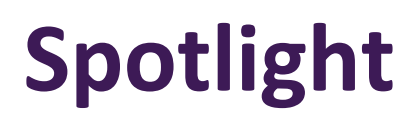

- Spotlight è un mercato di contenuti che consente la raccolta, la condivisione e la scoperta delle preziose risorse educative per migliorare l'apprendimento degli studenti.
- Gli insegnanti condividono le risorse e possono vendere e acquistare materiale originale.

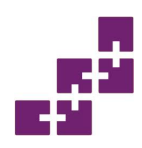

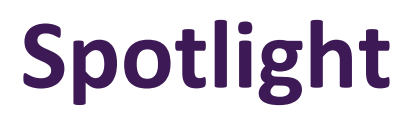

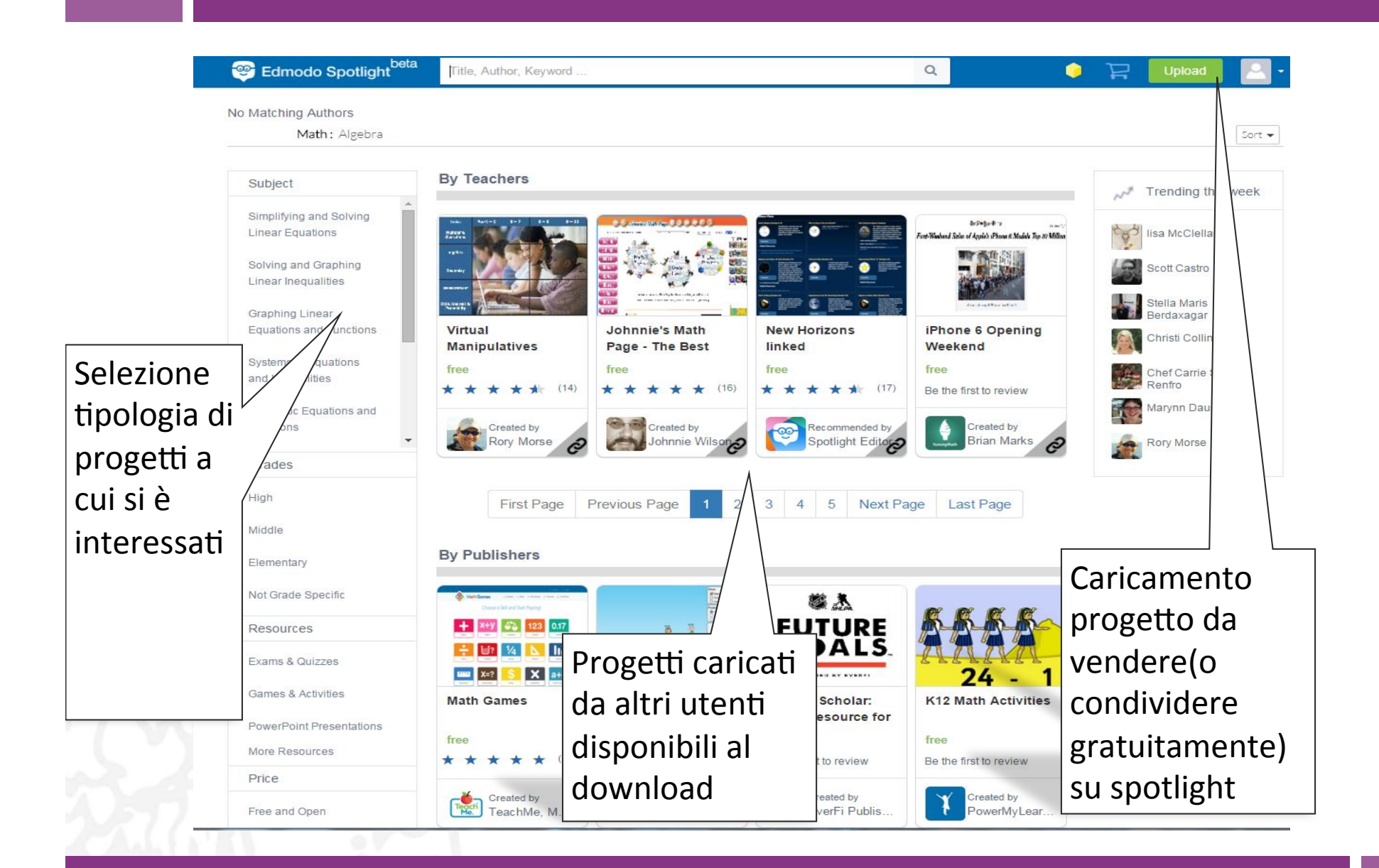

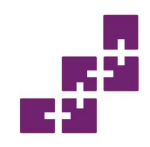

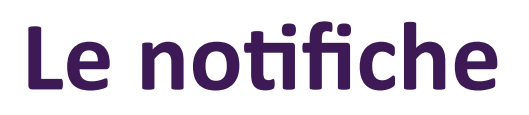

 Grazie a questa funzionalità possiamo vedere la lista delle notifiche, ovvero tutti i messaggi provenienti da altri utenti.

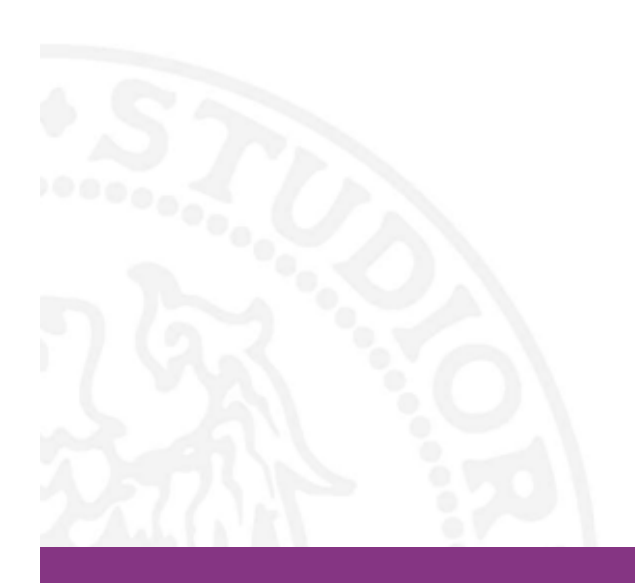

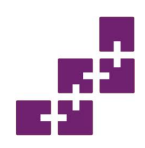

## Le notifiche

| Ciao, II sig. Stel<br>⊘ Insegnante | Welcome Your Cla<br>Edmodo by Sendir                                            | ssroom to             |                                                                                    |               |
|------------------------------------|---------------------------------------------------------------------------------|-----------------------|------------------------------------------------------------------------------------|---------------|
| Gruppi                             | - Post                                                                          |                       |                                                                                    |               |
| classe musica                      | Write a note to welcome your classroom to Edmod                                 | lo!                   | Che bello, niente di nue                                                           | DVO.          |
| Classe Arte                        | classe musica ×                                                                 | /                     | Vedi Tutto                                                                         |               |
| ③ Gestisci gruppi                  | 🗐 🔗 🖾 🛛 🕑 Send Later                                                            | Invia                 |                                                                                    |               |
| 🐨 Crea un gruppo                   | 1 milest accorded                                                               |                       | Invite Your Collea,                                                                | es            |
| ⊉ Iscriviti ad un gruppo           |                                                                                 | Visualizazzione       | Introduce fellow educators t<br>Edmodo, the world's largest<br>education community |               |
| Comunità                           | Siamo felici che tu ti sia unito/a noi in E                                     | notifiche da          | lavita                                                                             |               |
| ⑦ Supporto                         | Fai usare ai tuoi studenti zu59ad com<br>l'account. (Se hanno già un account, è | parte di<br>studenti/ | IIIVILA                                                                            |               |
| Mostra tutto >                     | gruppo). Nel giro di pochi minuti sarete t<br>virtuale riservata :)             |                       |                                                                                    | Visualizazzio |
|                                    | Felice apprendimento,                                                           | professori/           |                                                                                    | notifiche a   |
|                                    | II Team di Edmodo                                                               | genitori              |                                                                                    |               |
|                                    |                                                                                 | 7 gennaio, 2016       |                                                                                    | schermo pier  |
|                                    |                                                                                 |                       |                                                                                    |               |

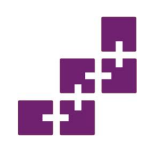

- Schiacciando su account abbiamo le opzioni sulla gestione del nostro profilo personale di Edmodo.
- Si possono inserire i propri dati personali, il tipo di scuola, e volendo anche l'url dell'area e-learning del docente; configurare la propria mail in modo da ricevere gli avvisi; le impostazioni sulla password e sulla privacy

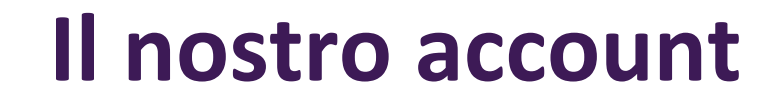

-+-'

|                          | > Informazioni p      | ersonali                                       |                      |
|--------------------------|-----------------------|------------------------------------------------|----------------------|
| Notifiche via mail e SMS | > La tua foto attuale | Mail primaria 🗱 Conferma email. Mail secondari | a Cos'è questo?      |
| Password                 | >                     | stellin.matteo1995@gmail.com                   |                      |
| Privacy                  | ,                     | Titolo Nome Cogno                              | ome                  |
| Applicazioni             | >                     | Il sig. V Matteo Stel                          |                      |
| ٨                        | Camba foto del pro    | filo Nazione: Fuso orario                      | lard Time (CMT 6:00) |
| categorie di dati        | URL del Profile       | 2                                              | Modifica dati        |
| personali                | https://edmodo.com    | / stellinmat                                   | personali dell'      |
|                          | Salva l'URL           |                                                | account              |
|                          |                       |                                                |                      |

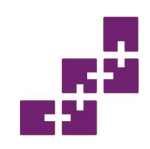

 Il calendario viene gestito esclusivamente dal docente che lo utilizza per programmare tutte le attività della classe. Si può visualizzare il calendario con gli eventi associati ad una specifica classe, oppure con tutti gli eventi al completo.

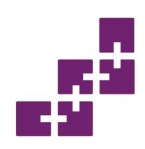

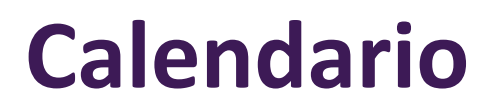

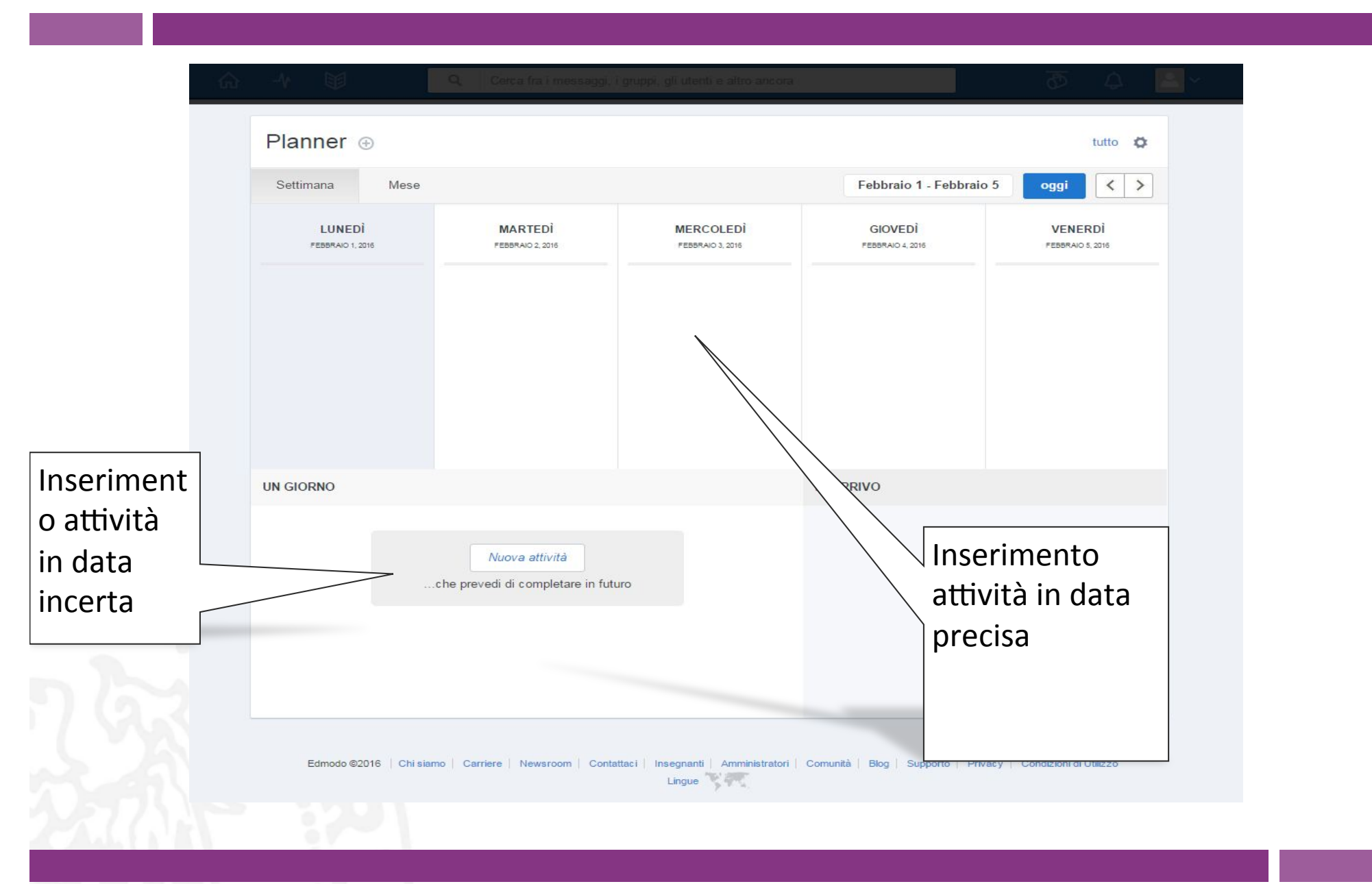

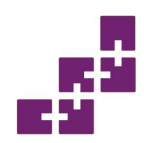

## Schermata creazione di un gruppo

| ⊘ Insegnante              | Attivo Archiviato                                                                         |                                                  |
|---------------------------|-------------------------------------------------------------------------------------------|--------------------------------------------------|
| Gruppi                    | Crea nuovo 🖈                                                                              | Dove insegni?                                    |
| Classe Arte               | gruppo                                                                                    |                                                  |
| Gestisci gruppi           |                                                                                           | Centro Assistenza                                |
| ⊕ Crea un gruppo          | Porta la tua classe in Edmodo!                                                            | Invite Your Colleagues                           |
| ₯, Iscriviti ad un gruppo | Dai un nome al tuo gruppo                                                                 | Introduce fellow educators to                    |
| Comunità                  |                                                                                           | Edmodo, the world's largest education community. |
| Supporto                  | Seleziona un Anno                                                                         | Invita                                           |
| Nostra tutto >            | Area disciplinare                                                                         |                                                  |
|                           |                                                                                           |                                                  |
|                           | Scopri di più. Crea                                                                       |                                                  |
| Edmodo ©2016   Chi s      | iamo Carriere Newsroom Contattaci Insegnanti Amministratori Comunità Blog Supporto Lingue | Privacy   Condizioni di Utilizzo                 |

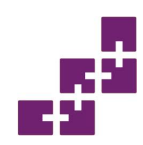

## Schermata gestione della classe

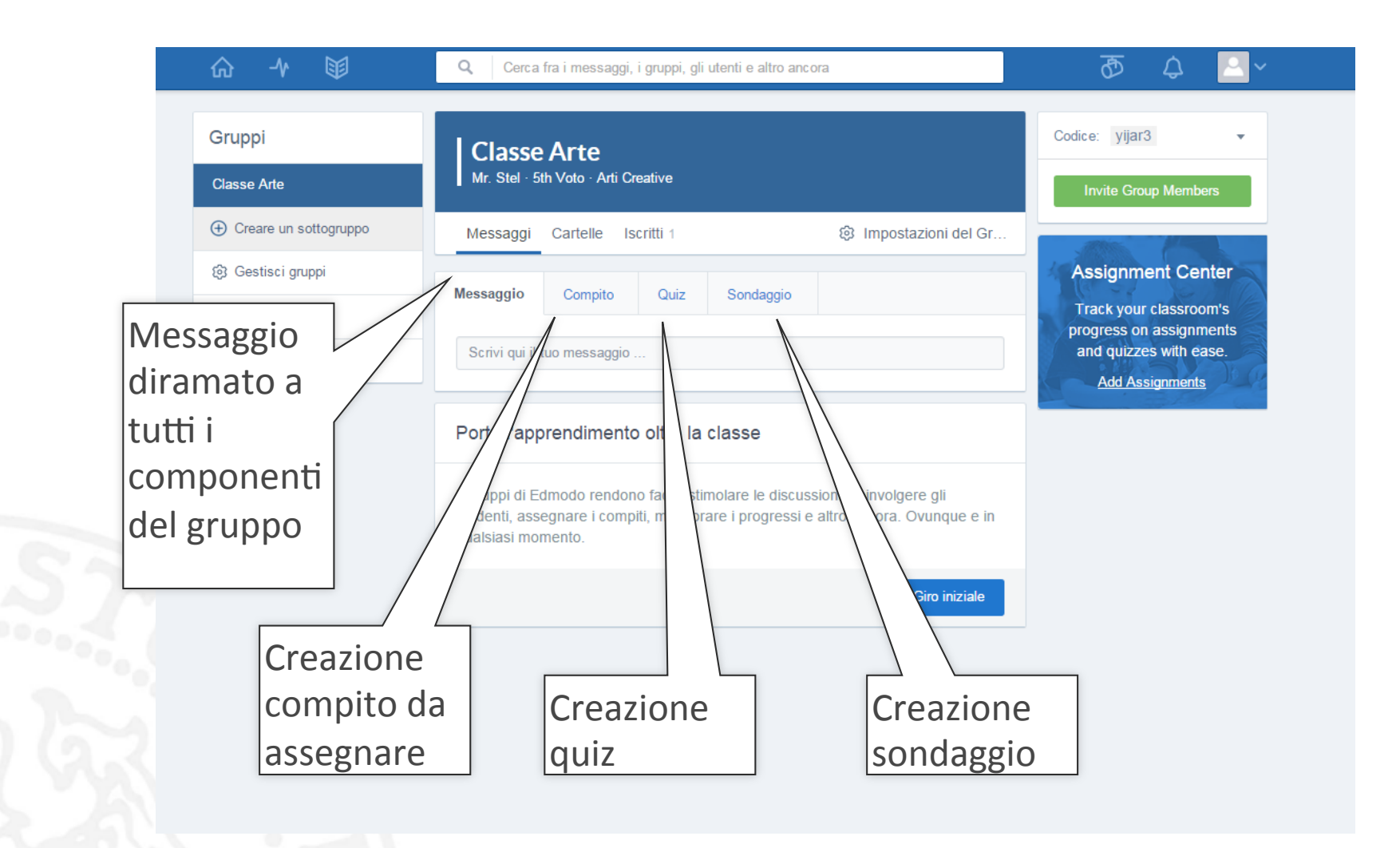

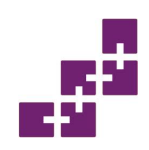

## **Creazione quiz**

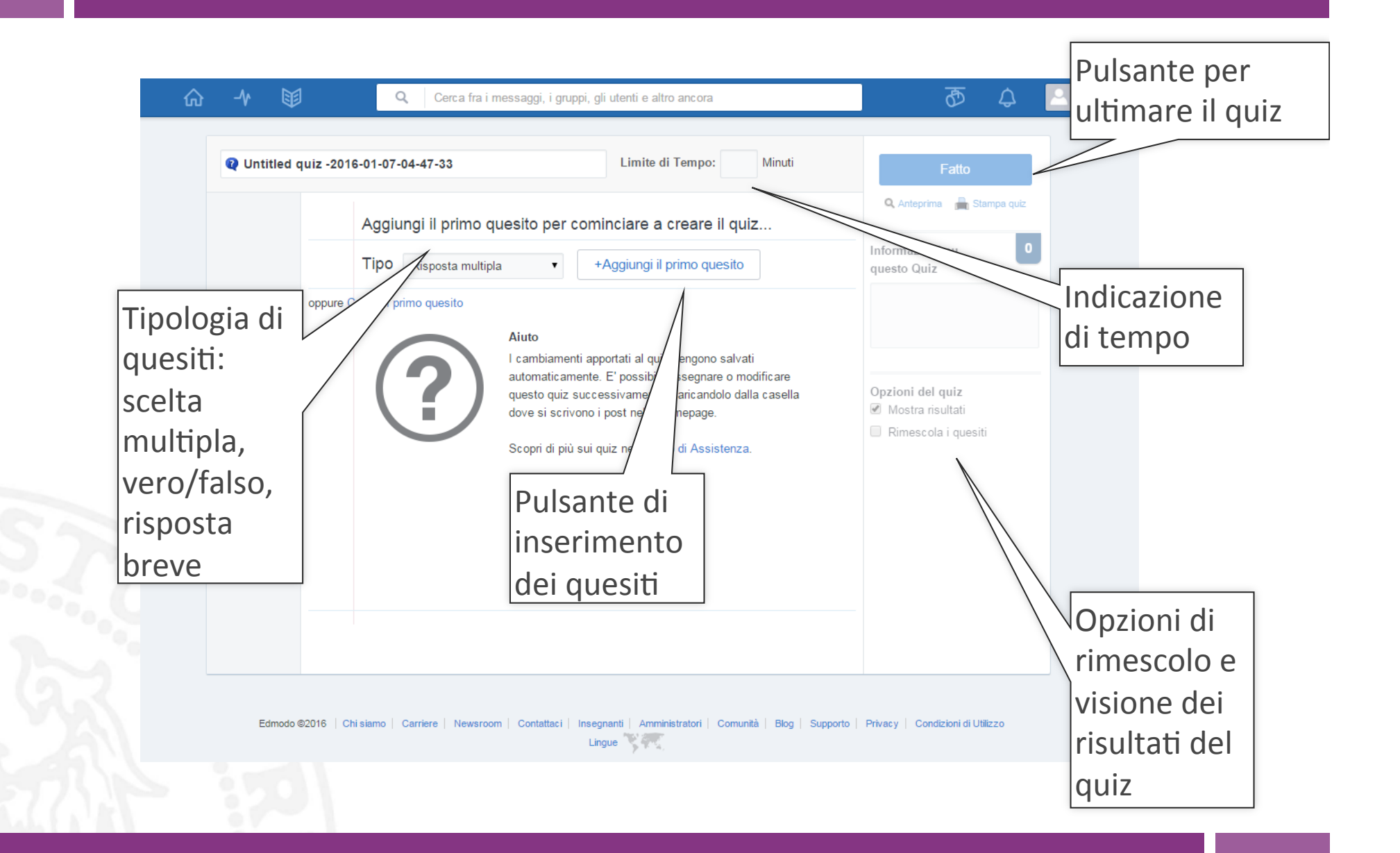

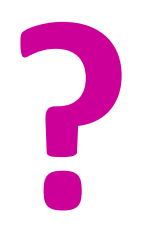

## Perché Edmodo?

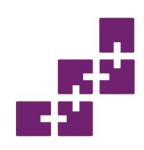

## Motivi per usare Edmodo

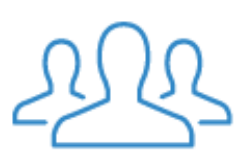

**Coinvolgente** Edmodo è creato in modo tale che coinvolga gli studenti in un ambiente creato apposta per loro.

#### Sempre connessi

Gli insegnanti sono il centro di un potente sistema che collega loro stessi a studenti e genitori.

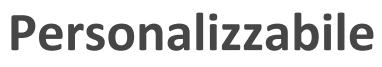

Edmodo offre applicazioni dal facile utilizzo integrabili e personalizzabili per ogni studente.

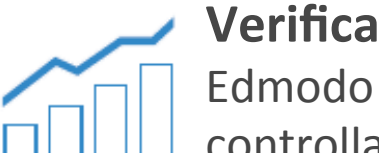

Edmodo rende semplice controllare gli sviluppi della classe tramite sondaggi, verifiche e quiz.

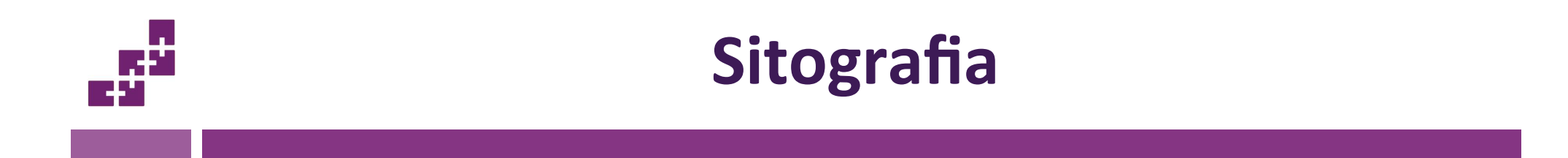

 Sito Web di Edmodo http://www.edmodo.com

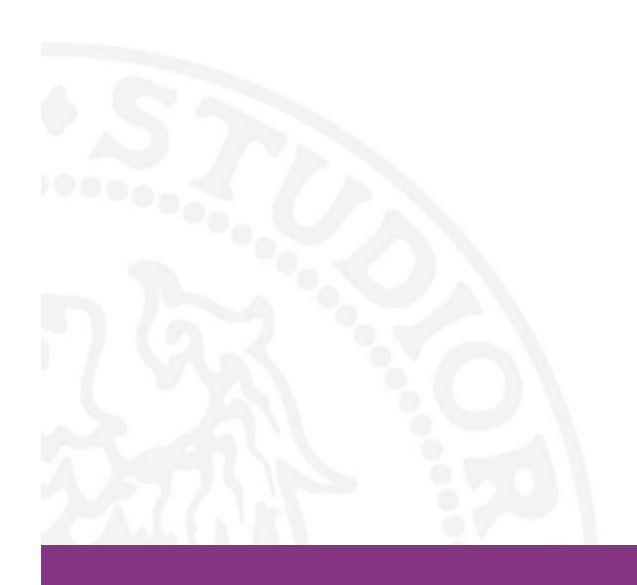

# I prodotti di Google

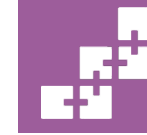

SASWEB Research Lab sasweb.uniud.it

# Cosa studiamo, cosa sapremo fare

### Argomenti

- Cloud computing
- Alcuni prodotti Google:
  - Gmail
  - Google Drive
  - Google Documenti
  - Google URL Shortener
  - GoogleHangouts
  - Google Calendar

### Abilità

- Come registrarsi
- Come accedere
- Conoscere e saper utilizzare le principali funzioni di alcune app di base offerte da Google

?

## Di cosa stiamo parlando https://www.google.it/intl/it/about/products/

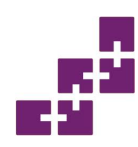

## Categorie di prodotti Google

- Web
- Dispositivi mobili
- Business
- Media
- Geografia

- Ricerca specializzata
- Casa e Ufficio
- Social
- Innovazione

Diamo uno sguardo alla pagina https://www.google.it/intl/it/about/products/

## Accesso ai prodotti

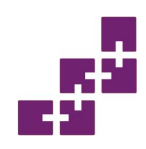

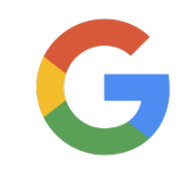

- Per utilizzare le applicazioni, è necessario registrarsi sul sito di Google: <u>https://accounts.google.com/</u>
- IMPORTANTE: tenere traccia del proprio account Google (che avrà la forma <u>nomeaccount@gmail.com</u>) e la propria password per tutti gli accessi futuri.

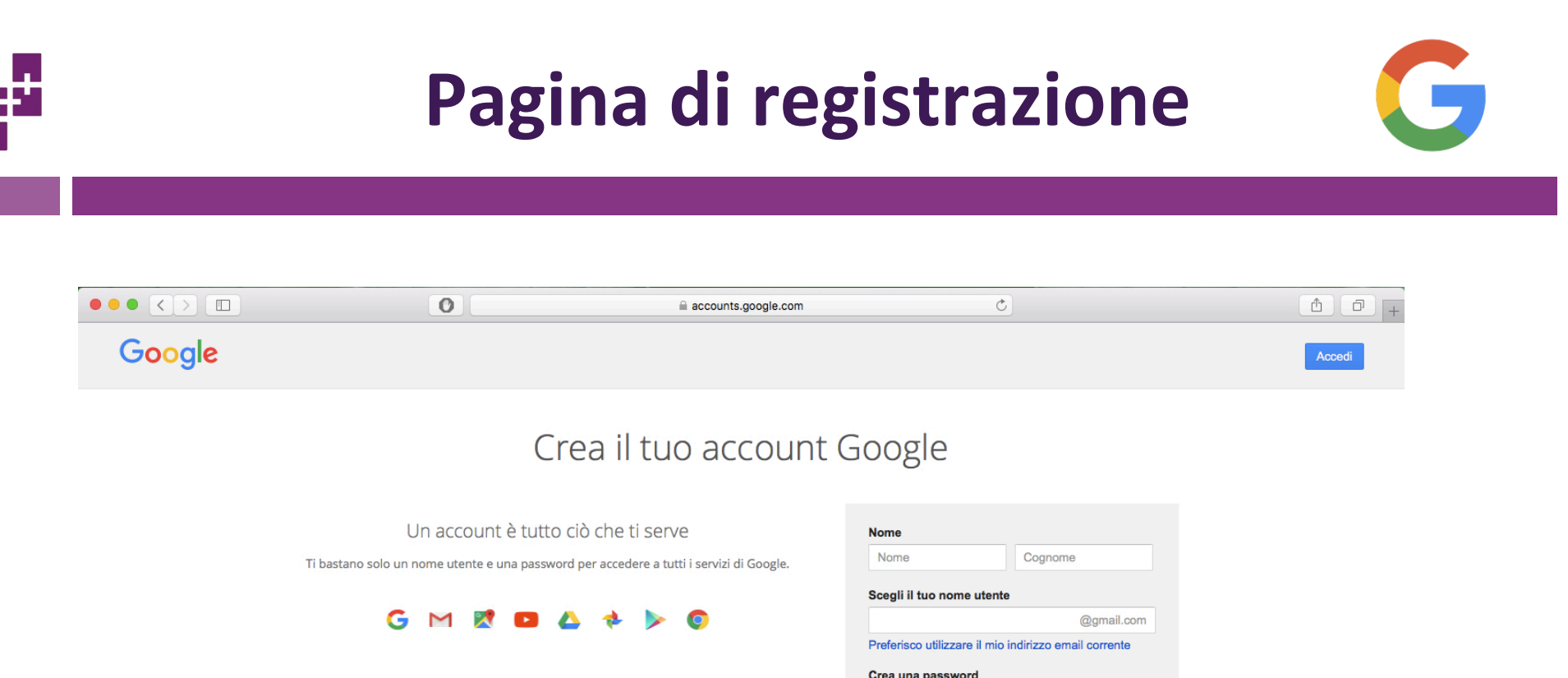

Tutto è a portata di mano Passa da un dispositivo all'altro e riprendi da dove ti eri interrotto.

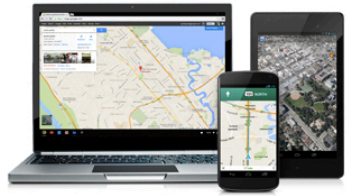

| Nome          |                                        |           |                  |
|---------------|----------------------------------------|-----------|------------------|
| Nome          |                                        | Cognor    | ne               |
| Scegli il tu  | o nome utente                          |           |                  |
|               |                                        |           | @gmail.com       |
| Preferisco u  | utilizzare il mio ir                   | dirizzo e | mail corrente    |
| Crea una p    | assword                                |           |                  |
|               |                                        |           |                  |
| Conferma      | la password                            |           |                  |
|               |                                        |           |                  |
| Data di nas   | scita                                  |           |                  |
| Giorno        | Mese                                   | \$        | Anno             |
| Sesso         |                                        |           |                  |
| Sono          |                                        |           | \$               |
| Cellulare     |                                        |           |                  |
| - +3          | 9                                      |           |                  |
| ll tuo indiri | zzo email attua                        | le        |                  |
|               |                                        |           |                  |
|               |                                        |           |                  |
| Dimostra d    | II non essere ui                       | ropot     |                  |
| la verit      | juesta verifica (p<br>fica telefonica) | otrebbe ( | essere richiesta |

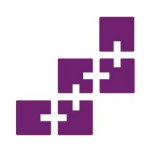

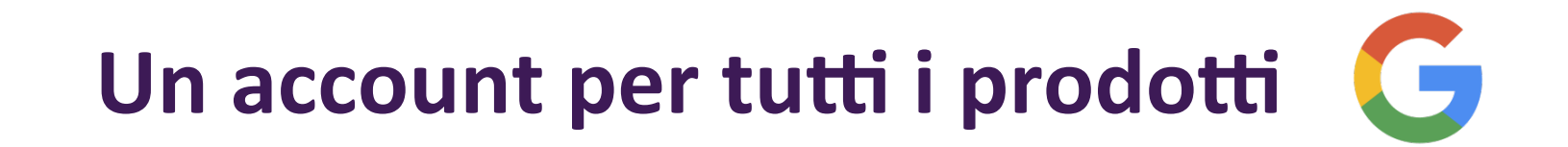

- Una volta registrati, sarà possibile accedere a tutti i servizi Google ogni volta che lo si vorrà. Tutte le mail, i contatti, i calendari, i file personali ecc. saranno sempre disponibili e aggiornati indipendentemente dal dispositivo utilizzato per accedervi.
- È possibile accedere tramite pc, smartphone e tablet. Google, inoltre, mette a disposizione di tutti gli utenti del mobile (Android, iOS, Microsoft) la possibilità di accedere ai propri servizi attraverso delle App dedicate.

?

Quanti tra noi leggono la posta direttamente da Web e quanti usano un client di posta?

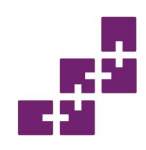

## Alcuni vantaggi/svantaggi

- Altamente affidabile
- Non occorre occuparsi dell'hardware e del software.
- Utilizzo ad ore delle risorse
- Utilizzo in qualsiasi posto e da più dispositivi
- A chi affidiamo le nostre elaborazioni?
- A chi affidiamo nostri dati?
- Come vengono usati?

## Alcune Google Apps

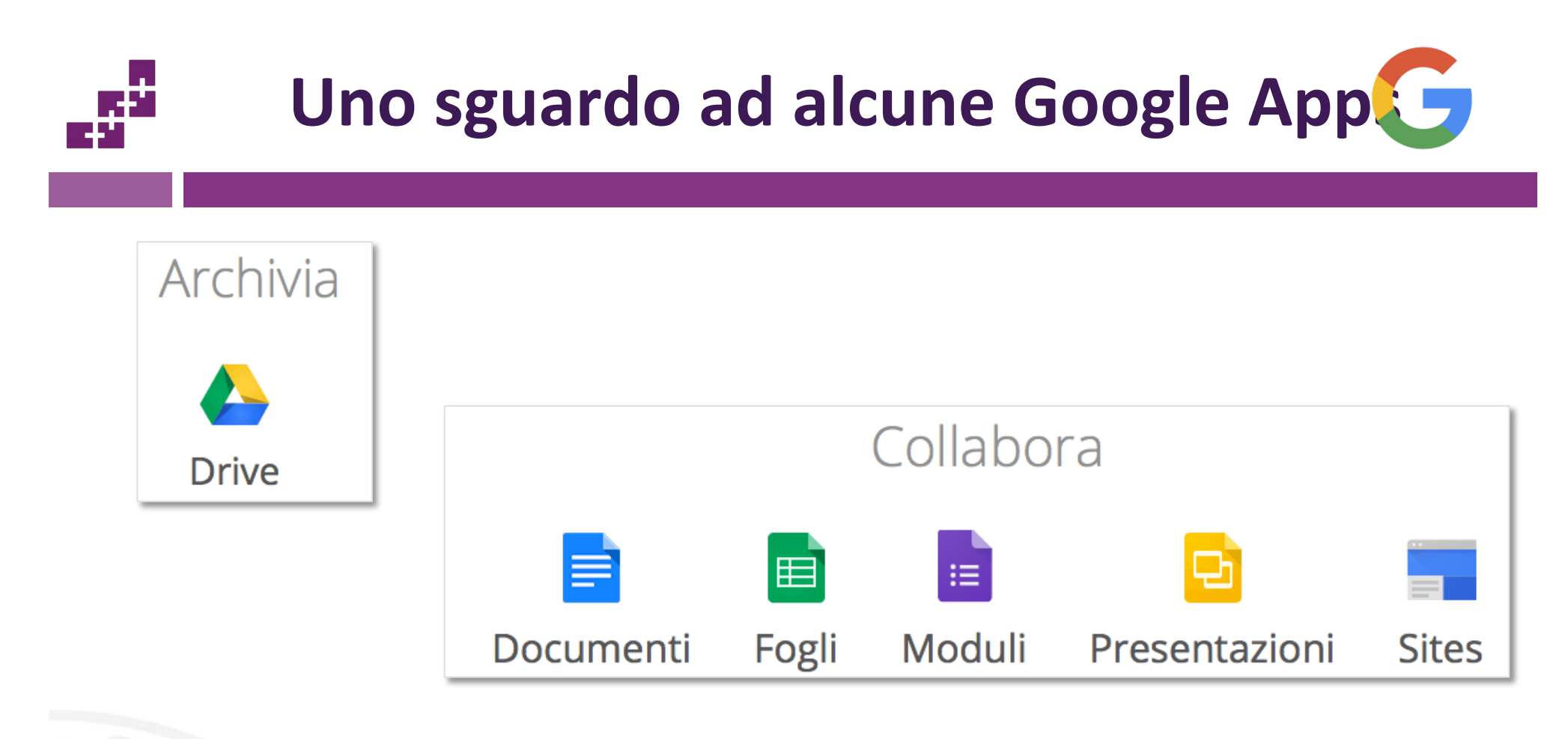

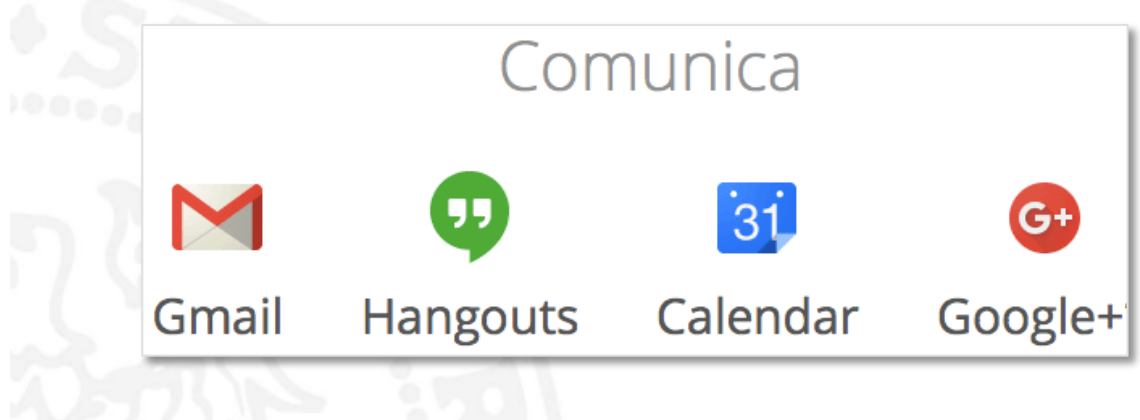
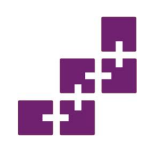

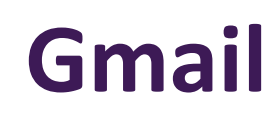

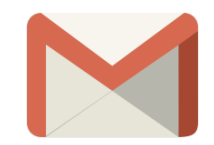

- Gmail è il servizio di posta elettronica offerto da Google.
- È stato pubblicato il 1° aprile 2004 e oggi, con più di 425 milioni di account attivi, si conferma come il primo sistema di posta elettronica a livello internazionale.
- Gmail permette di scrivere, consultare, gestire ed organizzare email; inviare, ricevere e consultare allegati come documenti e foto; creare chat e videochat attraverso il servizio Hangouts e interagire con le app Drive, Contatti e Calendar.
- L'interfaccia è semplice e intuitiva.

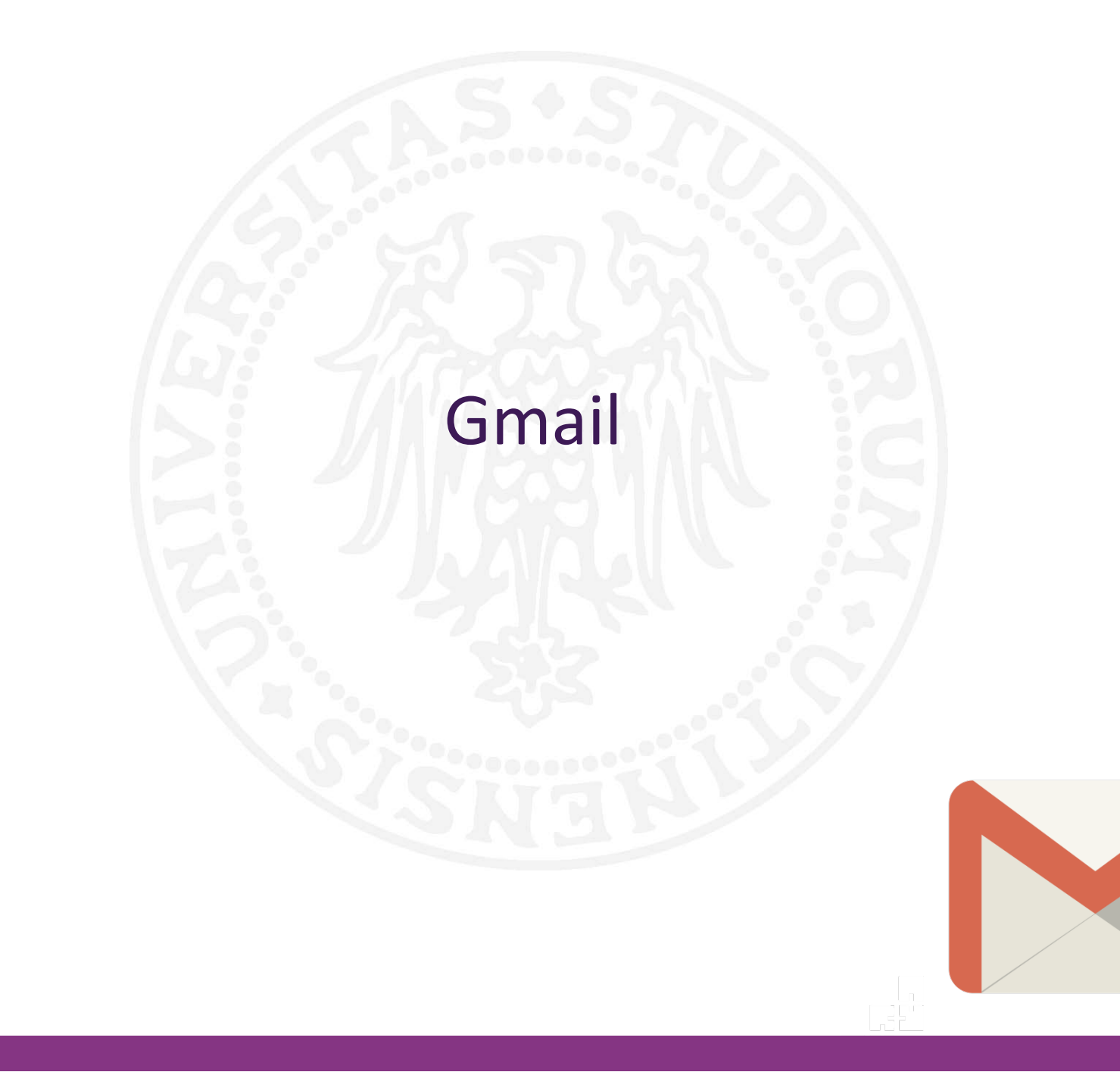

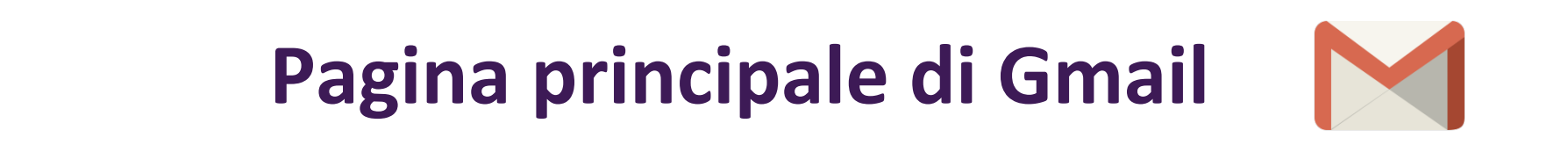

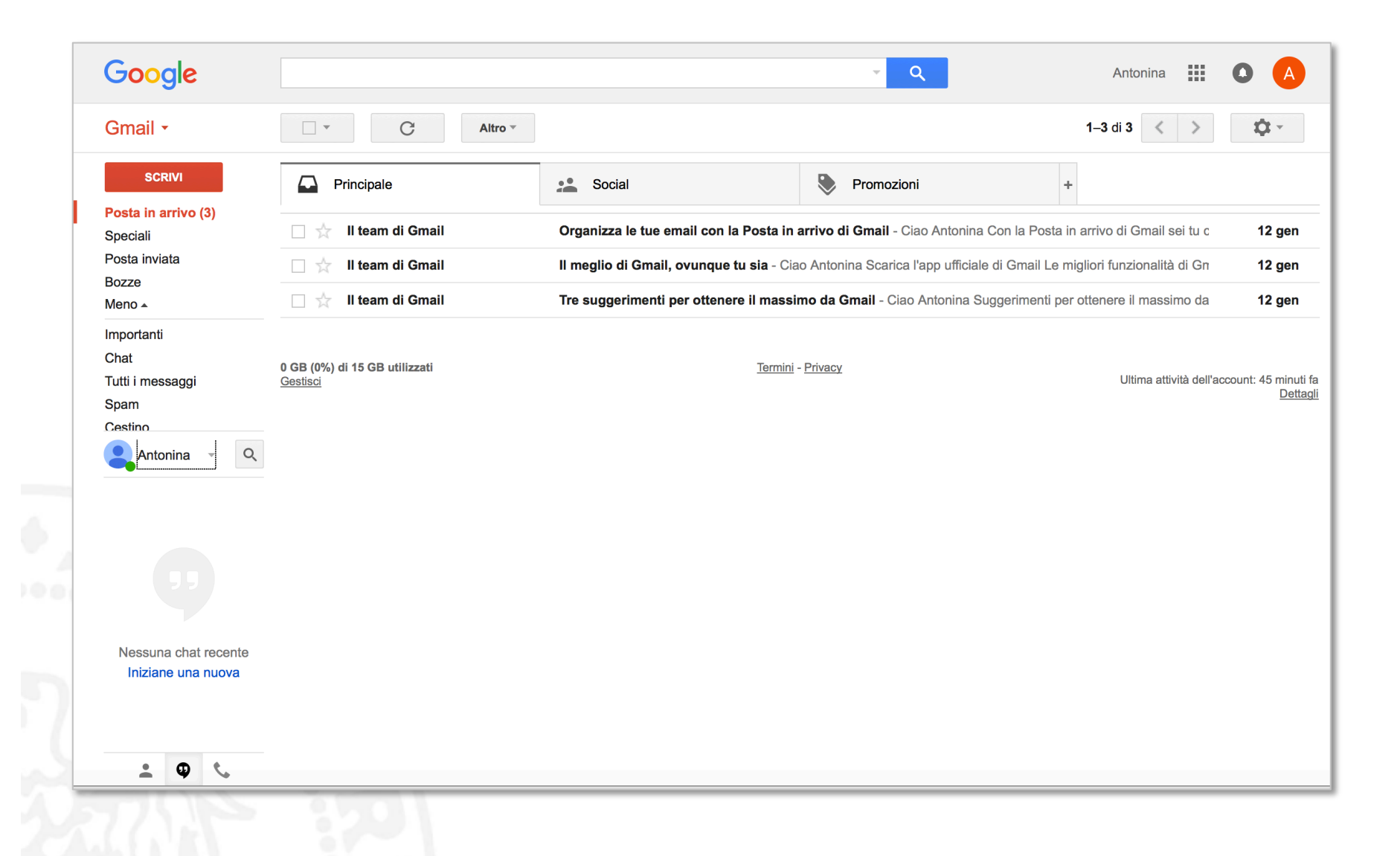

# **Google Drive**

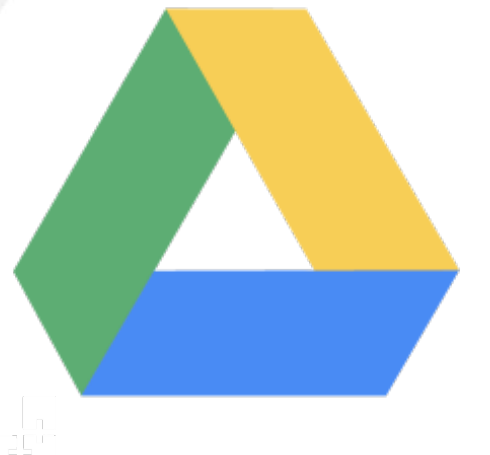

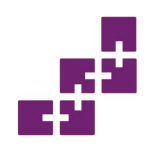

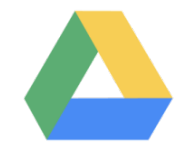

- Google Drive è un servizio di cloud computing introdotto da Google il 24 aprile 2012.
- Il servizio comprende il file hosting, il file sharing e la modifica (anche collaborativa) di documenti.
- È possibile immaginare il servizio come una sorta di hard disk gestito da Google, raggiungibile mediante una connessione a Internet, all'interno del quale posizionare i propri file così da poterli aprire successivamente su altri computer o dispositivi mobili come smartphone e tablet.

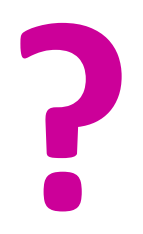

### Quali vantaggi offre?

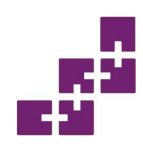

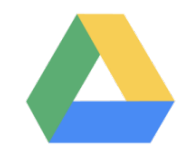

- 15 GB di spazio di archiviazione, offerti gratuitamente a tutti gli utenti Google. Espandibili (a pagamento) fino a 30 TB.
- Condivisione e collaborazione online
- Accessibilità
- Editing di documenti
- Google Drive for Work
- Compatibilità
- Alternativa a Office
- Privacy e sicurezza

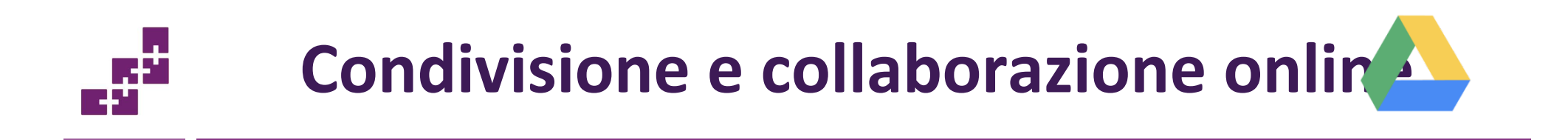

- Salvataggio dei file su un server remoto.
- Ogni elemento caricato può essere inoltrato in modo rapido e veloce ad una o più persone, generando un link oppure inviando loro una mail.
- I destinatari possono vedere immediatamente i file, scaricarli ed eventualmente modificarli.
- Più utenti possono connettersi in maniera sincrona allo stesso file, modificando i contenuti e visualizzando in tempo reale gli interventi degli altri.
- Presenza di una chat per coordinare il lavoro di gruppo

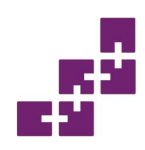

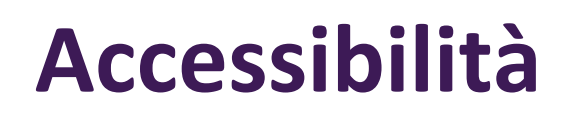

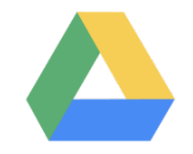

- Profonda integrazione con le piattaforme Android e Chrome OS.
- Supporto garantito anche per dispositivi basati su iOS grazie alle applicazioni ufficiali distribuite da Google.
- Client desktop (per Windows e OS X) che si occupa di sincronizzare automaticamente il contenuto di una cartella locale con il server remoto.
- Manca compatibilità ufficiale con il sistema operativo Windows Phone di Microsoft.
- Applicazioni scaricabili gratuitamente.

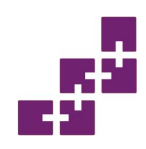

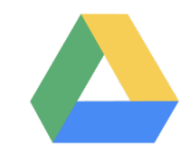

- Oltre a consentire il salvataggio dei file su server remoto, Google Drive mette a disposizione una serie di strumenti dedicati all'editing dei documenti attraverso tre programmi principali.
  - Documenti Google.
  - Fogli Google.
  - Presentazioni Google.
- Esistono moltissimi altri programmi, anche di terze parti, che consentono di creare e condividere artefatti digitali di vari tipi

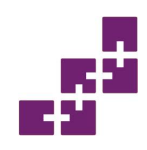

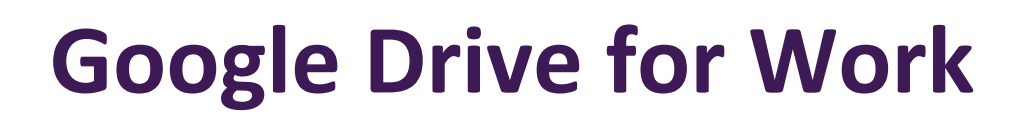

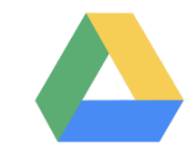

- Servizio offerto all'utenza professionale.
- Spazio illimitato per il salvataggio dei file.
- Sistema di reporting avanzato.
- Sicurezza dei documenti mediante l'impiego della crittografia
- Spesa mensile minima per account.

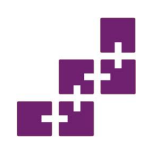

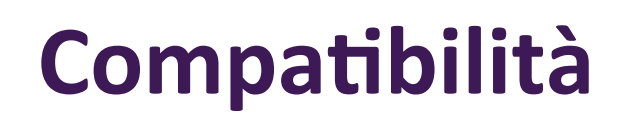

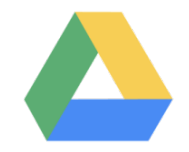

- Formati nativi (Documenti, Fogli, Presentazioni, Moduli, Disegni)
- Immagini (JPEG, NPG, GIFF, TIFF, BMP, RAW)
- Video (WebM, MPEG4, 3GPP, MOV, AVI, MPEG-PS, WMV, FLV, OGG, MTS)
- Audio (MP3, MPEG, WAV, OGG)
- Testo (TXT)
- Markup e codice (CSS, HTML, PHP, C, CPP, H, HPP, JS)
- Microsoft Office (DOC, DOCX, XLS, XLSX, PPT, PPTX)
- Adobe (PDF, Al, PSD)
- Archivi (ZIP, RAR, TAR, GZIP)
- Font (TTF)

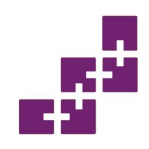

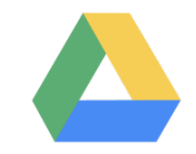

- Quando Google Drive è sbarcato in rete, è stato subito etichettato come "anti-office".
- Google Drive attinge nel cloud e sposta il cuore della produttività dal desktop alla rete.

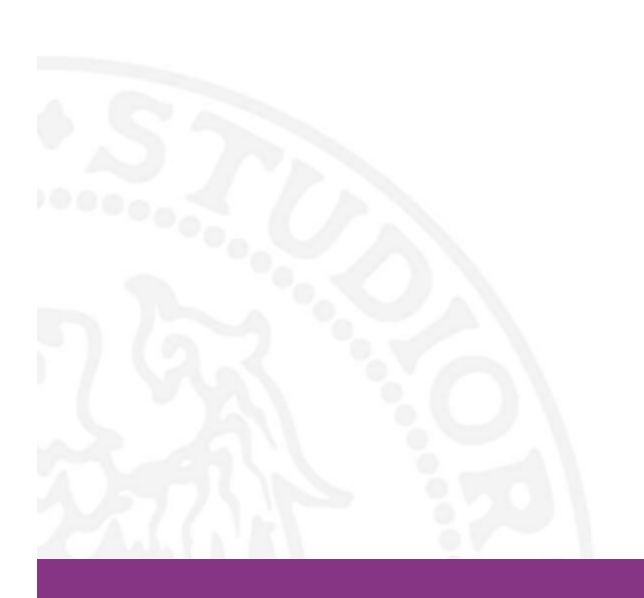

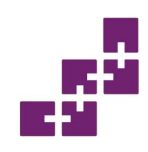

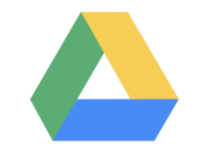

- Verifica in due passaggi del login.
- Revoca in qualsiasi momento dell'accesso ai documenti da parte di terzi.
- Utilizzo di algoritmi particolari per proteggere i dati.
- Antivirus integrato

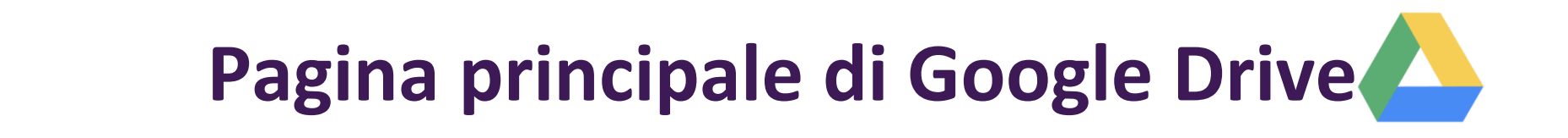

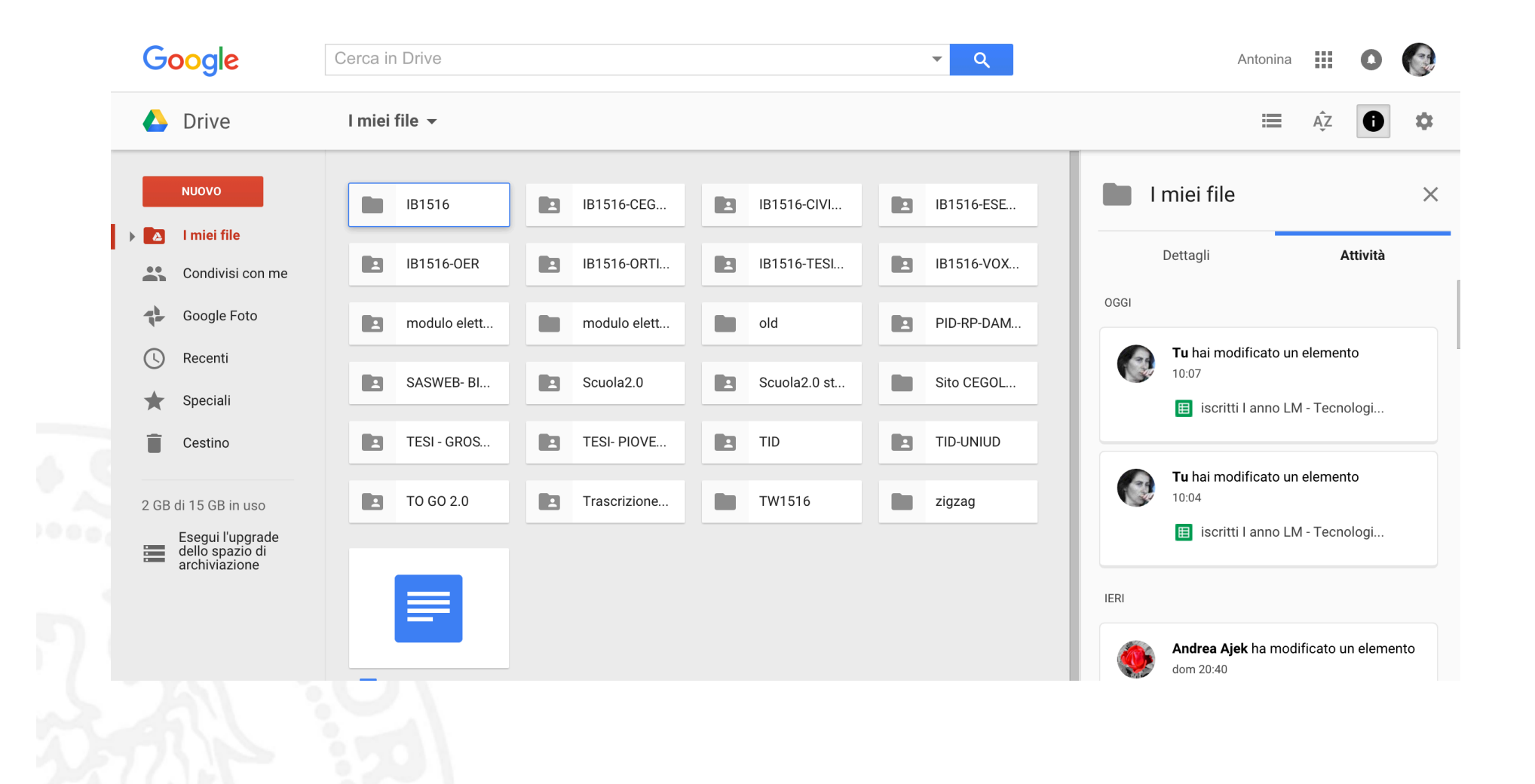

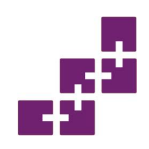

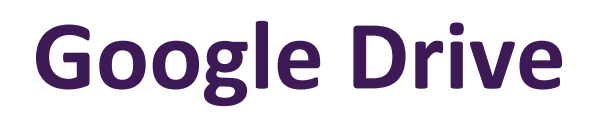

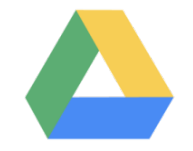

- Attraverso la colonna di sinistra è possibile sfogliare le cartelle in cui sono presenti i file salvati. Cliccando sul pulsante "Nuovo" è possibile caricare nuovi file oppure editarli online.
- Sulla colonna orizzontale posta in alto (come su altre app Google) è possibile effettuare delle ricerche, visualizzare le notifiche, cambiare app e uscire dal proprio account.
- Sulla parte centrale della pagine è possibile visualizzare (e modificare) in modalità "icona" e "elenco" i file presenti all'interno di una cartella.

## **Google Documenti**

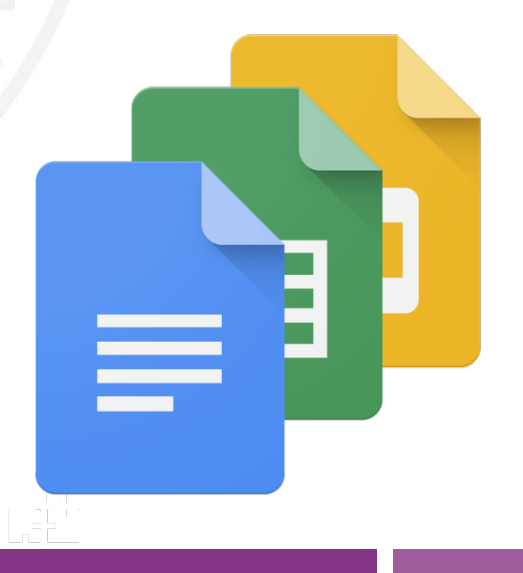

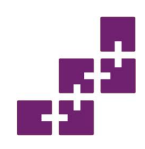

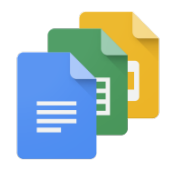

- Google Documenti è una suite di programmi Web gratuiti offerti da Google come parte del servizio Google Drive.
- La suite consente agli utenti di creare e modificare documenti di testo, fogli elettronici, presentazioni e sondaggi online e di collaborare con altri utenti in tempo reale.
- È fortemente integrata con Google Drive poiché tutti i file creati con le applicazioni sono salvati di default in Drive.

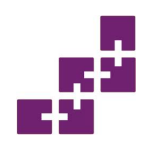

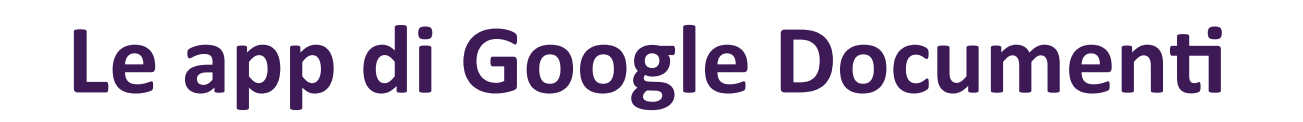

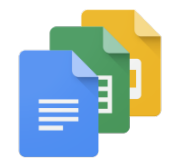

- Le app offerte sono:
  - Documenti Google
  - Fogli Google
  - Presentazioni Google
  - Moduli Google

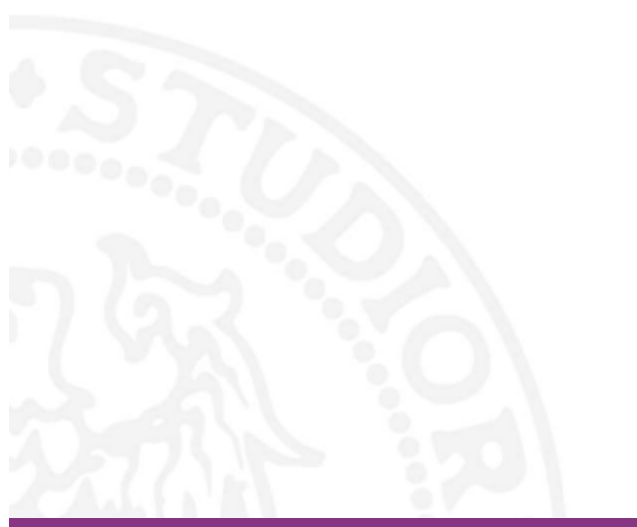

## Documenti Google

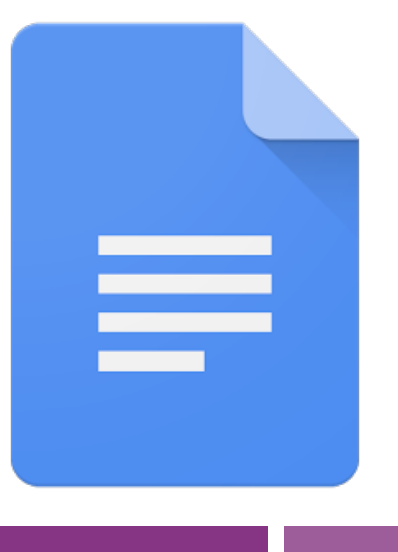

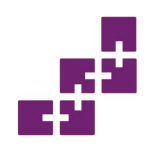

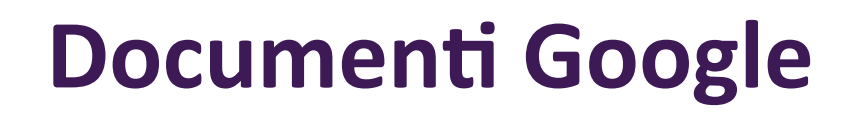

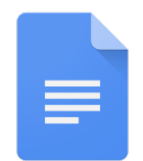

- Documenti Google nasce dall'acquisizione di Writely, un word processor basato su Web creato da Upstartle e lanciato nell'agosto del 2005.
- I menu, le scorciatoie da tastiera e le caselle di dialogo sono simili a quanto gli utenti possono aspettarsi da uno strumento di elaborazione testi come Microsoft Word o LibreOffice Writer.
- Il servizio permette agli utenti di creare qualsiasi tipo di documento di testo: lettere commerciali, tesi di laurea, curriculum vitae, appunti scolastici, documenti amministrativi ecc.
- Google mette inoltre a disposizione centinaia di componenti aggiuntivi, attraverso i quali è possibile creare file ancora più completi e originali.

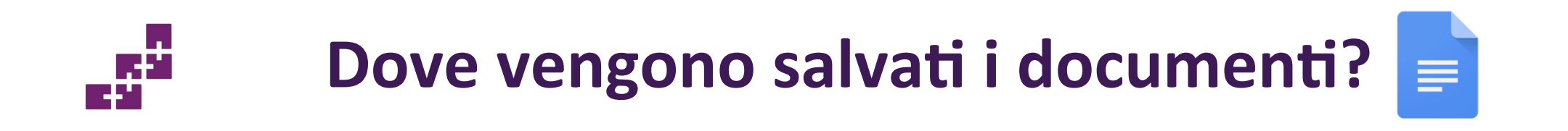

- I documenti delle Google Apps sono salvati automaticamente sui server di Google e possono essere condivisi o scaricati su un computer locale.
- Documenti Google funziona anche offline. Attraverso una specifica funzione\* permette di accedere e modificare i documenti anche in assenza di connessione.

\* Utilizzo di file Google in modalità offline https://support.google.com/drive/answer/2375012?hl=it

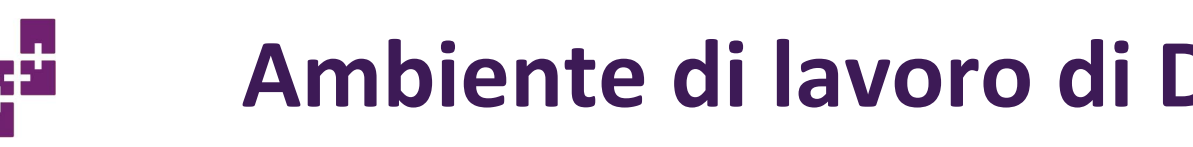

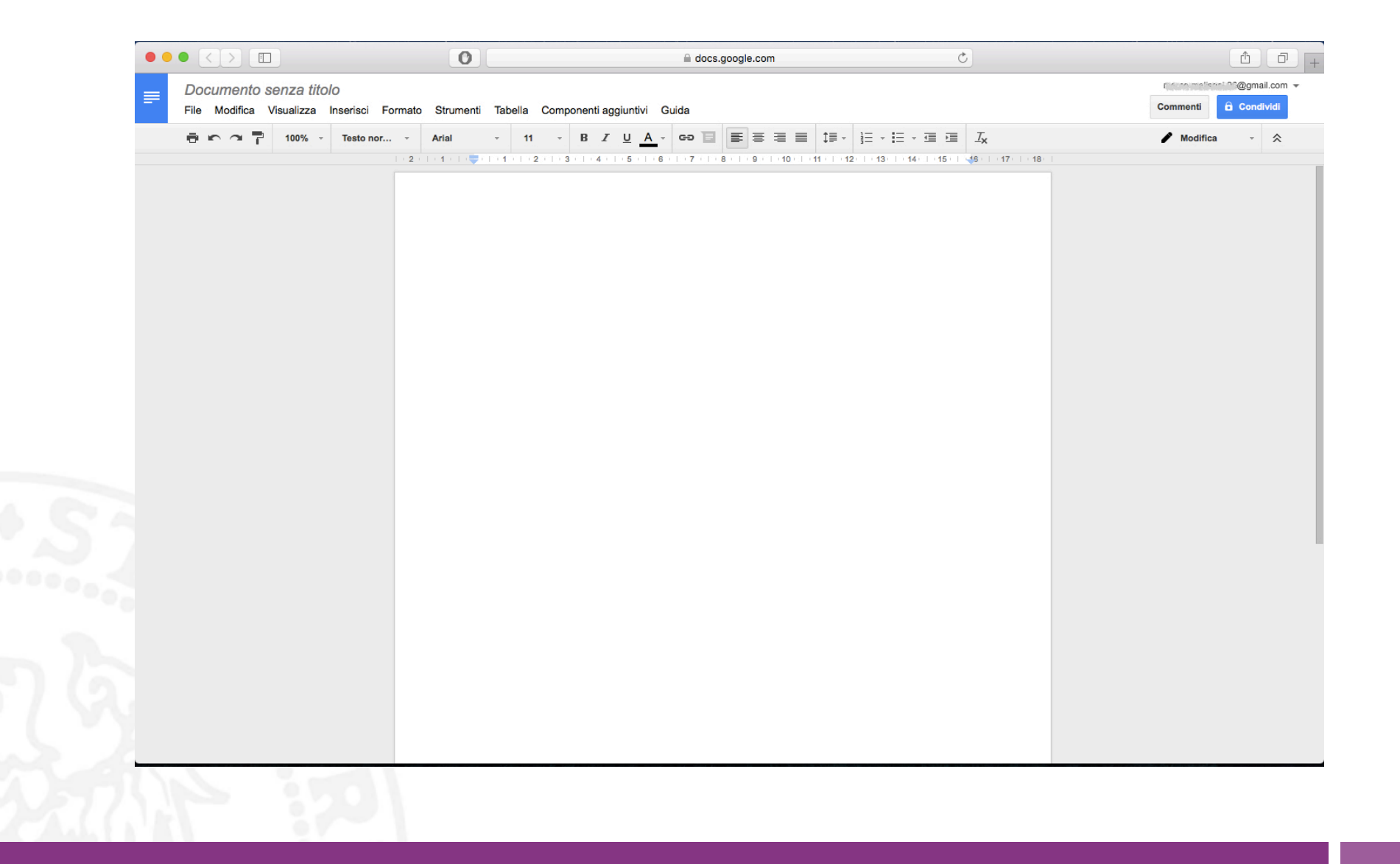

Ambiente di lavoro di Documenti -1 

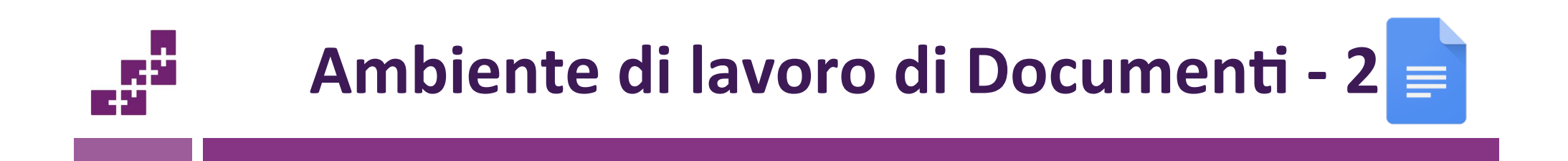

- Sulla prima barra orizzontale posta in alto è possibile accedere alle impostazioni generali dell'app e della pagina.
- Sulla seconda barra orizzontale posta in alto è possibile gestire font, colore, dimensione, allineamento e altre impostazioni riguardanti il contenuto della pagina.
- Il grande spazio bianco centrale è il foglio in cui è possibile scrivere.

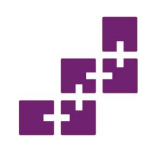

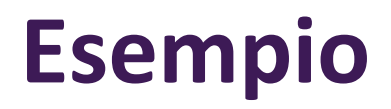

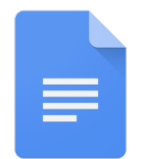

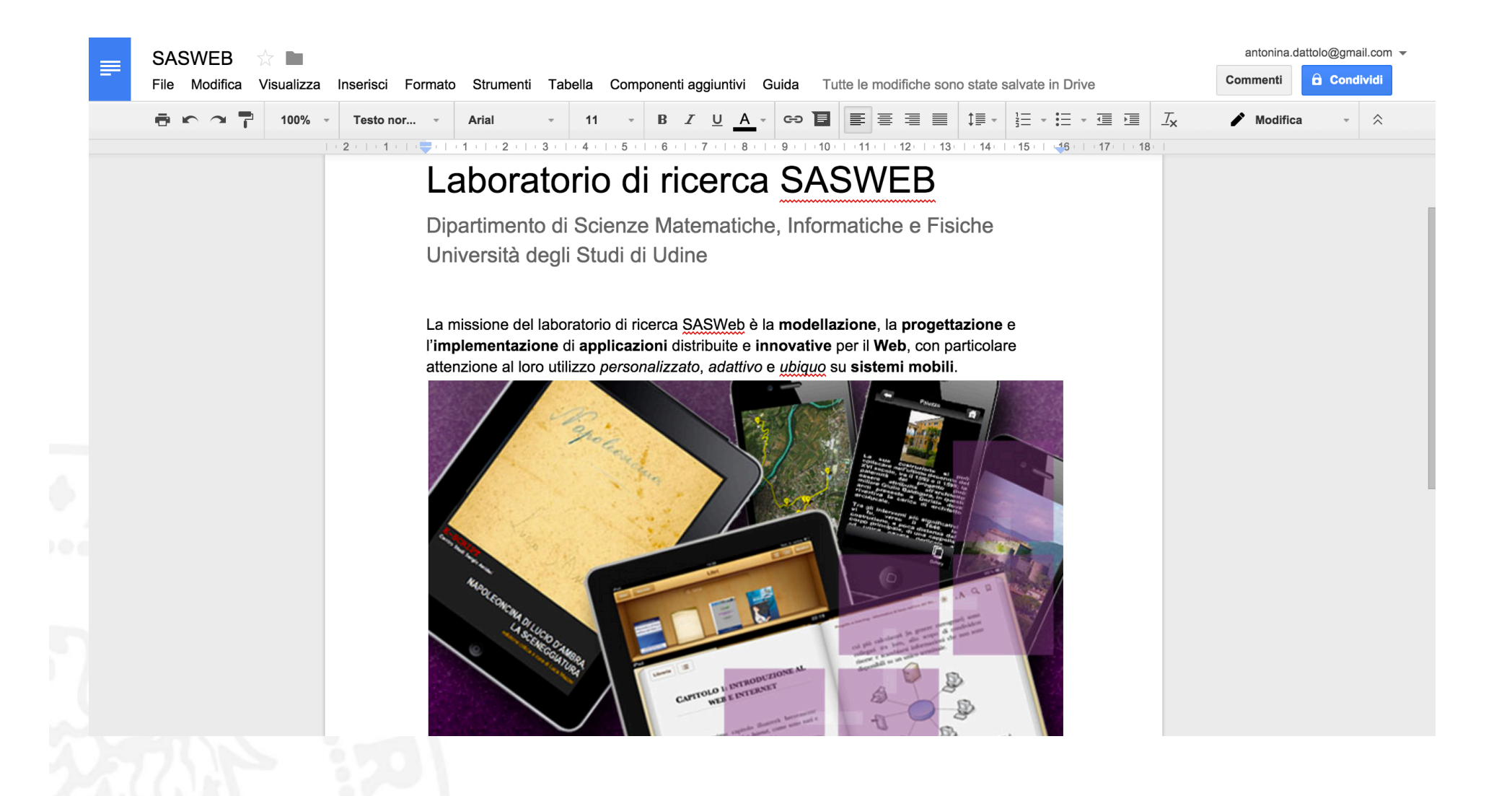

## Fogli Google

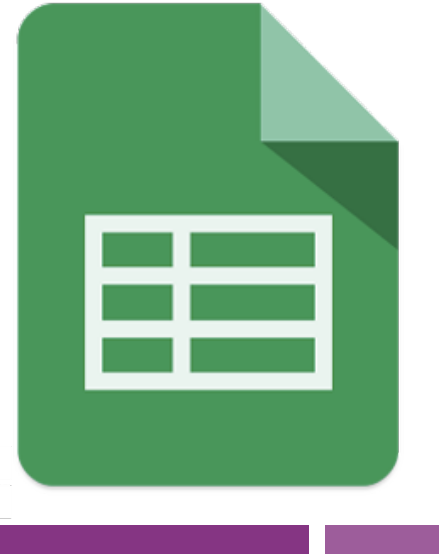

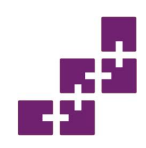

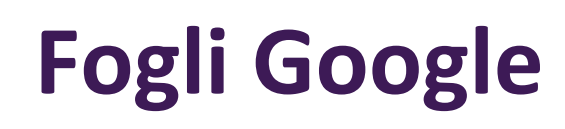

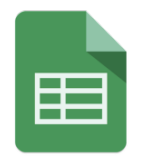

- Fogli Google è un'app che permette di creare fogli di calcolo.
- Un foglio di calcolo (chiamato anche foglio elettronico) è un programma che permette di effettuare calcoli, elaborare dati e tracciare efficaci rappresentazioni grafiche.
- Il principio su cui si basa è semplice: costruire una tabella formata da celle in cui si possono inserire dati, numeri o formule.

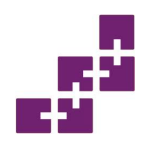

# Ambiente di lavoro di Fogli Google 💼

|   | File Modifica | e Modifica Visualizza Inserisci Formato Dati Stru |                          |         |    |       | imenti Componenti aggiuntivi Guida |        |   |   |        |         | Commenti 🔒 Condividi |   |   |   |
|---|---------------|---------------------------------------------------|--------------------------|---------|----|-------|------------------------------------|--------|---|---|--------|---------|----------------------|---|---|---|
|   |               | €%.(                                              | 0 <u>, .00</u> , 123 - A | Arial - | 10 | • B Z | <u>5 A</u> -                       | ﴾₀ - [ |   |   | co 🔳 🛄 | Υ - Σ - |                      |   |   |   |
|   |               |                                                   |                          |         |    |       |                                    |        |   |   |        |         |                      |   |   |   |
| 4 | A             | В                                                 | С                        | D       |    | E     | F                                  |        | G | н | 1      | J       | К                    | L | М |   |
|   | <b> </b>      |                                                   |                          |         |    |       |                                    |        |   |   |        |         |                      |   |   |   |
|   |               |                                                   |                          |         |    |       |                                    |        |   |   |        |         |                      |   |   |   |
|   |               |                                                   |                          |         |    |       |                                    |        |   |   |        |         |                      |   |   |   |
|   |               |                                                   |                          |         |    |       |                                    |        |   |   |        |         |                      |   |   |   |
|   |               |                                                   |                          |         |    |       |                                    |        |   |   |        |         |                      |   |   |   |
|   |               |                                                   |                          |         |    |       |                                    |        |   |   |        |         |                      |   |   |   |
|   |               |                                                   |                          |         |    |       |                                    |        |   |   |        |         |                      |   |   |   |
|   |               |                                                   |                          |         |    |       |                                    |        |   |   |        |         |                      |   |   |   |
|   |               |                                                   |                          |         |    |       |                                    |        |   |   |        |         |                      |   |   |   |
|   |               |                                                   |                          |         |    |       |                                    |        |   |   |        |         |                      |   |   |   |
|   |               |                                                   |                          |         |    |       |                                    |        |   |   |        |         | 1                    |   |   | _ |
|   |               |                                                   |                          |         |    |       |                                    |        |   |   |        |         |                      |   |   |   |
|   |               |                                                   |                          |         |    |       |                                    |        |   |   |        |         |                      |   |   |   |
|   |               |                                                   |                          |         |    |       |                                    |        |   |   |        |         |                      |   |   |   |
|   |               |                                                   |                          |         |    |       |                                    |        |   |   |        |         |                      |   |   |   |
|   |               |                                                   |                          |         |    |       |                                    |        |   |   |        |         |                      |   |   |   |
|   |               |                                                   |                          |         |    |       |                                    |        |   |   |        |         |                      |   |   |   |
|   |               |                                                   |                          |         |    |       |                                    |        |   |   |        |         |                      |   |   |   |
|   |               |                                                   |                          |         |    |       |                                    |        |   |   |        |         |                      |   |   |   |
|   |               |                                                   |                          |         |    |       |                                    |        |   |   |        |         |                      |   |   |   |
|   |               |                                                   |                          |         |    |       |                                    |        |   |   |        |         |                      |   |   |   |
|   |               |                                                   |                          |         |    |       |                                    |        |   |   |        |         |                      |   |   |   |
|   |               |                                                   |                          |         |    |       |                                    |        |   |   |        |         |                      |   |   |   |
|   |               |                                                   |                          |         |    |       |                                    |        |   |   |        |         |                      |   |   |   |
|   |               |                                                   |                          |         |    |       |                                    |        |   |   |        |         |                      |   |   |   |
|   | -             |                                                   |                          |         |    |       |                                    |        |   |   |        |         |                      |   |   |   |
|   |               |                                                   |                          |         |    |       |                                    |        |   |   |        |         |                      |   |   |   |
|   |               |                                                   |                          |         |    |       |                                    |        |   |   |        |         |                      |   |   |   |

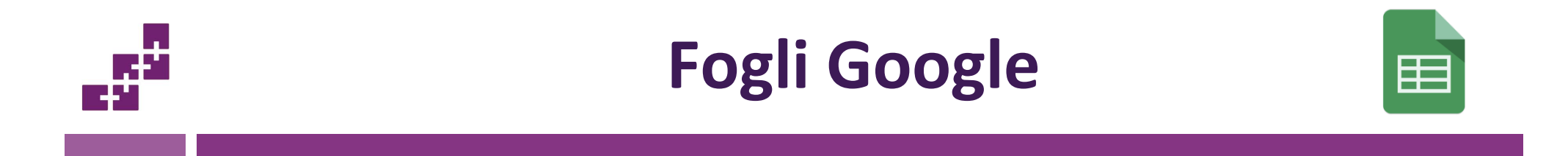

- Sulla prima barra orizzontale posta in alto è possibile accedere alle impostazioni generali dell'app e del foglio di calcolo.
- Sulla seconda barra orizzontale posta in alto è possibile gestire font, colore, dimensione, allineamento e altre impostazioni riguardanti il contenuto delle celle.
- La grande tabella centrale rappresenta il vero e proprio foglio di calcolo in cui è possibile lavorare.

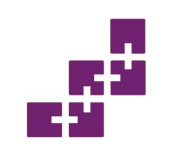

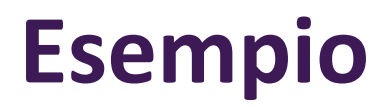

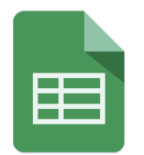

| Ē |                |                     |                        |               |                                           |                                                   | i 26@amail.com - |
|---|----------------|---------------------|------------------------|---------------|-------------------------------------------|---------------------------------------------------|------------------|
|   | Foglio di la   | avoro progett       | 0 ☆                    |               |                                           | Commanti                                          | A Condividi      |
|   | File Modifica  | a Visualizza In     | iserisci Formato       | Dati Strument | Componenti aggiuntivi                     | Guida L'ultima modifica è avvenuta / giorni fa    | Gonarvia         |
|   |                | € % .0 <sub>↓</sub> | .0 <u>0</u> 123 - Aria | nl - 14       | • <b>B</b> <i>I</i> <del>5</del> <u>A</u> |                                                   |                  |
|   | Vendite        |                     |                        |               |                                           |                                                   |                  |
|   | А              | В                   | С                      | D             | E F                                       | G H I J K L M                                     |                  |
|   |                | Ven                 | dite                   | 8             |                                           |                                                   |                  |
|   |                | Anno 2013           | Anno 2014              | Anno 2015     |                                           | Vendite                                           |                  |
|   | Computer       | 4300                | 3900                   | 5200          |                                           | 6000                                              |                  |
|   | Telefoni fissi | 3000                | 2300                   | 1980          |                                           | 2013                                              |                  |
|   | Cellulari      | 3700                | 3150                   | 3000          |                                           | 4500 Anno                                         |                  |
|   | Smartphone     | 3200                | 4100                   | 5300          |                                           |                                                   |                  |
|   | Tablet         | 3400                | 2900                   | 4200          |                                           | 3000 - 2015                                       |                  |
|   | Fotocamere     | 1200                | 1300                   | 1400          |                                           |                                                   |                  |
|   | Videocamere    | 1000                | 900                    | 1100          |                                           | 1500                                              |                  |
|   | TV             | 1890                | 2300                   | 2439          |                                           |                                                   |                  |
|   | Lettori DVD    | 2150                | 1900                   | 1200          |                                           |                                                   |                  |
|   |                |                     |                        |               |                                           | uter usi uter one whet are are N ND               |                  |
|   |                |                     |                        |               |                                           | competerin Cellorante Fotocante Lettori D         |                  |
|   |                |                     |                        |               |                                           |                                                   |                  |
|   |                |                     |                        |               |                                           |                                                   |                  |
|   |                |                     |                        |               |                                           |                                                   |                  |
|   |                | Pre                 | zzo                    |               |                                           | Prezzo                                            |                  |
|   |                | Anno 2013           | Anno 2014              | Anno 2015     |                                           | 2000 — Anno                                       |                  |
|   | Computer       | 640                 | 620                    | 649           |                                           | 2013                                              |                  |
|   | Telefoni fissi | 50                  | 48                     | 55            |                                           | 1500 — Anno                                       |                  |
|   | Cellulari      | 110                 | 200                    | 300           |                                           |                                                   |                  |
|   | Smartphone     | 360                 | 400                    | 410           |                                           | 1000 Anno 2015                                    |                  |
|   | Tablet         | 400                 | 500                    | 380           |                                           |                                                   |                  |
|   | Fotocamere     | 950                 | 900                    | 890           |                                           | 500                                               |                  |
|   | Videocamere    | 830                 | 800                    | 810           |                                           |                                                   |                  |
|   | TV             | 1300                | 1350                   | 1500          |                                           | 0                                                 |                  |
|   | Lettori DVD    | 69                  | 79                     | 40            |                                           | Computer Cellulari Tablet Videocamere Lettori DVD |                  |
|   |                |                     |                        |               |                                           | relevoni TISSI Smartphone Potocamere I V          |                  |
|   |                |                     |                        |               |                                           |                                                   |                  |
|   |                |                     |                        |               |                                           |                                                   |                  |
|   |                |                     |                        |               |                                           |                                                   |                  |

### Presentazioni Google

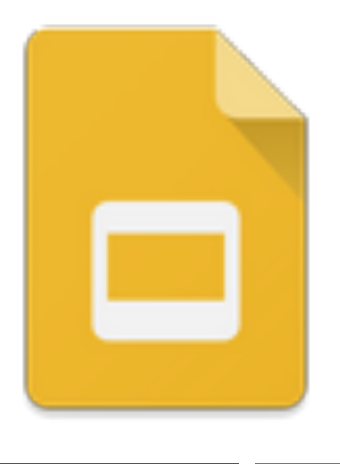

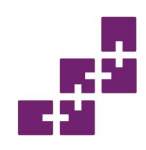

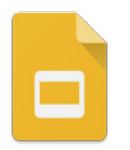

- Presentazioni Google è un'app che consente di creare presentazioni.
- Attraverso una presentazione è possibile veicolare testi, immagini, video e file audio sotto forma di slideshow.
- Le slideshow sono sequenze di contenuti multimediali spesso accompagnate da effetti di transazione.
- Google mette a disposizione numerosi temi e layout preimpostati per semplificare il lavoro.

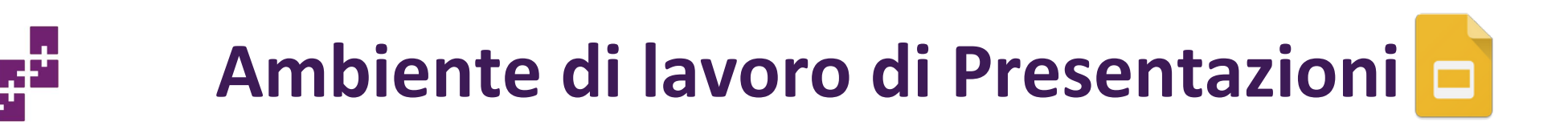

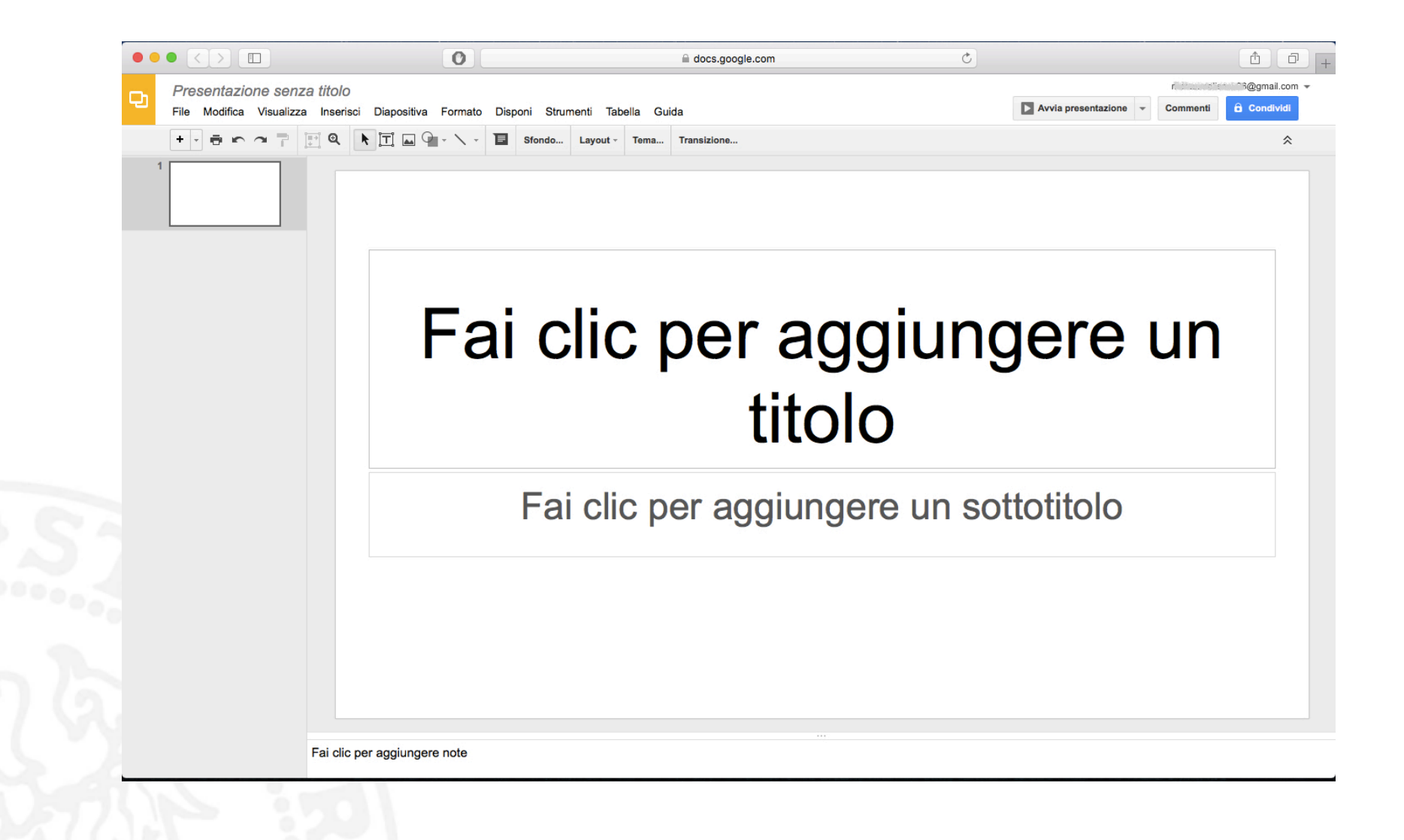

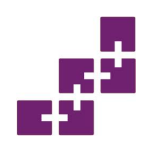

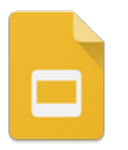

- Sulla prima barra orizzontale posta in alto è possibile accedere alle impostazioni generali dell'app e della presentazioni.
- Sulla seconda barra orizzontale posta in alto è possibile gestire font, colore, dimensione, allineamento e altre impostazioni riguardanti il contenuto delle slideshow.
- Sulla colonna di sinistra sono elencate le miniature delle slideshow in ordine di presentazioni.
- La parte centrale rappresenta una slideshow in cui è possibile aggiungere qualsiasi elemento si desideri.

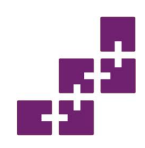

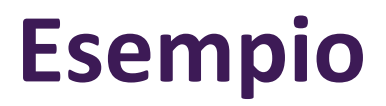

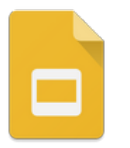

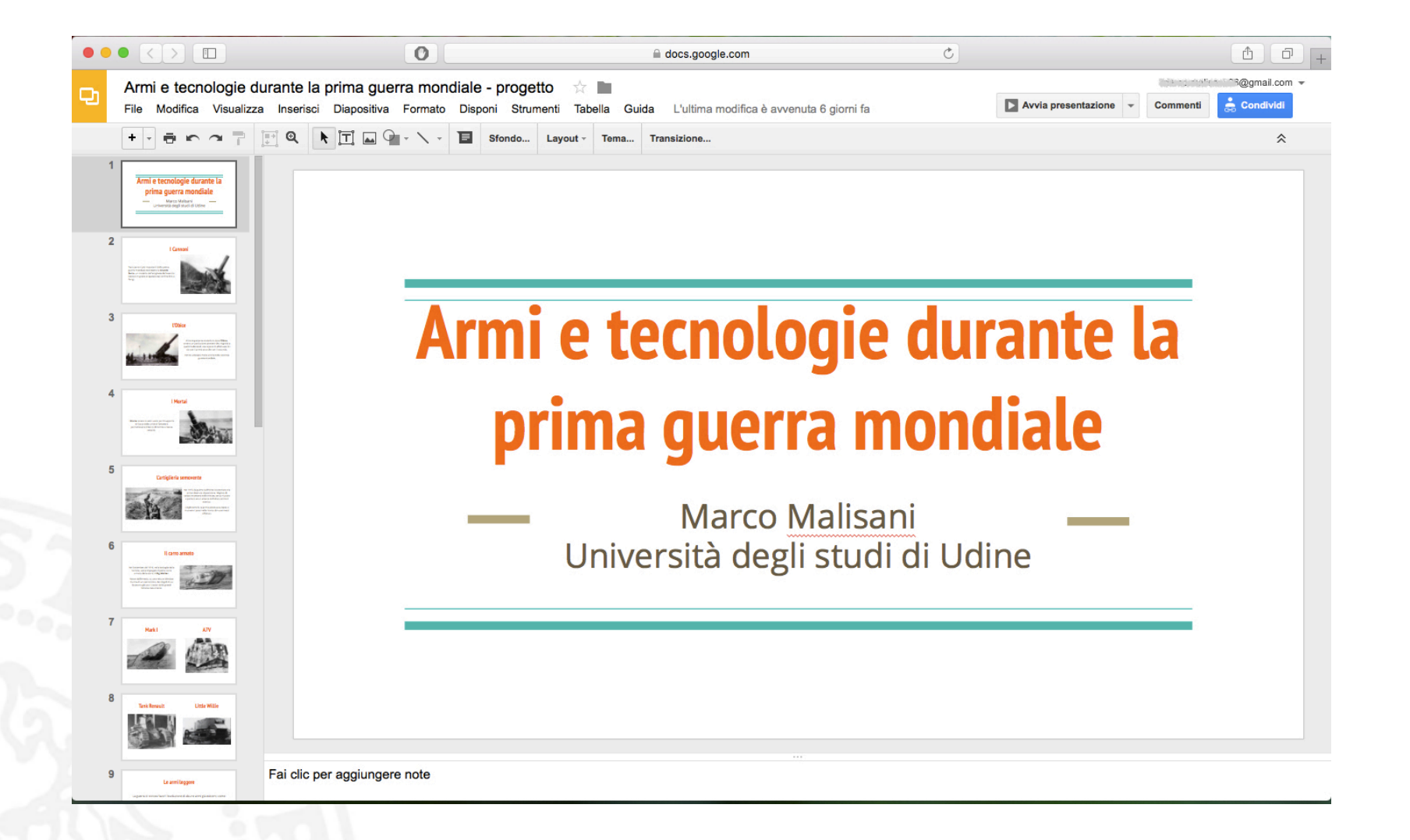

## Moduli Google

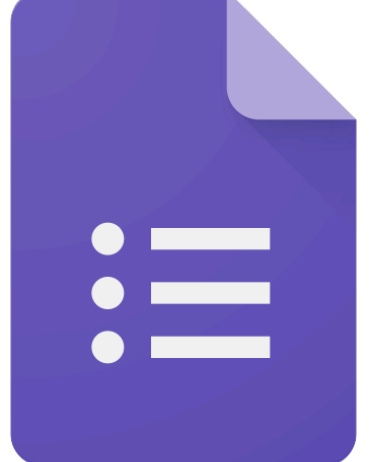
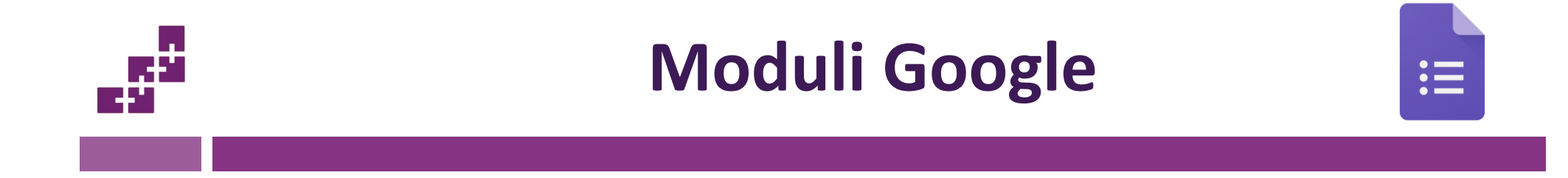

- Moduli Google è un'app che consente di raccogliere informazioni attraverso una serie di domande.
- Con Moduli Google è possibile pianificare eventi, fare sondaggi, sottoporre quiz o raccogliere informazioni in modo semplice ed efficiente.

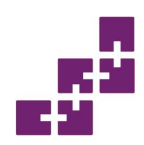

## Ambiente di lavoro di Moduli

:=

|                                   |                          | docs.google.com                                                |               |
|-----------------------------------|--------------------------|----------------------------------------------------------------|---------------|
| Modulo senza titolo               |                          |                                                                | r 6@gmail.com |
| File Modifica Visualizza Inserisc | i Risposte (0) Strumenti | Componenti aggiuntivi Guida                                    | Invia modulo  |
| r 🔿 Modifica domande Cambia t     | ema                      | S Mostra modulo online                                         | *             |
|                                   | ✓ Impostazioni modulo    |                                                                |               |
|                                   | Mostra barra di ava      | anzamento nella parte inferiore delle pagine dei moduli        |               |
|                                   | Consenti una sola        | risposta per persona (è richiesto l'accesso) 💿                 |               |
|                                   | Cambia ordine don        | nande 🕐                                                        |               |
|                                   | Pagina 1 di 1            |                                                                |               |
|                                   | Modulo sen               | za titolo                                                      |               |
|                                   | incoure ser              |                                                                |               |
|                                   | Descrizione modulo       |                                                                |               |
|                                   | Titolo domanda           | Domanda senza titolo                                           |               |
|                                   | Tosto della guida        |                                                                |               |
|                                   | Testo della guida        |                                                                |               |
|                                   | Tipo di domanda          | Scelta multipla - Vai alla pagina in base alla risposta        |               |
|                                   |                          | Opzione 1                                                      |               |
|                                   |                          | Fai clic per aggiungere un'opzione     oppure Aggiungi "Altro" |               |
|                                   | Impostazioni avan:       | zate                                                           |               |
|                                   | Fine                     | Domanda obblicatoria                                           |               |
|                                   |                          |                                                                |               |
|                                   | Aggiungi elemento 👻      |                                                                |               |
|                                   |                          |                                                                |               |
|                                   | Pagina di conforma       |                                                                |               |
|                                   | r agina di conterma      |                                                                |               |
|                                   | La tua risposta è stat   | a registrata.                                                  |               |

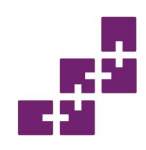

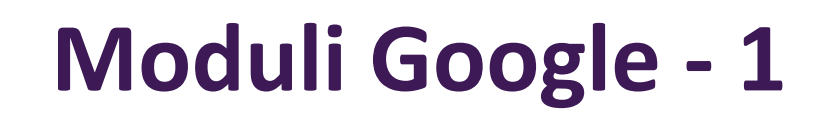

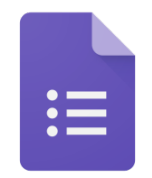

- Sulla prima barra orizzontale posta in alto è possibile accedere alle impostazioni generali dell'app e del modulo.
- Sulla seconda barra orizzontale posta in alto è possibile personalizzare l'aspetto del modulo, gestire le risposte e visualizzarne un'anteprima online.
- Sulla parte centrale della pagina è possibile compilare i campi per formulare le domande

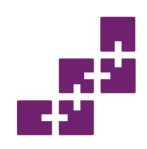

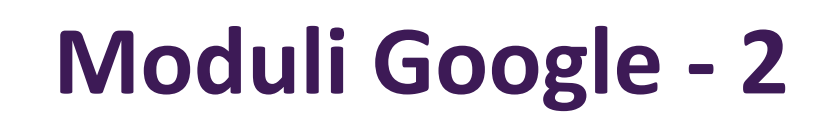

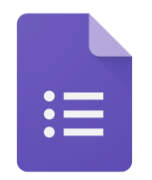

- Le domande possono essere formulate sotto forma di: testo, scelta multipla, casella di controllo, scelta da elenco, scala, griglia, data e ora.
- In base alla loro natura, le domande possono poi avere diverse modalità di risposta, didascalie ecc.
- Le risposte vengono raccolte in modo automatico e ordinate in un foglio Google.

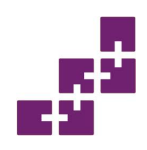

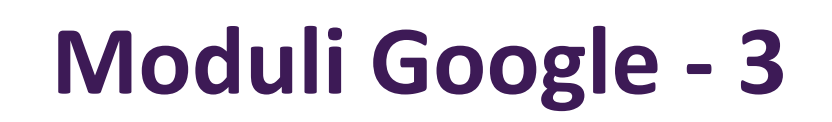

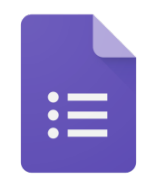

- I moduli sono salvati automaticamente sui server di Google e possono essere condivisi attraverso link o email. È possibile incorporare i moduli all'interno di un altro sito Web.
- A differenze delle altre app di della stessa suite, Moduli non può essere utilizzato in assenza di rete.

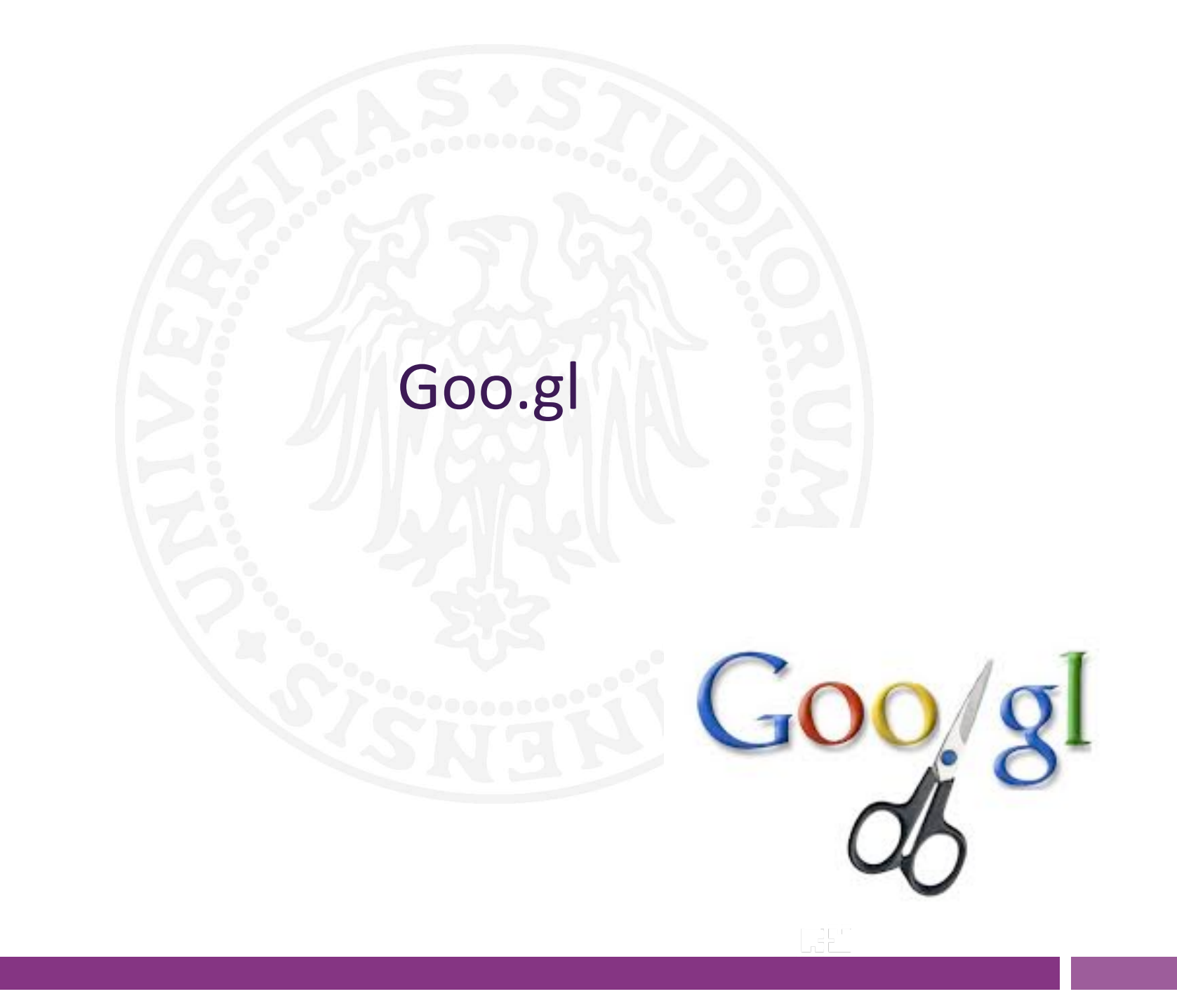

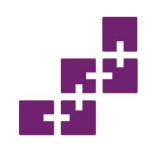

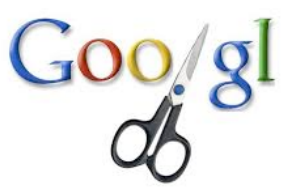

- goo.gl URL Shortener è un servizio offerto da Google per abbreviare la lunghezza delle url.
- È disponibile all'indirizzo: <a href="https://goo.gl/">https://goo.gl/</a>

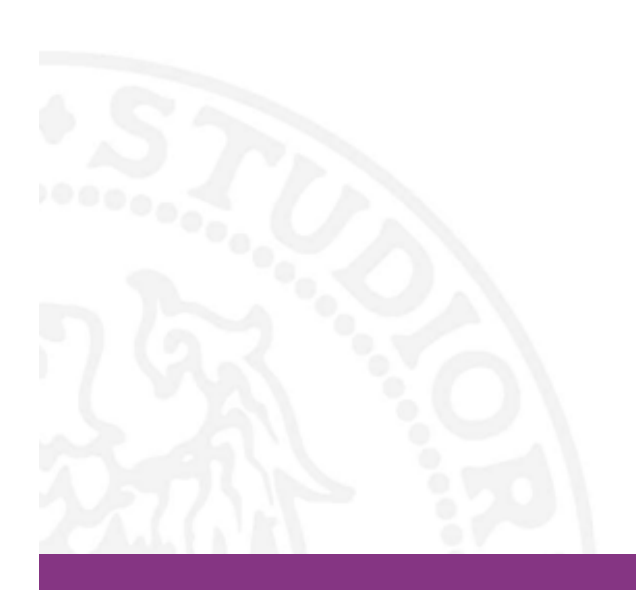

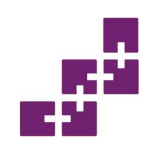

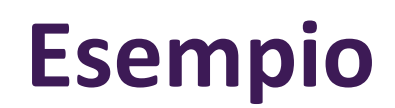

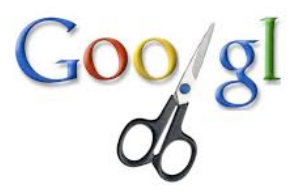

https://www.dimi.uniud.it/antonina.dattolo/it/didattica/materiale-didattico/2015scuola2-0/02-edmodo.pdf

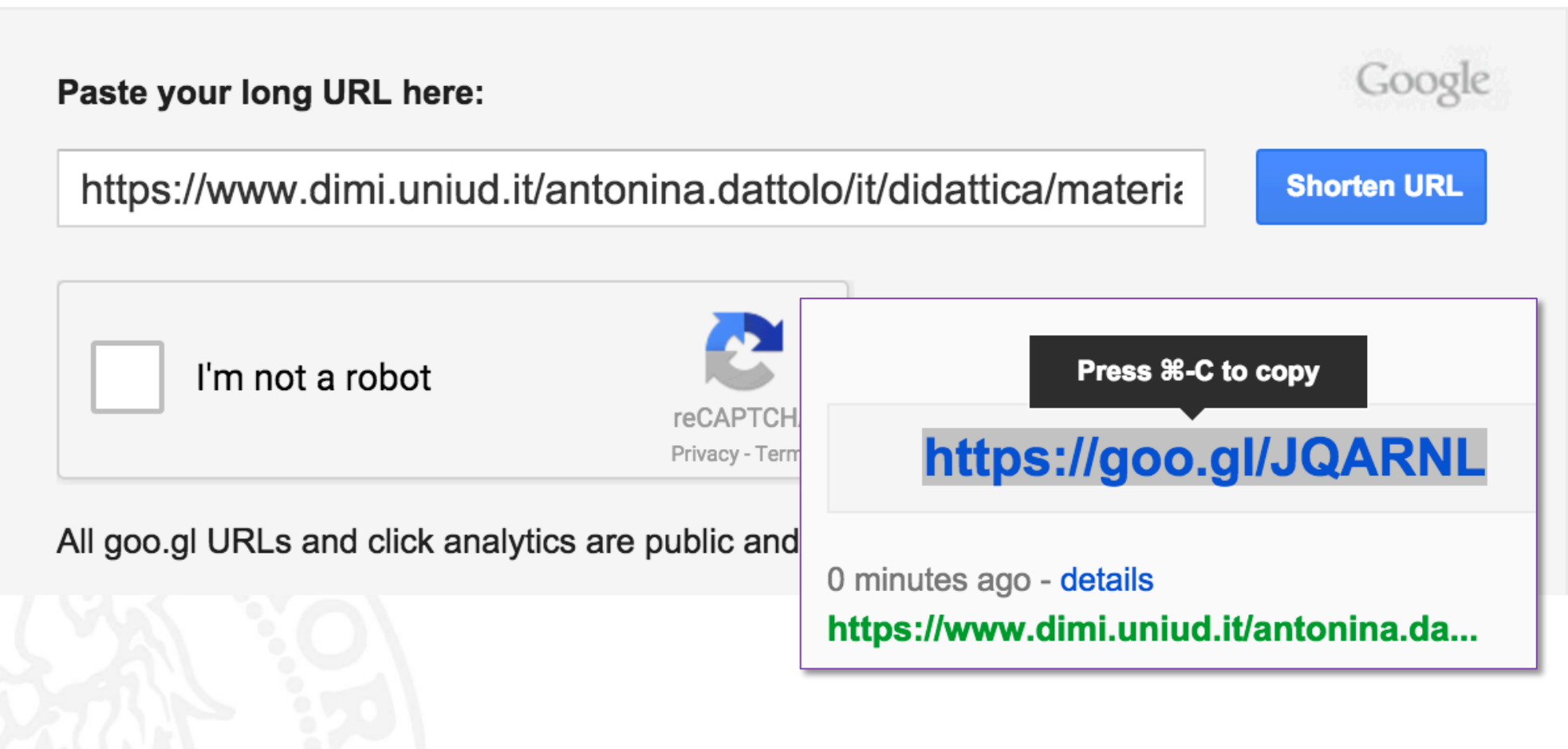

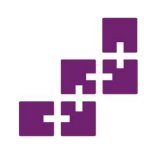

## Altri servizi simili

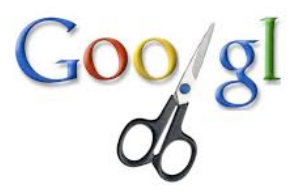

- <u>bit.ly</u> (Bitly)
- goo.gl (Google)
- <u>ow.ly</u> (Hootsuite)
- <u>t.co</u> (Twitter)
- <u>TinyURL</u> (Gilby)
- Tr.im (Gravity4)

# **Google Hangouts**

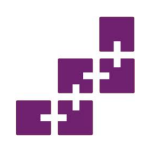

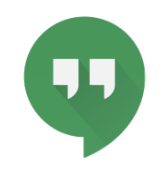

- Google Hangouts è un'app di messaggistica istantanea e di VoIP (Voice over IP) offerta e sviluppata da Google.
- È stato lanciato il 15 maggio 2013 ed è uno strumento che racchiude in se le funzioni di testo, voce e chat video; consente ad un numero limitato di utenti (15) di unirsi a conversazioni tramite computer o dispositivi portatili.
  - I partecipanti possono scambiarsi messaggi istantanei e file, oltre che condividere il desktop al fine di visualizzare e collaborare su determinati contenuti.

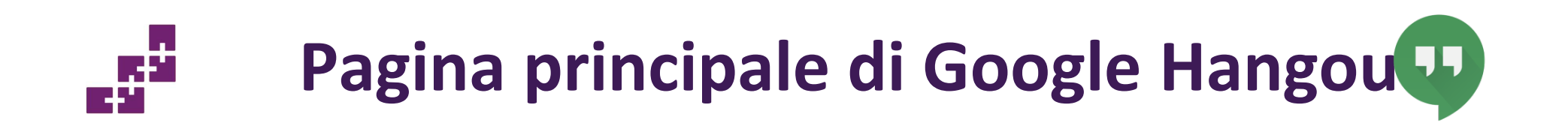

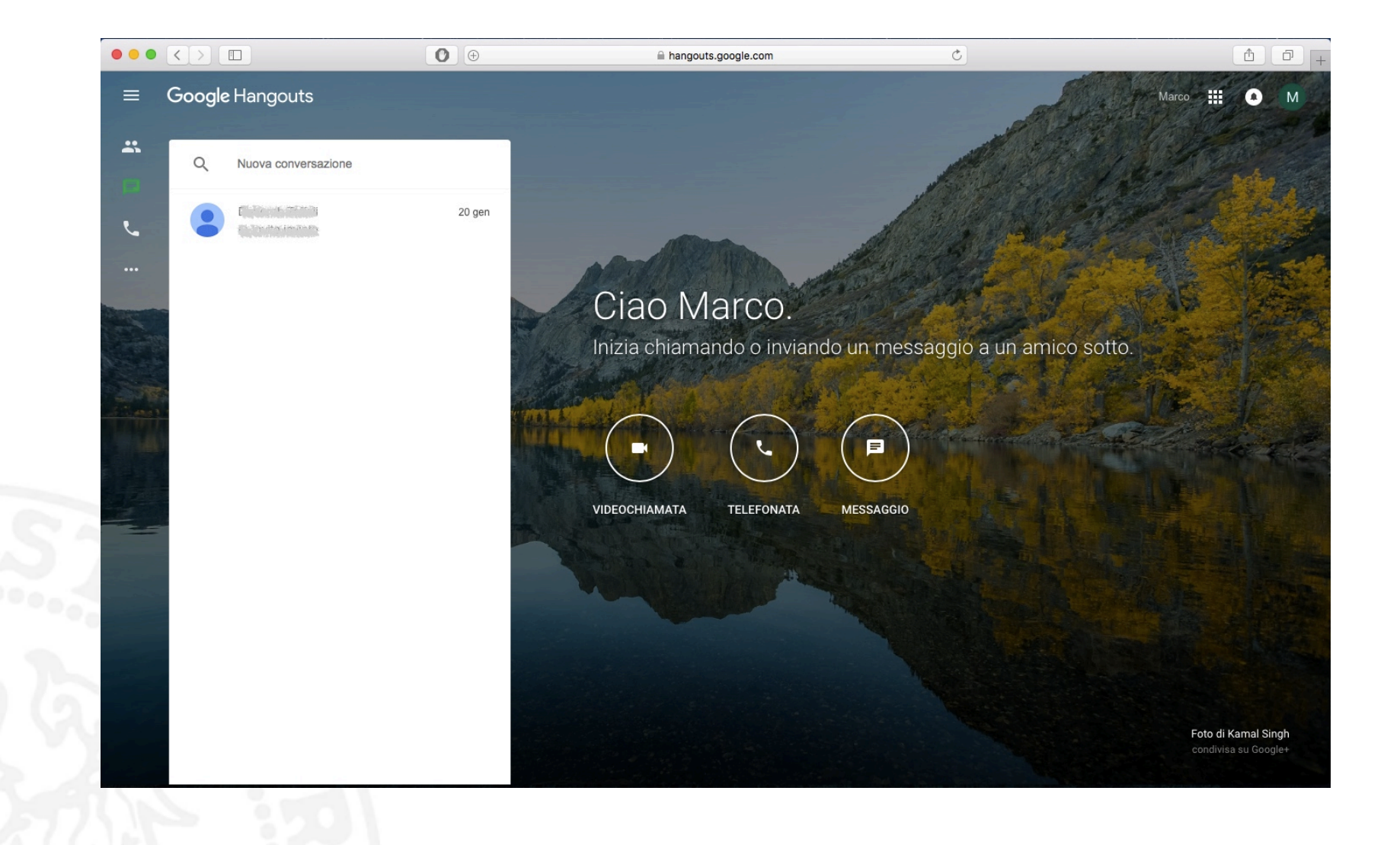

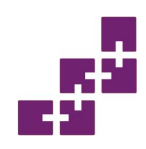

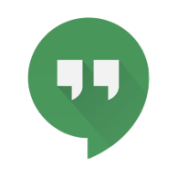

- Sul riquadro di sinistra sono elencate le conversazioni: dalle più recenti alle più vecchie.
- Sulla parte centrale della pagina sono presenti tre pulsanti che permettono di iniziare una videochiamata, una chiamata vocale o una conversazione di testo.
- Google Hangouts interagisce con i Contatti Google per semplificare le comunicazioni.

# **Google Calendar**

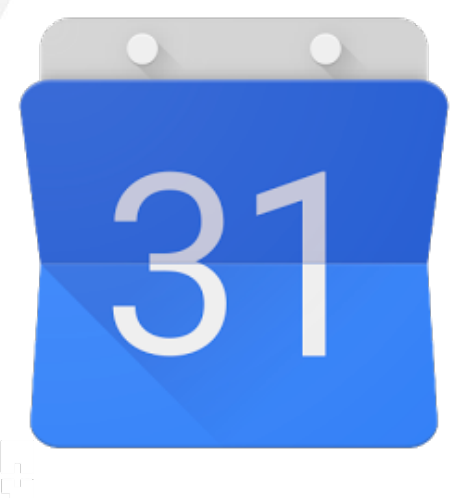

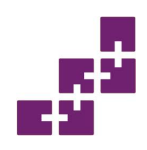

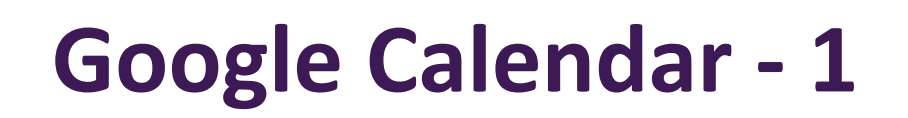

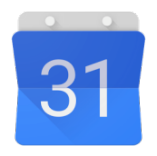

- Google Calendar è un sistema di calendari concepito da Google.
- Offre la possibilità di creare più calendari, di condividerli e di importarli da altri servizi online o sul computer.
- È parte integrante dell'account Google e si integra con gli altri servizi come Gmail, Contatti ecc.
- Si tratta di un'agenda nella quale inserire degli eventi.
- Può essere utilizzata come agenda personale (calendario privato), come agenda di un'organizzazione (calendario pubblico) o come agenda di una risorsa (ad esempio un'aula o un campo da tennis).

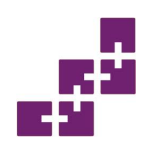

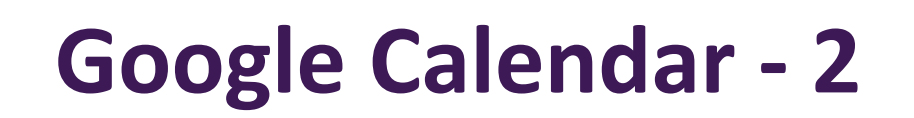

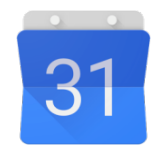

- Il creatore del calendario può decidere chi è autorizzato a vederlo, chi è autorizzato a inserire eventi e chi è autorizzato ad amministrarlo.
- Una volta creato un evento è possibile inviare l'invito a partecipare ad altre persone.
- Gli eventi sono memorizzati online, di conseguenza, i calendari possono essere visualizzati da qualsiasi postazione dotata di accesso a Internet.
- Google Calendar può essere sincronizzato con molti dispositivi portatili (Android, iPhone, BlackBerry ecc.) e con molti pc tramite software di terze parti.

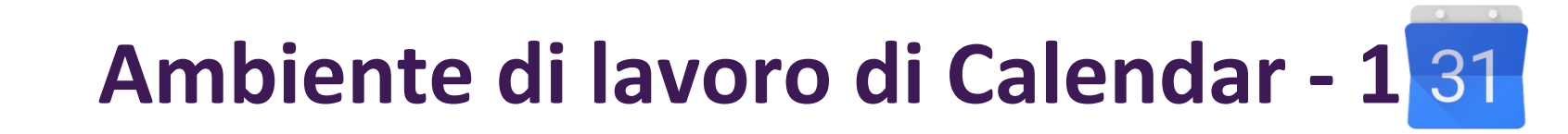

| Google                                                                                                    | Cerca in Calenda                                                                                                    | ar                     |     | ÷ Q           |                     |                             | Marco 🏭 🖸 M |
|----------------------------------------------------------------------------------------------------|----------------------------------------------------------------------------------------------------|------------------------|-----|---------------|---------------------|-----------------------------|-------------|
| Calendar                                                                                                    | Oggi <                                                                                                    | Gennaio 2016           |     |               | Giorno Settimana N  | lese 4 giorni Agenda        | Altro 🔻 🔯 👻 |
| CREA                                                                                                    | dom                                                                                                    | lun                    | mar | mer           | gio                 | ven                         | sab         |
| <ul> <li>Gennaio 2016</li> <li>→</li> <li>D L M M G V S</li> <li>27 28 29 30 31 1 2</li> <li>3 4 5 6 7 8 9</li> </ul> | 27                                                                                                    | 28                     | 29  | 30            | 31<br>San Silvestro | 1 gen<br>Capodanno          | 2           |
| 10 11 12 13 14 15 16<br>17 18 19 20 21 22 23<br>24 25 26 27 28 29 30<br>31 1 2 3 4 5 6<br>▶ I miei calendari ▼        | 3                                                                                                    | 4                      | 5   | 6<br>Epifania | 7                   | 8<br>Orale Sociolinguistica | 9           |
| → Altri calendari                                                                                                    | 10 Evento   Attività X<br>Quando: lun, 18 gennaio 2016<br>Che cosa: Dentista alle 15:00 <br>ad es., Cena Da Mario alle 19 |                        |     | 13            | 14                  | 15                          | 16          |
|                                                                                                    | 17 Crea ev                                                                                                    | ento Modifica evento » |     | 20            | 21                  | 22                          | 23          |
|                                                                                                    | 24                                                                                                    | 25                     | 26  | 27            | 28                  | 29                          | 30          |
|                                                                                                    | 31                                                                                                    | 1 feb                  | 2   | 3             | 4                   | 5                           | 6           |

\_\_\_\_\_

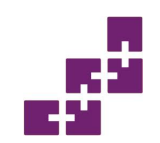

- Sulla barra orizzontale posta in alto è possibile effettuare delle ricerche e cambiare tipo di visualizzazione del calendario: giorno, settimana, mese, 4 giorni e agenda.
- Sulla parte centrale è possibile visualizzare gli eventi salvati nel calendario a seconda della visualizzazione impostata.
- Per creare un nuovo evento è sufficiente cliccare "Nuovo" sulla colonna di sinistra.

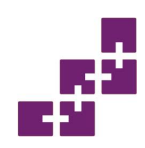

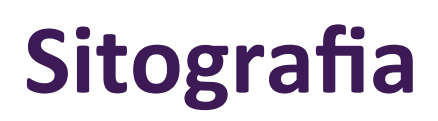

- App Google. <u>https://www.google.it/intl/it/about/products/</u> (consultato il 3.02.2016)
- Google Drive. La produttività è cloud. <u>http://www.webnews.it/speciale/google-drive/</u>. (consultato il 3.02.2016)
- A. Testa. La Storia di Gmail (parte I e II). Engene, 15 aprile 2013. <u>http://www.engeene.it/la-storia-di-gmail-parte-i/</u> (consultato il 3.02.2016)
- Google. Crea documenti di grande impatto. <u>https://www.google.it/intl/it/docs/about/</u>. (consultato il 3.02.2016)
- Google. Crea fogli di lavoro elaborati. https://www.google.it/intl/it/sheets/about/ (consultato il 3.02.2016)
- Creazione di un sondaggio con Moduli Google. <u>https://support.google.com/docs/answer/87809?hl=it&ref\_topic=6063584</u> (consultato il 3.02.2016)
- goo.gl URL Shortener. <u>https://goo.gl/</u> (consultato il 3.02.2016)

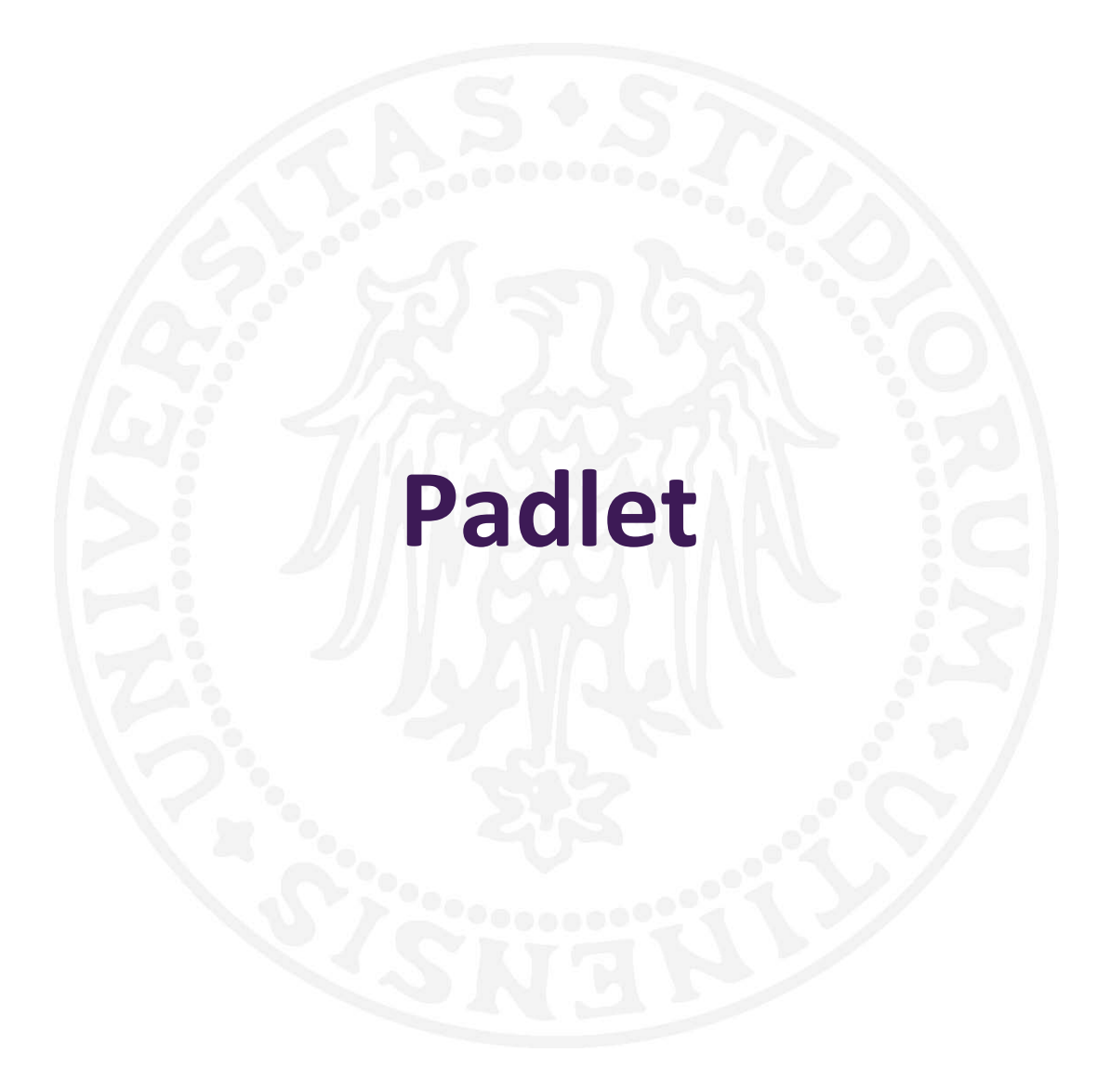

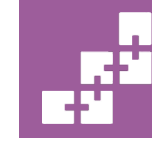

SASWEB Research Lab sasweb.uniud.it

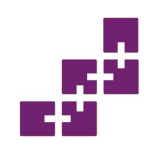

## Dettagli tecnici

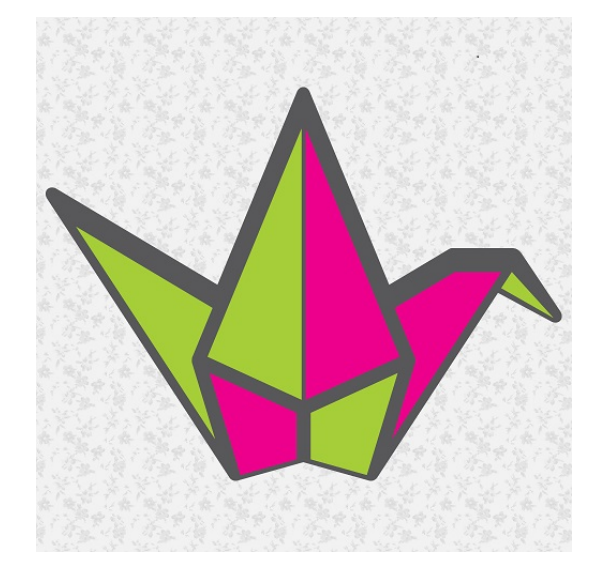

- Collaborazione e comunicazione
- WebApp, IOS, Chrome extension

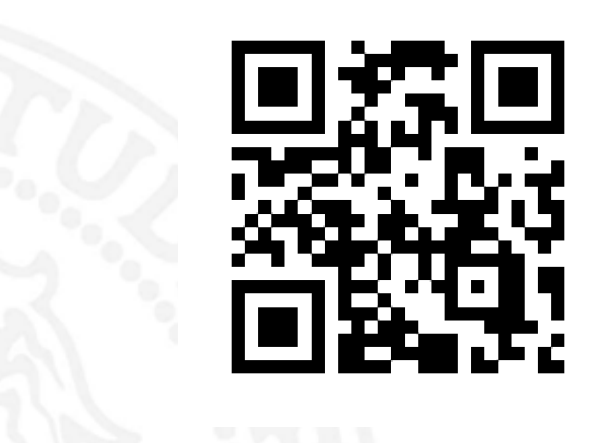

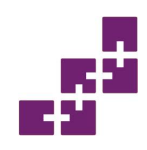

- Padlet è una web application free per lavori collaborativi in ambito "Web 2.0".
- Offre un muro/bacheca dove l'utente può inserire immagini, video, testi e audio e condividerli in vari modi.

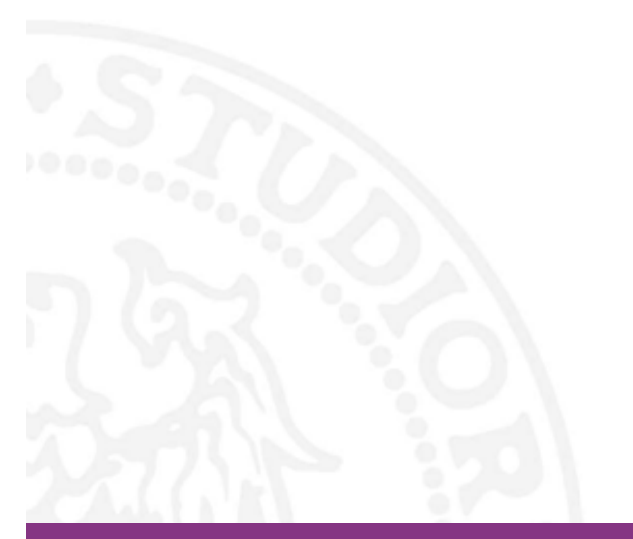

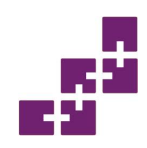

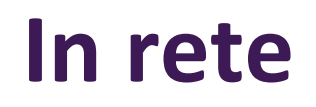

- Link: <u>https://it.padlet.com/</u>
- Iscrizione al servizio facoltativa
- Non vi è presenza di pubblicità nella sezione free
- È previsto un piano a pagamento
- Lingue supportate: Italiano + altre lingue

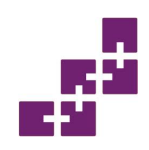

## Authoring

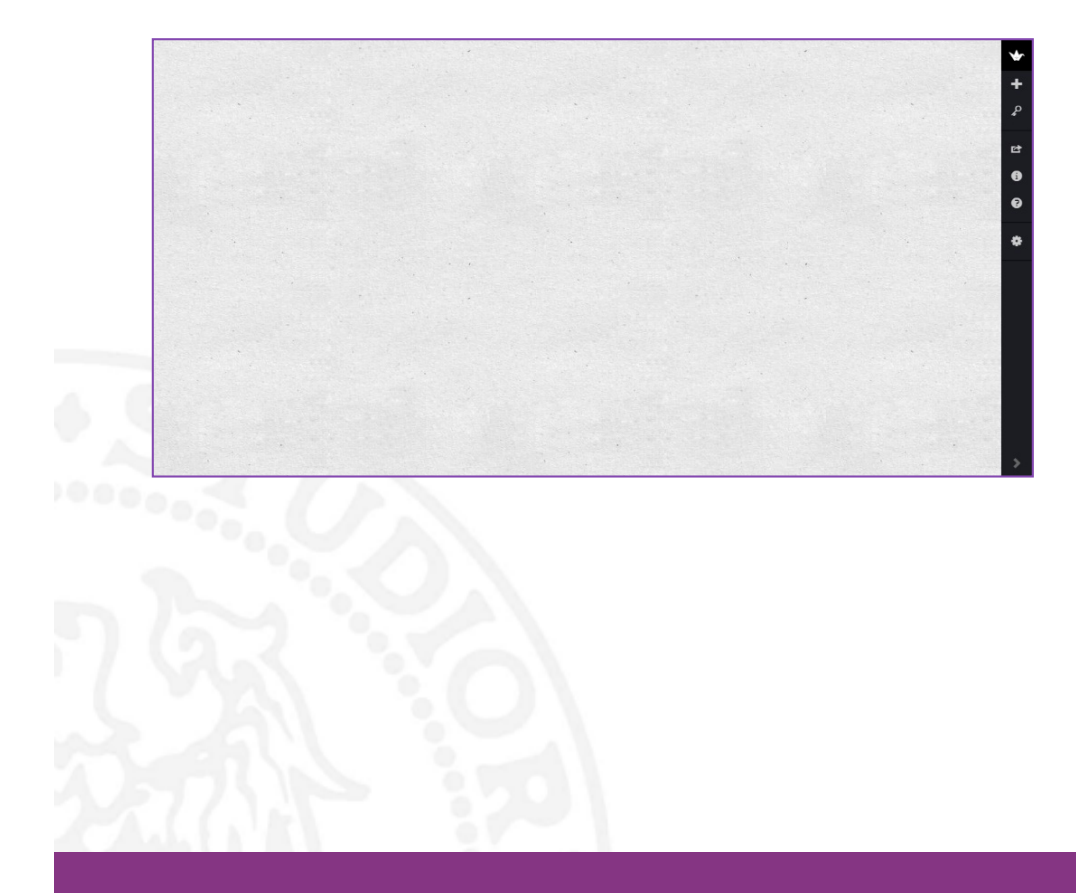

- Tramite doppio-clic è possibile inserire:
  - Testi;
  - Link;
  - Immagini;
  - Video;
  - Mappe;
  - Documenti.

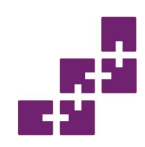

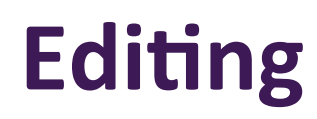

| ORIZZONTALE<br>Una miniatura da | Ad es. Il dottor Stranamore                  | INFO BASE      | * |
|---------------------------------|----------------------------------------------|----------------|---|
| associare alla<br>bacheca.      |                                              | WALLBADED      | + |
|                                 | DESCRIZIONE<br>Ad es. Come ho imparato a non | STRUTTURA      | ٩ |
| 💥 🕹                             | preoccuparmi e ad amare la bomba             | PRIVACY        | Ċ |
|                                 |                                              |                | • |
|                                 |                                              | e<br>INDIRIZZO | 6 |
|                                 | TAGS (0/3)                                   | •<br>•         | ٠ |
|                                 | tag1                                         | Сору           |   |
|                                 | tag3                                         |                |   |
|                                 | op to 15 letters and numbers only.           |                |   |
| s 💅 🙂                           |                                              |                |   |
|                                 |                                              |                |   |
|                                 |                                              |                |   |
|                                 | •                                            |                | > |

- Cliccando l'icona «ingranaggio» è possibile:
  - Dare un titolo
  - Aggiungere un descrizione
  - Modificare lo sfondo e la visualizzazione dei post
  - Decidere il livello di privacy

## Esportazione e condivisibilità

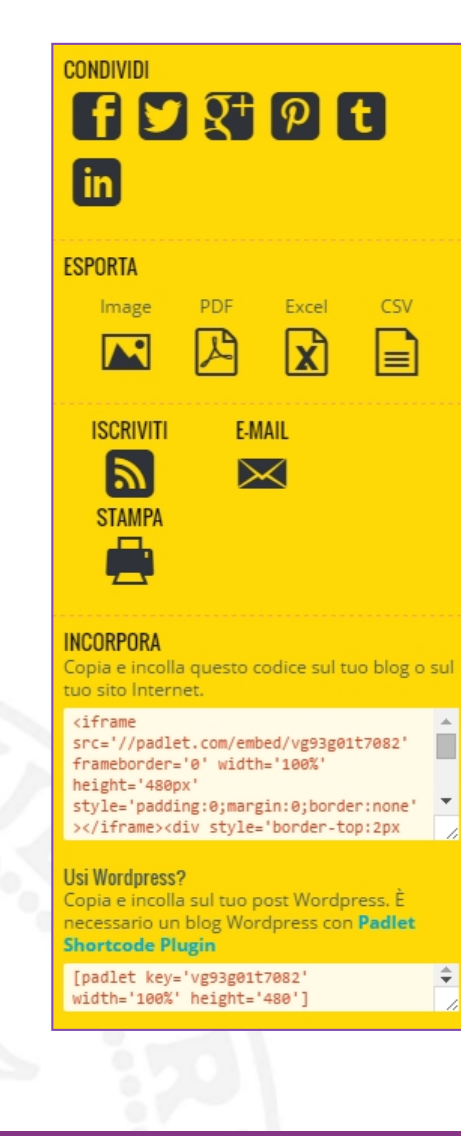

- Le modalità offrono:
  - Social network
    - Download .PNG, .XLS, .P DF, .CSV
  - Stampa
  - URL
  - C o d i c e d i incorporamento
  - QR code

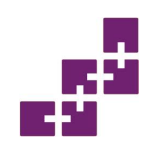

## Piani a pagamento

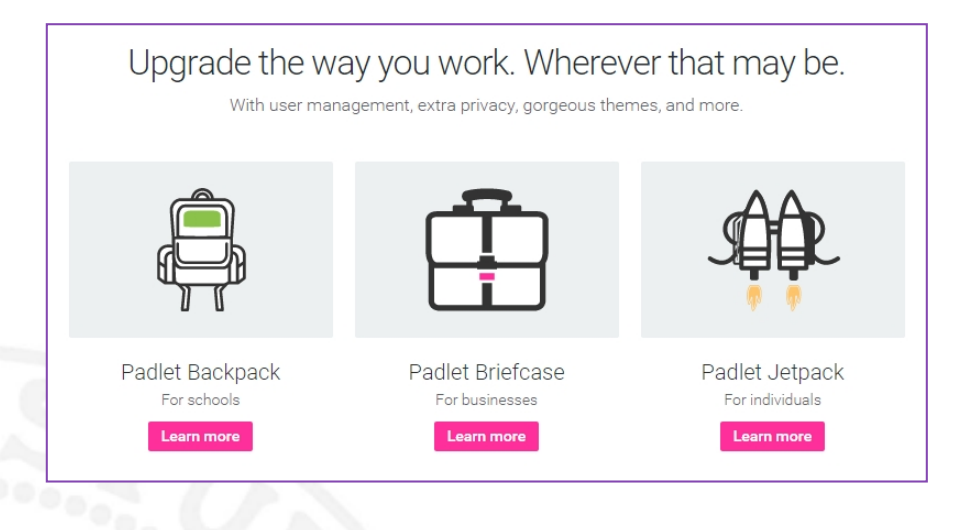

•Disponibilità di 3 abbonamenti:

- Backpack (per scuole)
- Briefcase (per professionisti)
- Jetpack (per privati)

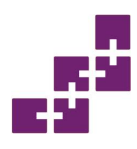

## Lavori realizzati con la App

### PROGETTO STORIA

Breve spiegazione del periodo Storico tra il 1850 e i primi anni del '900

### 1850 : II RIVOLUZIONE INDUSTRIALE

A partire dall'Inghilterra che era lo stato Europeo più sviluppato in Europa si ha la : Il RIVOLUZIONE INDUSTRIALE, con un potenziamento delle industrie metalmeccaniche e la nascita delle ferrovie

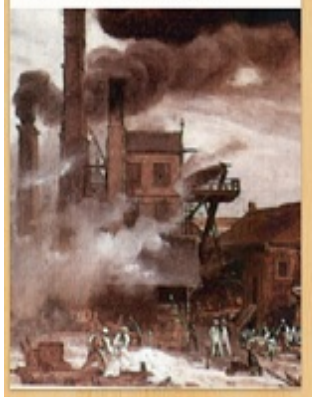

### 1850 NUOVA CORRENTE FILOSOFICA-CULTURALE: IL Positivismo

A partire dalla metà dell '800 si diffonde prima in Francia e poi nel resto d'Europa il positivismo. Era una corrente letteraria che aveva come scopo il miglioramento scientifico, e un miglioramento dell evoluzione sociale dell'individuo.

### SPEDIZIONE DEI MILLE E Nascita della futura Nazione Italiana (video)

Video che racconta la storia della spedizione dei mille che poi porterà alla nascita dello stato Italiano

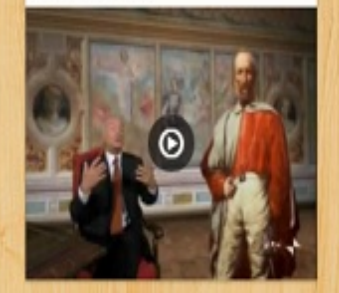

### CONCETTO DI STATO

A partire dal 1830-1848 in Europa si diffonde il concetto di nazionalità, di stato ! Le persone che avevano una stessa religione , una stessa cultura, volevo unificarsi sotto un unica bandiera, è in questo periodo che i grandi stati Europei reazionari (IMPERO OTTOMANO e AUSTRO-UNGARICO) vanno allo sfascio, ciò porterà alla nascita di nuovi stati (ITALIA) grazie alla politica di Cavour e e di Mazzini

### NASCE LA GERMANIA

In Europa dopo la nascita dello stato Italiano ,nel 1870 nasce un nuovo potente stato Europeo, a Versailles GUGLIELMO I si fa incoronare Kaiser di Germania, nasce una nuova super potenza nel contesto Europeo

### AVVIO DEL COLONIALISMO DA Parte delle principali Potenze Europee (18)

A partire dal 1870 le grandi potenze europee avviano una politica di espansione territoriale con lo scopo di ottenere nuovi territori in Africa e Asia così da ottenere nuovi mercati per le proprie attività. (v.mappa dell africa '800)

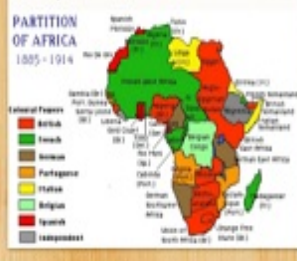

### NAZIONALISMO

Verso la fine dell'800 si diffonde nei principali stati europei il concetto di nazionalismo. Tale teoria prevedeva di mettere in risalto a livello Europeo e Mondiale il proprio stato, in modo che fosse superiore a tutti gli altri stati. 0 0 \*

-

÷

•

안

## Lavori realizzati con la App

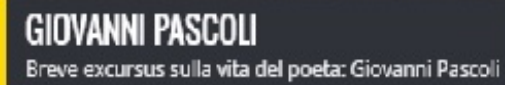

### La poesia del Decadentismo

Sido a la pere l'instatione à grade & conju rance i della far sonte para para statuto far sonte della resonant dar entressant dar entressant dar entressant dar entressant dar

Softs alla parekia operati l'intencisione dutto matta. Il parekie il scaggarto, l'unico in gende di coglictori i significati rancoral della acchi. En pare de paraticare di estatori printe mattano e i fame serve entercano da cogni regios materias, diventano regiot, acche di significato e acche da significato e acche da significato e

### AQUILONE

Collegamento alla poesia: Acquilone di Giovanni Pascoli

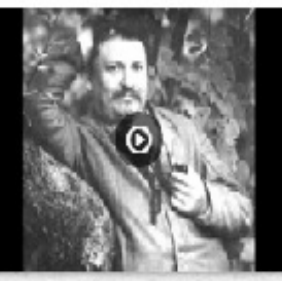

### GIOVANNI PASCOLI (1855-1912)

Pascoli, nonostante la sua formazione emimentemente è, insieme a Gabriele D' Annunzio, il maggior poetadecadente italiano. Dal *Fanciullino*, articolo programmatico pubblicato per la prima volta nel 1897, emerge una concezione intima e interiore del sentimento poetico, orientato alla valorizzazione del particolare e del quotidiano e al recupero di una dimensione infantile e quasi primitiva. D'altra parte, solo il poeta può esprimere la voce del "fanciullino" presente in ognuno: quest'idea consente a Pascoli di rivendicare per sei il ruolo, per certi versi ormai anacronistico, di "poeta vate", e di ribadire allo stesso tempo l'utilità morale (specialmente consolatoria) e civile della poesia.

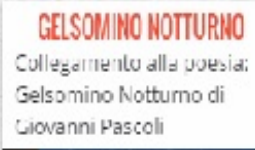

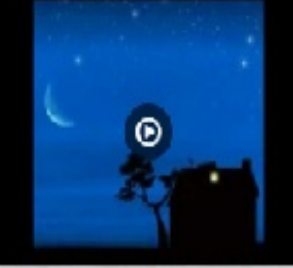

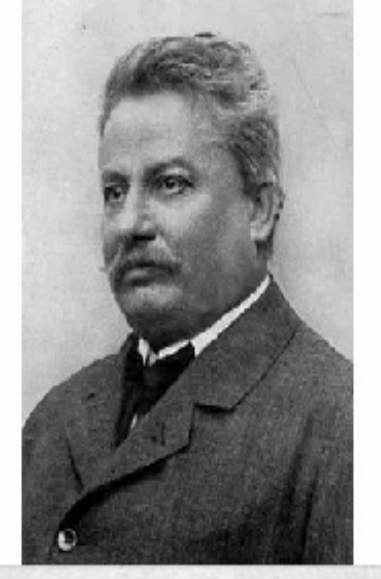

### POESIA 10 AGOSTO Collegamento alla poesia 10 Agosto di Giovanni Pascoli

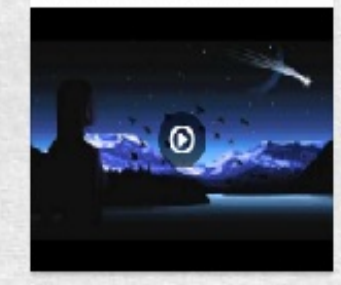

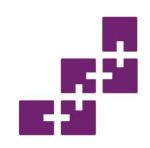

## Sitografia

- Tutorial in lingua italiana:
  - <u>https://www.youtube.com/watch?v=8k9keVgoNFw</u>
  - <u>https://www.youtube.com/watch?v=mAj1xLq4uwc</u>

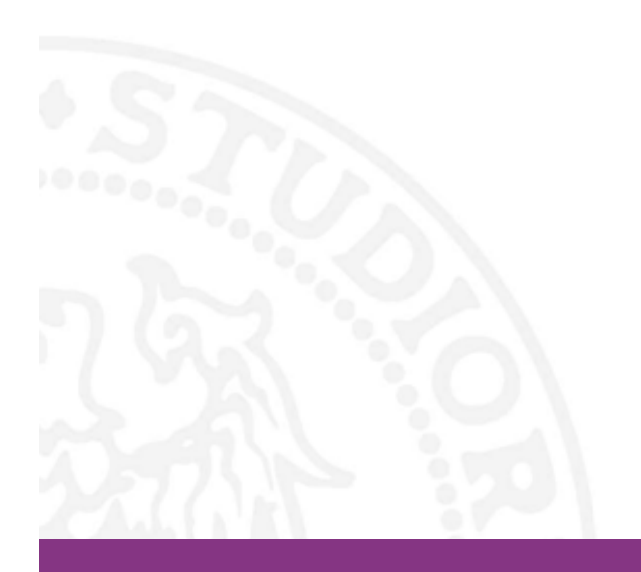

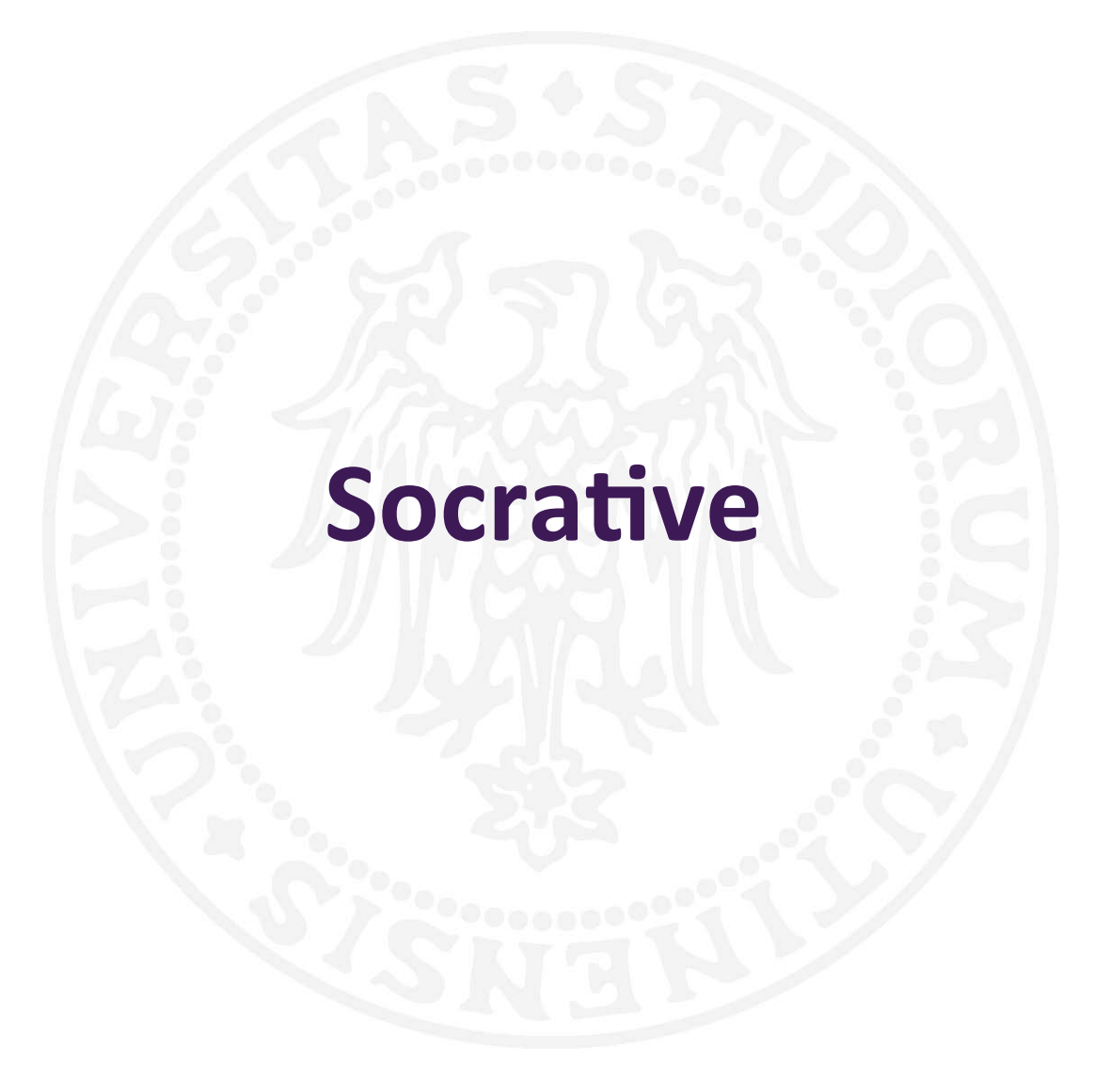

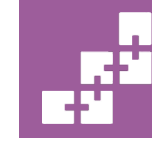

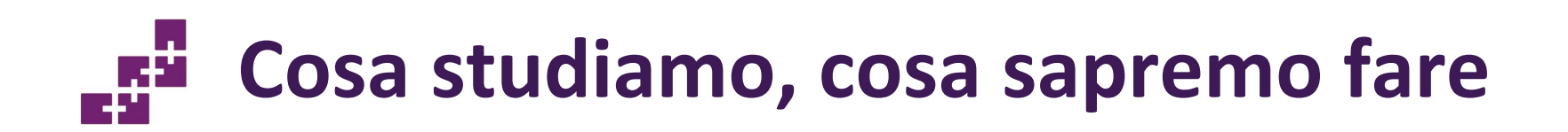

### Argomenti

• Presentazione dell' app e suo funzionamento

## Abilità

• Saper utilizzare Socrative in diversi contesti (verifiche o esercitazioni)

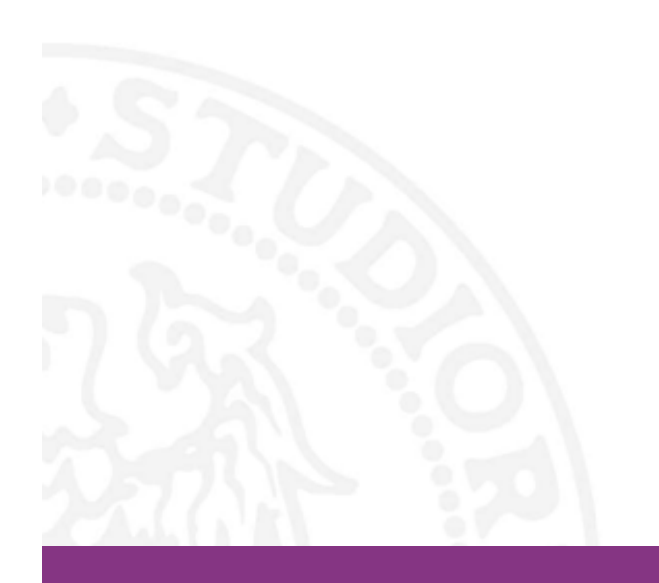

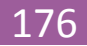

# Dettagli tecnici

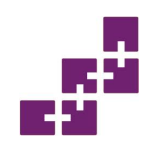

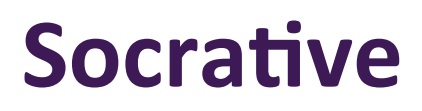

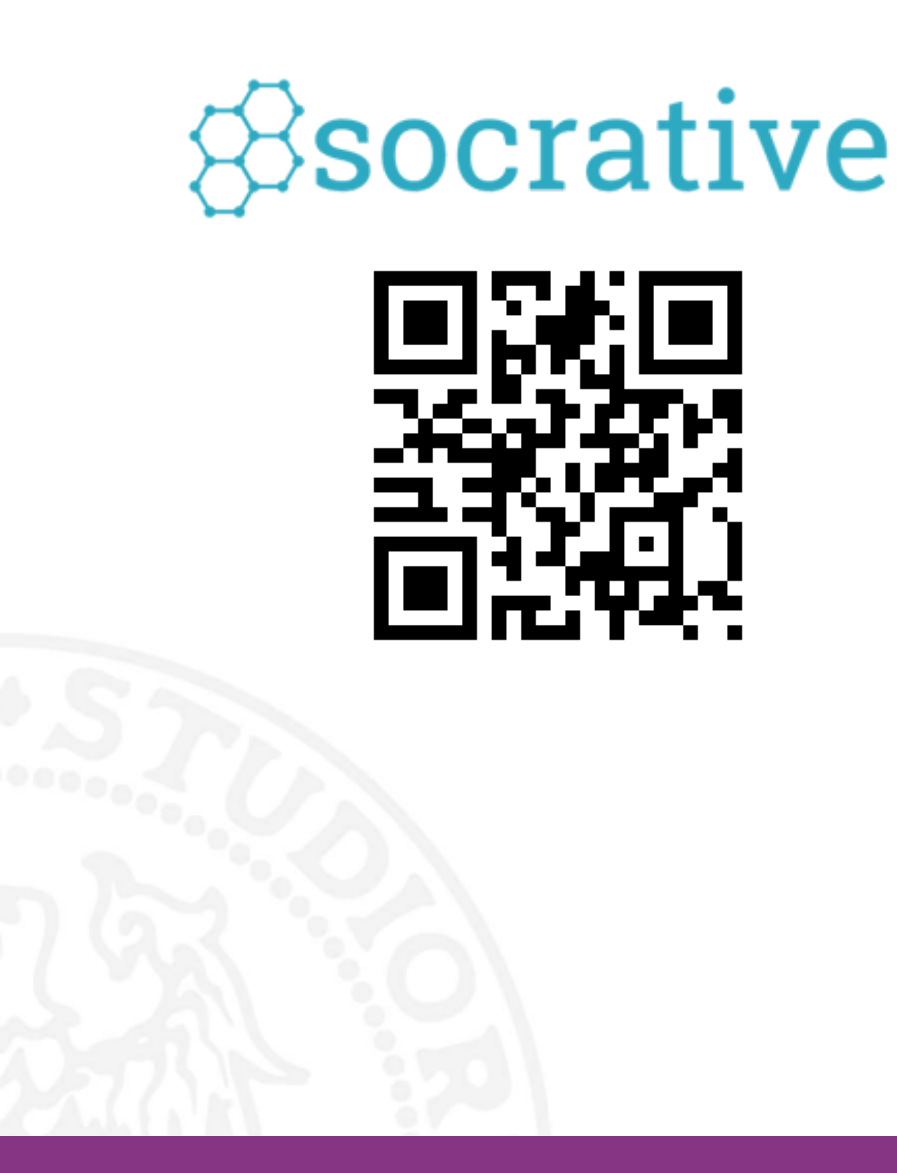

- Categoria applicazione: sondaggi/quiz
- Tipologia applicazione: è un' app Windows

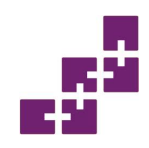

## **Descrione breve**

- Socrative è un'applicazione per creare e rispondere a dei quiz
- Può essere utilizzata da insegnanti o studenti

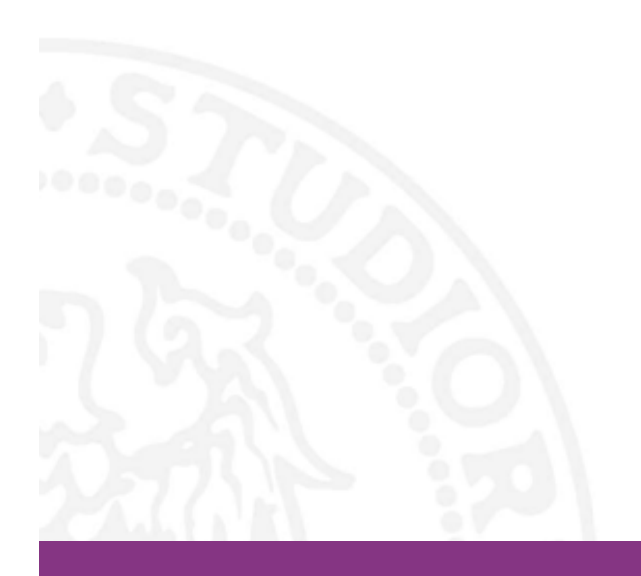

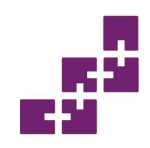

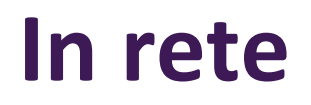

- http://www.socrative.com/
- piano non a pagamento
- non presenta nessuna pubblicità

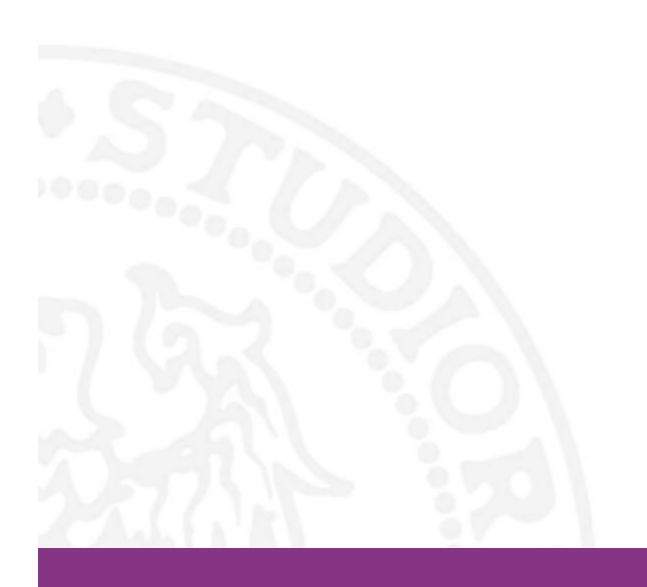
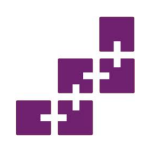

 Socrative permette di svolgere le proprie attività in lingua inglese, ma si può modificare la lingua dell'applicazione cliccando su My Profile

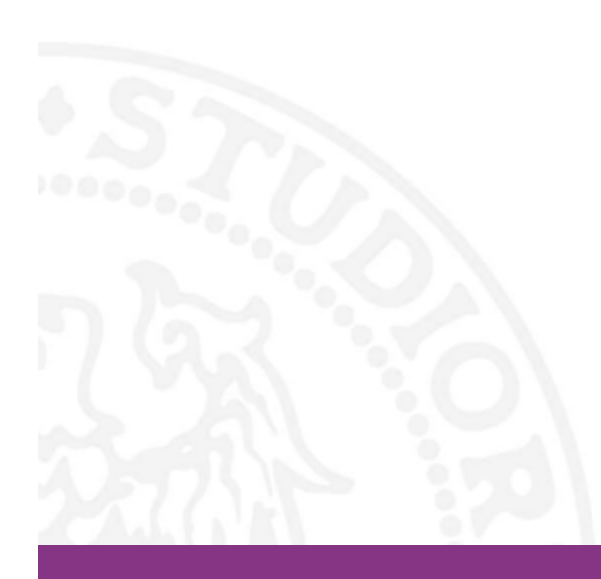

| Country           | Lan                      | anguage              |
|-------------------|--------------------------|----------------------|
| Italy             | T N                      | English (UK)         |
| Organization Type |                          | English (UK)         |
| University        | •                        | French               |
|                   |                          | English              |
| Role              |                          | Dutch                |
| Teacher           | •                        | French (Canadian)    |
| _                 | :                        | 🍋 Korean             |
| SUBMIT            |                          | Spanish (Mexico)     |
|                   |                          | Chinese (Simplified) |
|                   | -                        | Portuguese (Brazil)  |
|                   | Socrative Student Respor | Spanish              |

# Per l'iscrizione, basta compilare il modulo

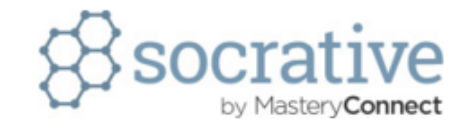

Students do not need an account. Join a teacher's room here: Student Login

|                   | NEW TEACHER ACCOUNT       |
|-------------------|---------------------------|
| First Name        | Last Name                 |
| First Name        | Last Name                 |
| Email             | Please Confirm Your Email |
| Email             | Confirm Email             |
| Password          | Country                   |
| Password          | Country                   |
| Organization Type |                           |
| Organization Type | •                         |
| Role              |                           |
| Select Role       | •                         |
|                   | I agree to the Terms.     |
|                   | SUBMIT                    |
|                   | < CANCEL                  |
|                   |                           |

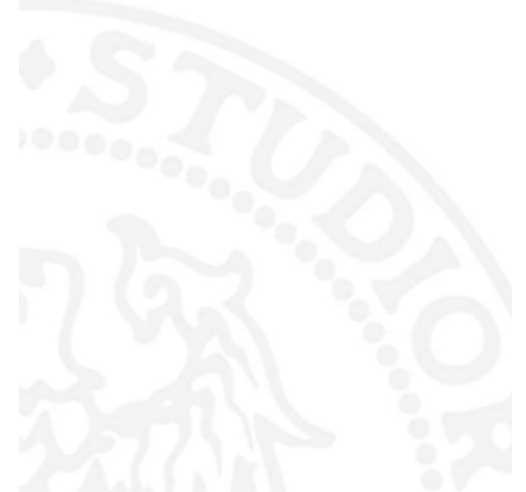

# Descrizione app

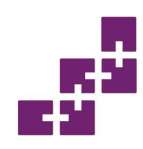

# **Descrizione dell'app**

- Piattaforma insegnamento e esercitazione
- Nuovo modo per imparare e testare la propria conoscenza
- Svolgimento di quiz e brevissimi sondaggi

Dashboard

 Gli studenti che svolgono l'attività non devono essere iscritti. Servirà solo digitare il codice (ROOM CODE), dato loro dall'insegnante <sup>(3)</sup>

🖋 Manage Quizzes

) Live Results

**&** 0

O Refresh

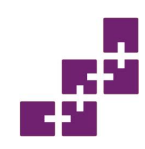

# Pagina iniziale

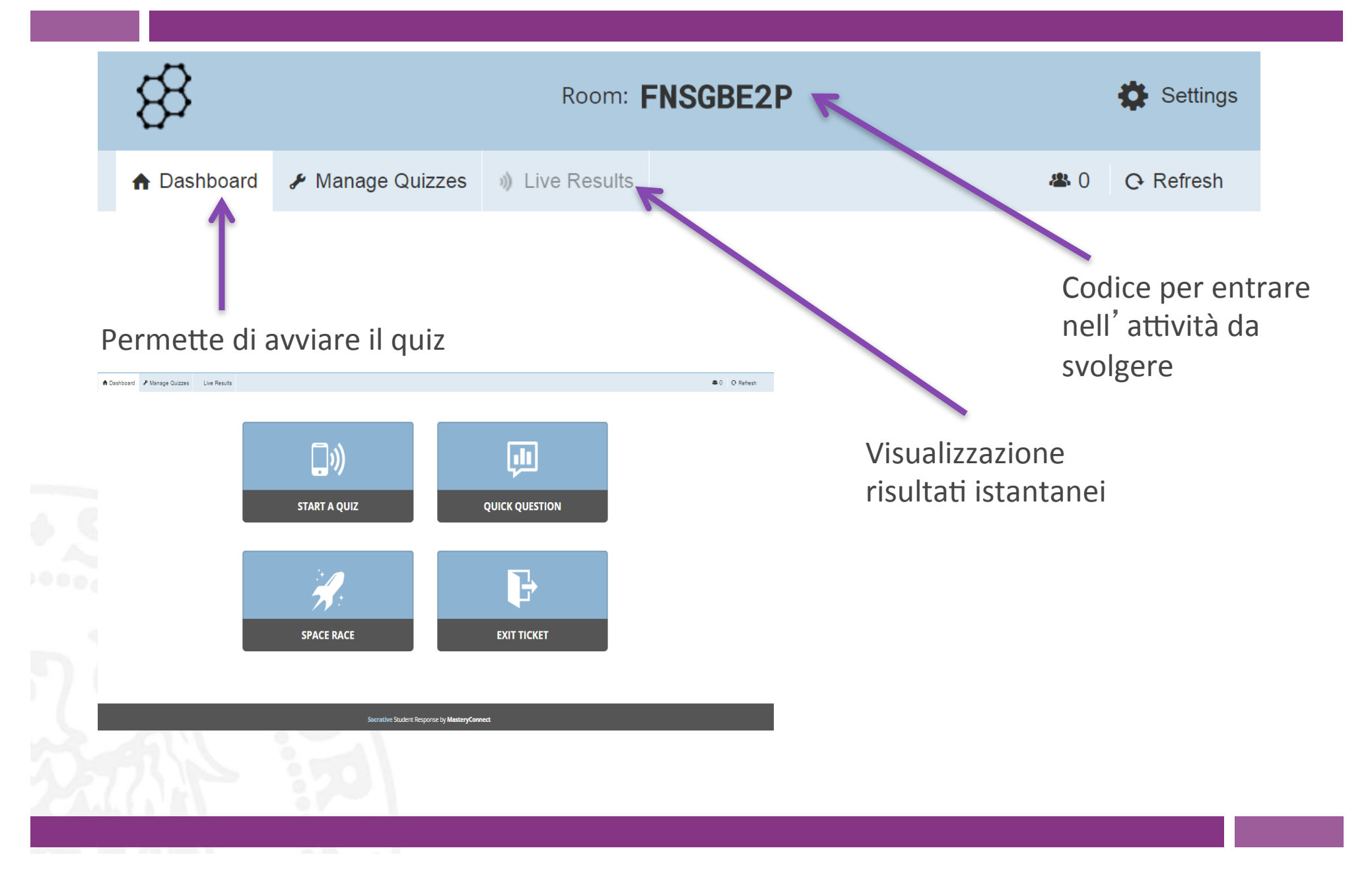

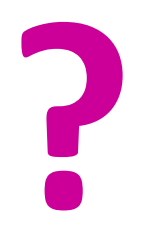

# Come si crea un quiz

| A Dashboard | 🖋 Manage Quizzes | )) Live Results |                             |                              | <b>#</b> 0 (  | C Refresh |
|-------------|------------------|-----------------|-----------------------------|------------------------------|---------------|-----------|
|             | 1                |                 |                             |                              |               |           |
|             |                  |                 | CREATE QUIZ                 | IMPORT QUIZ                  |               |           |
|             |                  |                 |                             |                              |               |           |
|             |                  |                 |                             |                              |               |           |
|             |                  |                 | MY QUIZZES                  | REPORTS                      |               |           |
|             |                  |                 |                             |                              |               |           |
|             |                  |                 | Socrative Student Respo     | nse by <b>MasteryConnect</b> |               |           |
|             |                  |                 |                             |                              |               |           |
| M<br>q      | /IANAG           | E QUIZ          | ZES: utile a creare, import | are o scegliere tra i quiz   | già creati da |           |

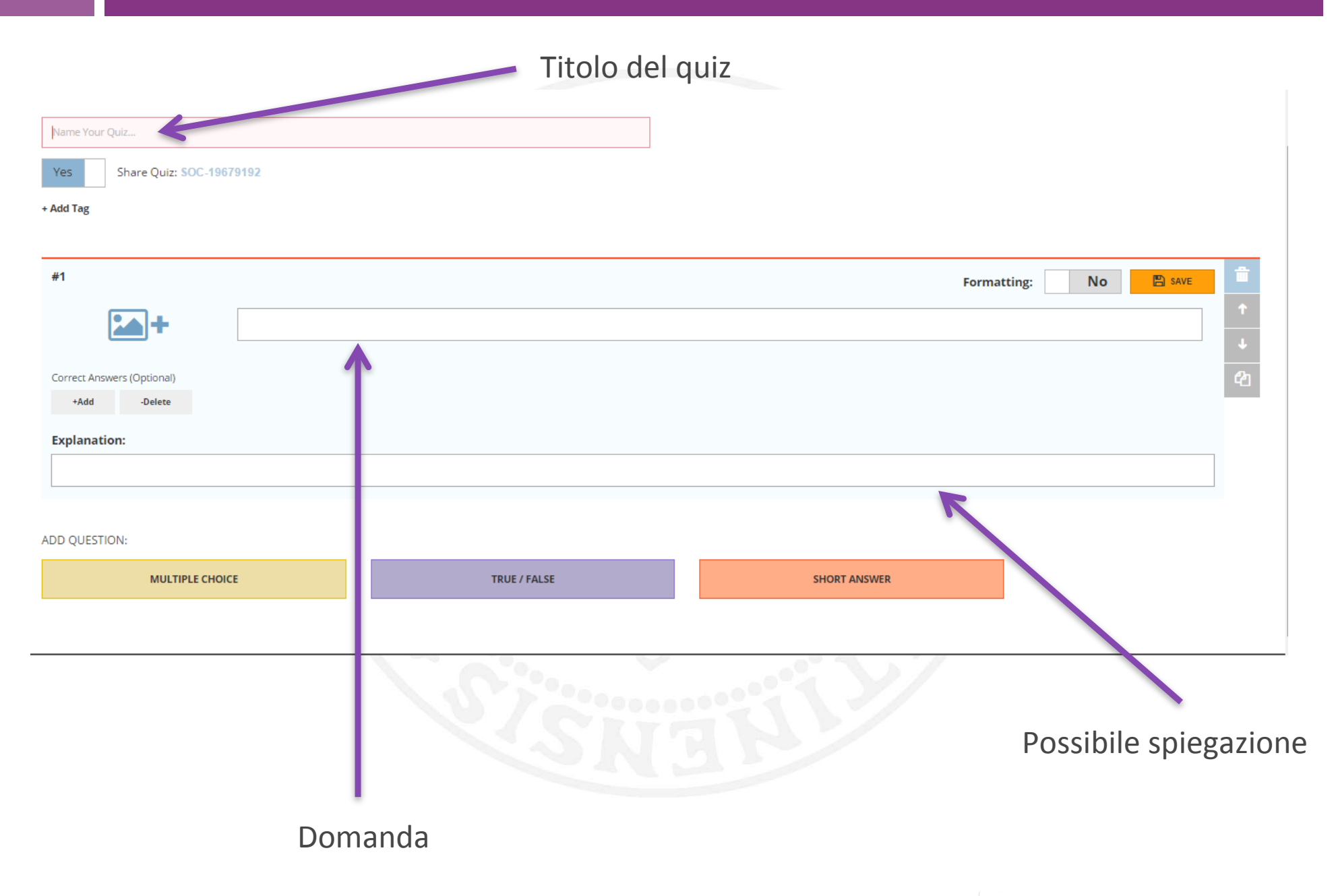

Ogni domanda può avere diverse modalità di risposta: scelta multipla, vero/falso o risposta breve

#### 2 2 2 2

# Lo SPACE RACE, un' attività divertente

- Gara tra squadre di diverso colore (fino a 20 team)
- La persona che crea il quiz può decidere se le quadre vengono assegnate automaticamente oppure se lo studente può scegliere la squadra di appartenenza
- il feedback per l'insegnante è istantaneo
- Per gli altri tipi di quiz, invece, sta all' insegnante decidere se gli studenti debbano ricevere subito la risposta corretta o meno

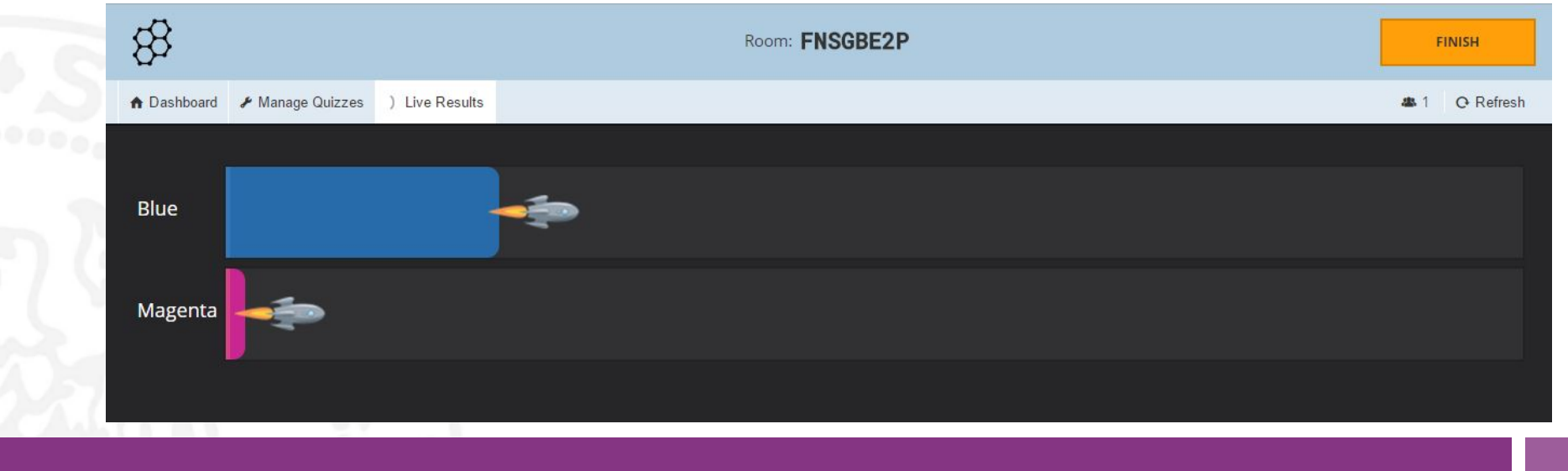

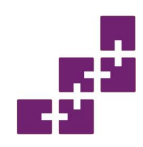

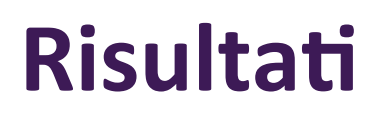

 I risultati possono essere scaricati (email, Drive o su pc) oppure essere visti contemporaneamente all'attività cliccando su LIVE RESULTS

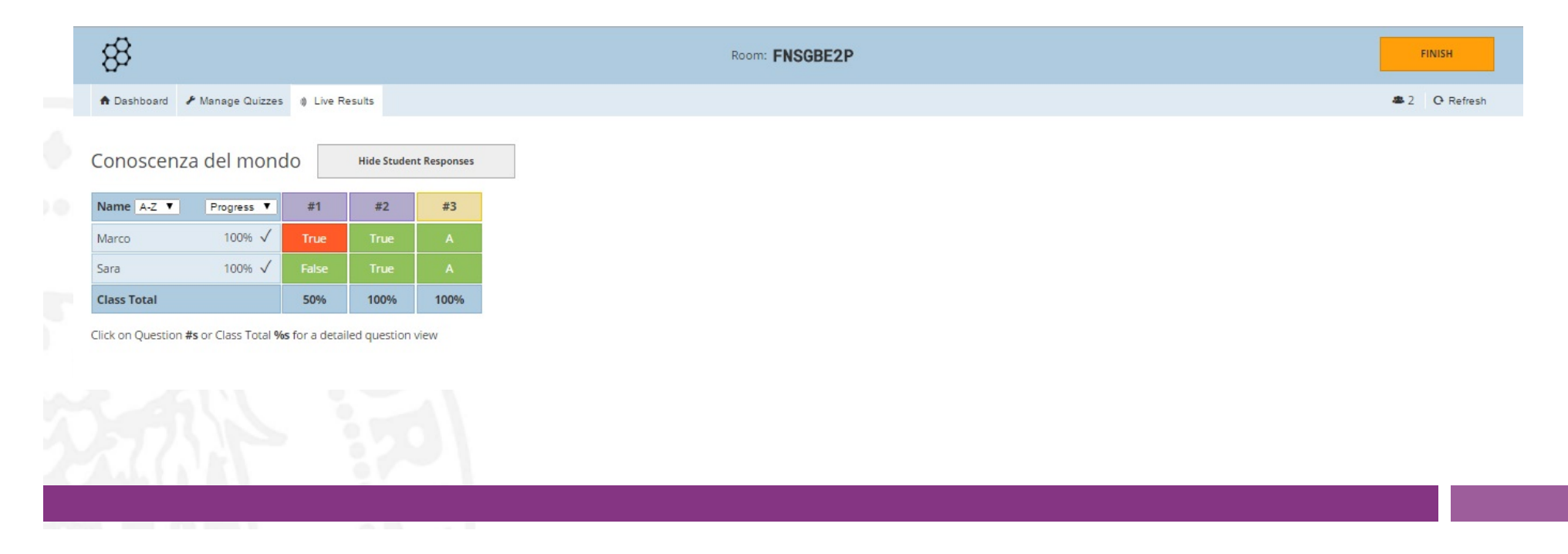

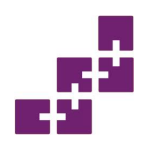

• L'insegnante decide se i partecipanti al quiz possano vedere le risposte non appena inviano il loro responso (submit answer) o in un secondo momento

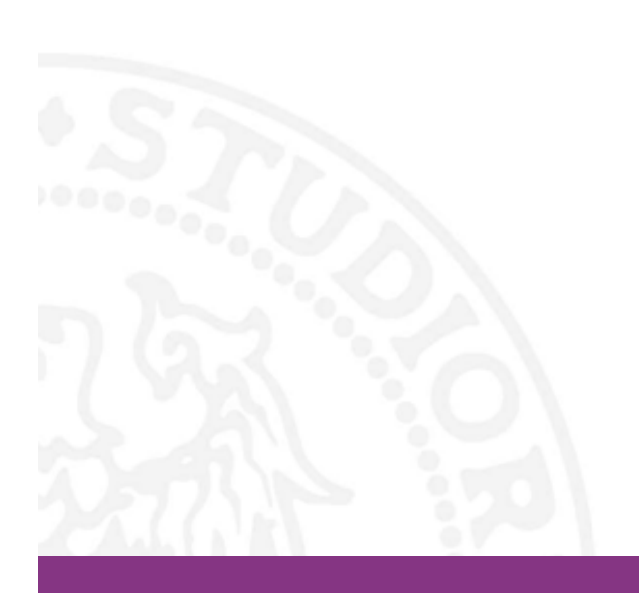

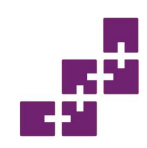

# Alla fine del quiz...

Nell' EXIT TICKET, un sondaggio permette:

- all'insegnante di capire se l'attività ha avuto successo
- allo studente di esprimere la propria opinione su di essa

Viene chiesto quanto si è compreso grazie al materiale della giornata, le conoscenze acquisite e una possibile domanda da porre all'insegnante

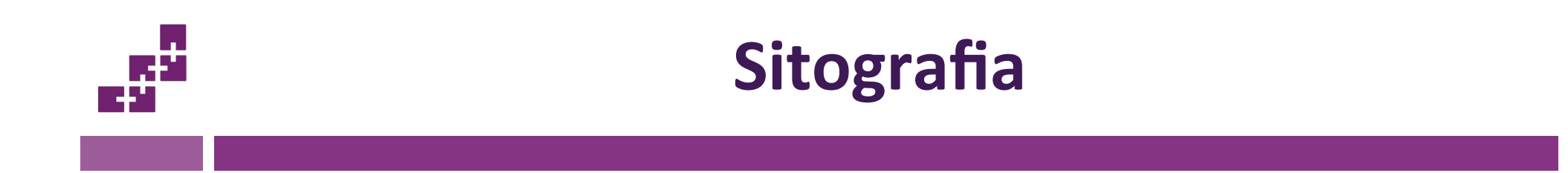

#### • Socrative. <u>http://www.socrative.com/</u>.

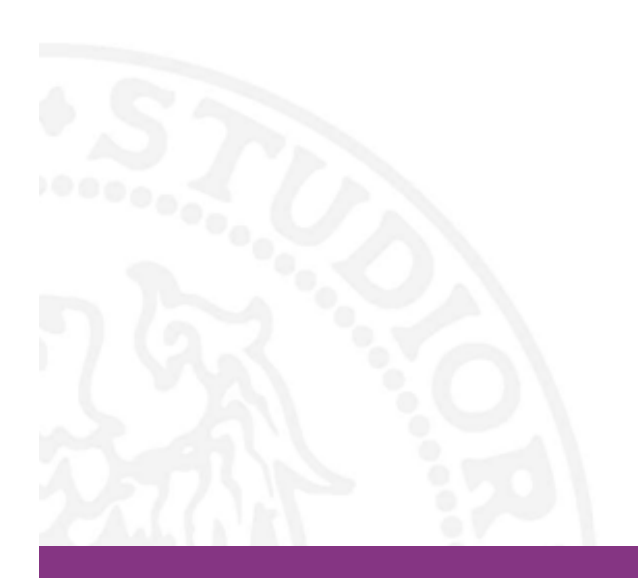

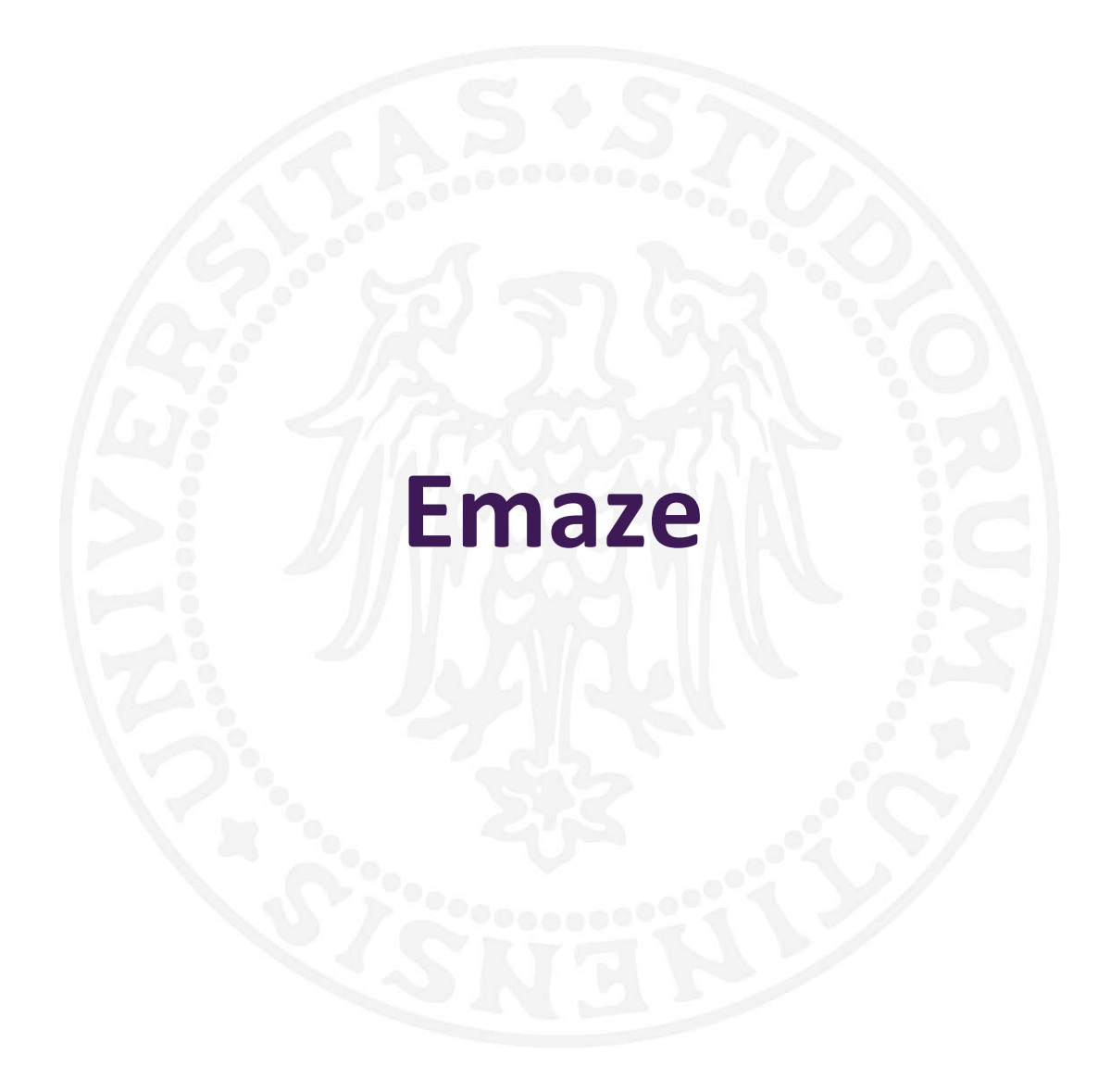

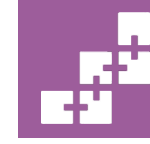

SASWEB Research Lab sasweb.uniud.it

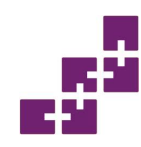

# Dettagli tecnici

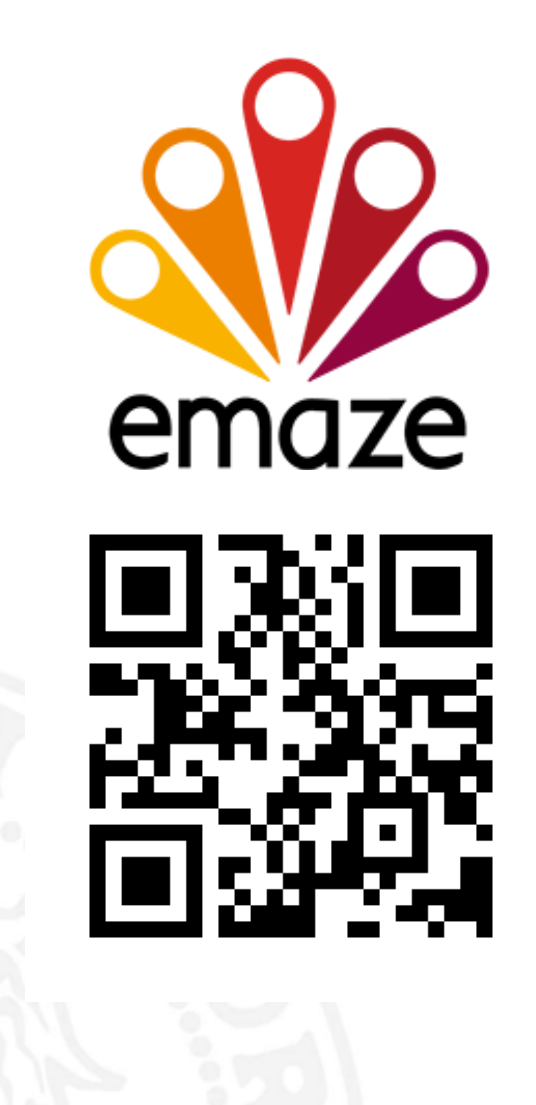

- Categoria: Presentazioni
- App web

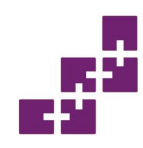

#### **Descrizione breve**

• L'applicazione permette di realizzare delle presentazioni animate partendo da template predefiniti, di scaricarle offline ma anche di condividerle con gli altri utenti registrati e non.

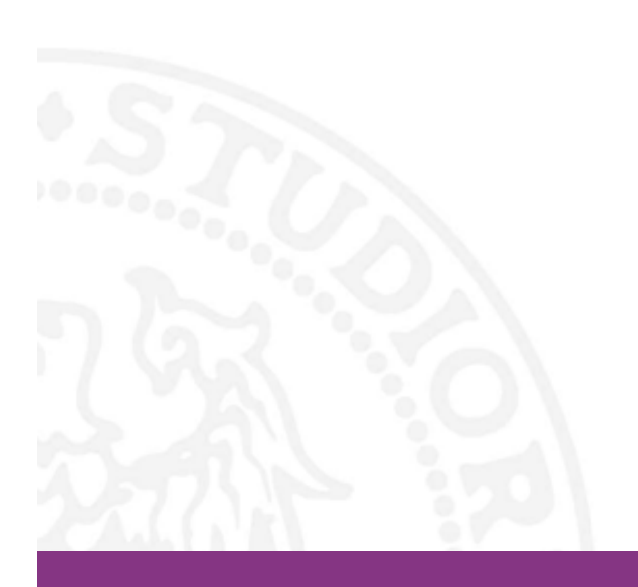

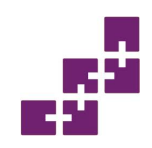

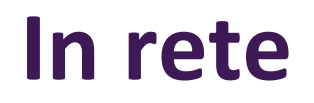

- www.emaze.com
- Iscrizione al servizio: Obbligatoria
- Presenza di pubblicità nella sezione free: Sì
- Presenza di piani a pagamento oltre a quello free: Sì
- Lingue supportate: Italiano + altre lingue

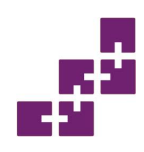

#### Piani a pagamento

| GET EMAZE PREMIUM »                              | 🐥 PRO                              | <b>Y</b> BUSINESS                |
|--------------------------------------------------|------------------------------------|----------------------------------|
| Present Offline                                  | $\checkmark$                       | ~                                |
| Make your presentations private                  | $\checkmark$                       | $\checkmark$                     |
| Download to PDF and Video                        | $\checkmark$                       | ~                                |
| Collaboration                                    | $\checkmark$                       | $\checkmark$                     |
| Insight Analytics Pro                            |                                    | $\checkmark$                     |
| Customized Brand Templates                       |                                    | $\checkmark$                     |
| Team Management                                  |                                    | $\checkmark$                     |
| Premium Training and Support                     |                                    | $\checkmark$                     |
|                                                  | \$ <b>g /mo</b><br>Billed annually | \$19/mo<br>Billed annually       |
|                                                  | START PRO                          | START BUSINESS                   |
| $\ominus$ Educator or student? <u>Click here</u> | e                                  | ➔ CONTINUE AS A <u>FREE USER</u> |

- L'applicazione permette all'utente di scegliere quale account utilizzare: gratuito, pro oppure business.
- Le funzioni offerte dall'applicazione variano in base al piano scelto.

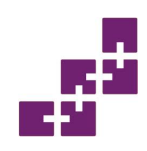

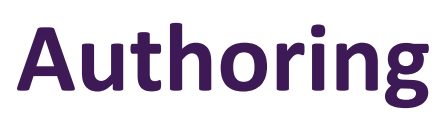

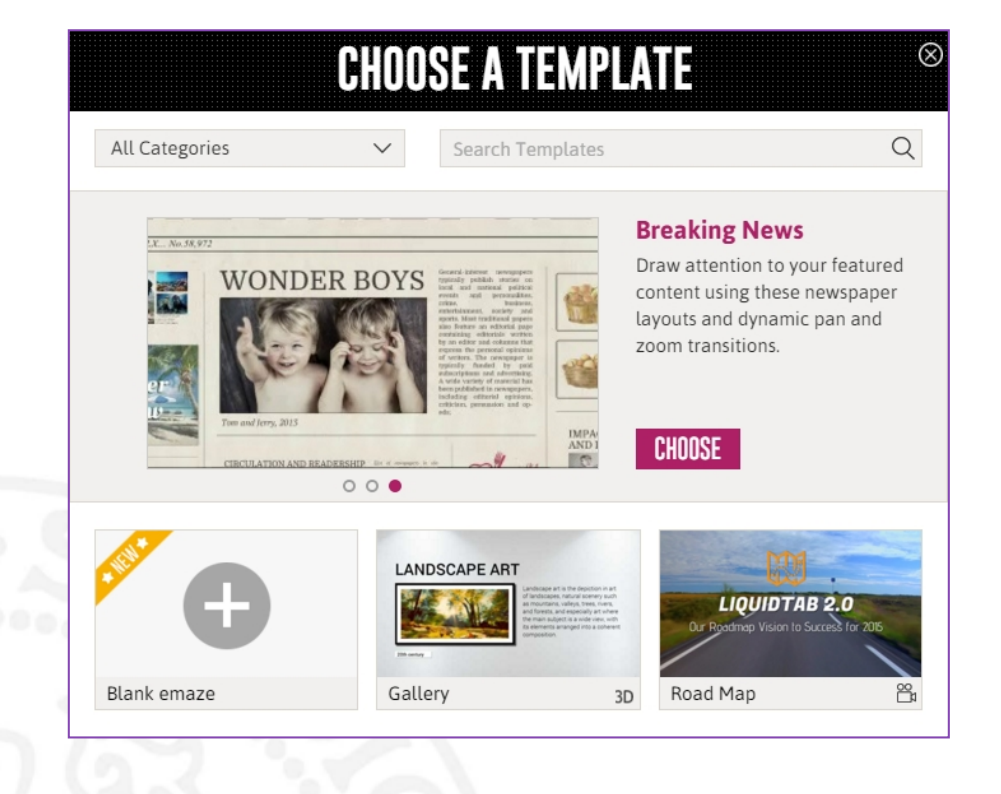

- Il template di partenza può essere:
  - preimpostato (da modificare a piacimento)
  - vuoto

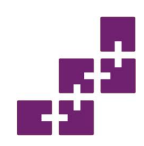

### **Ambiente di authoring**

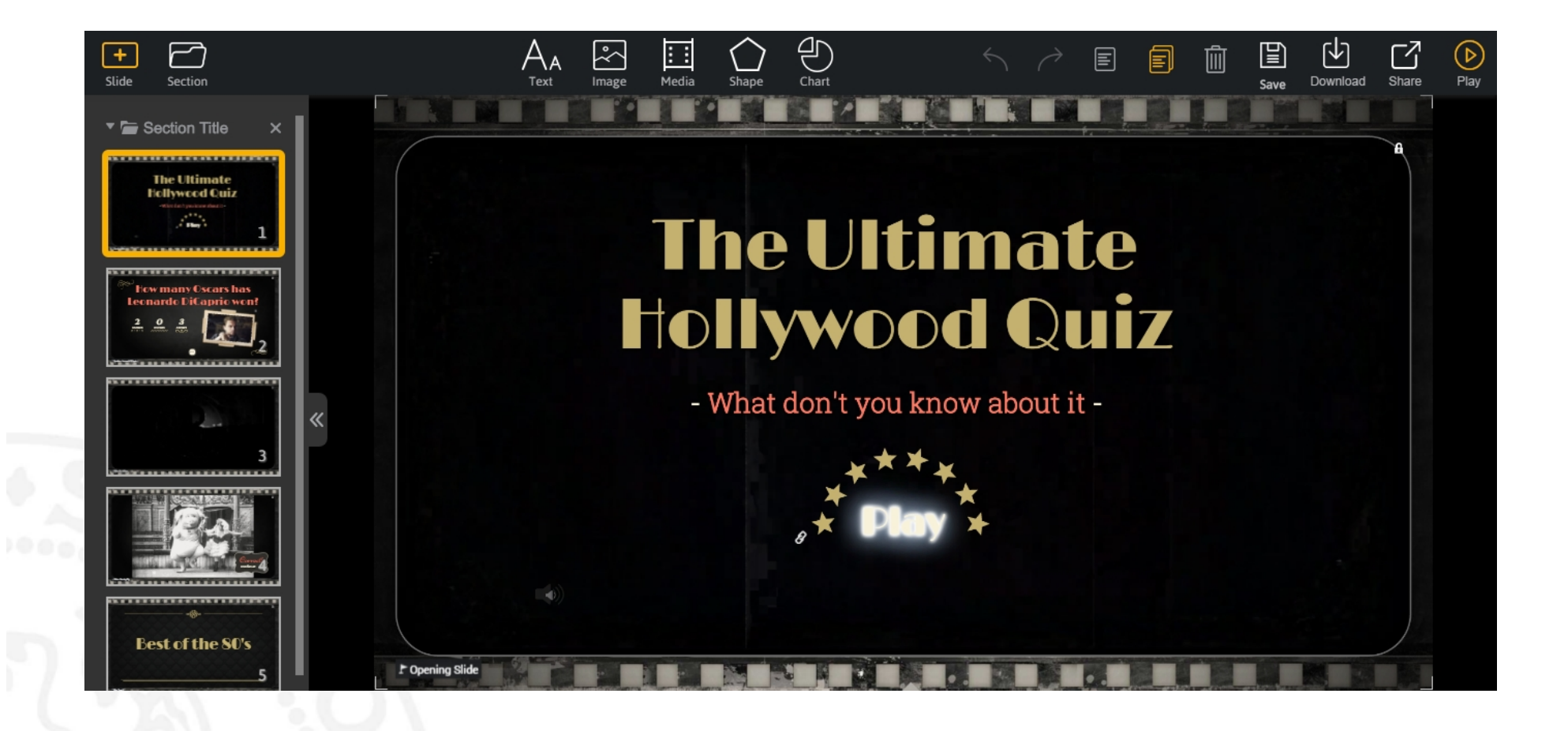

# Condivisione

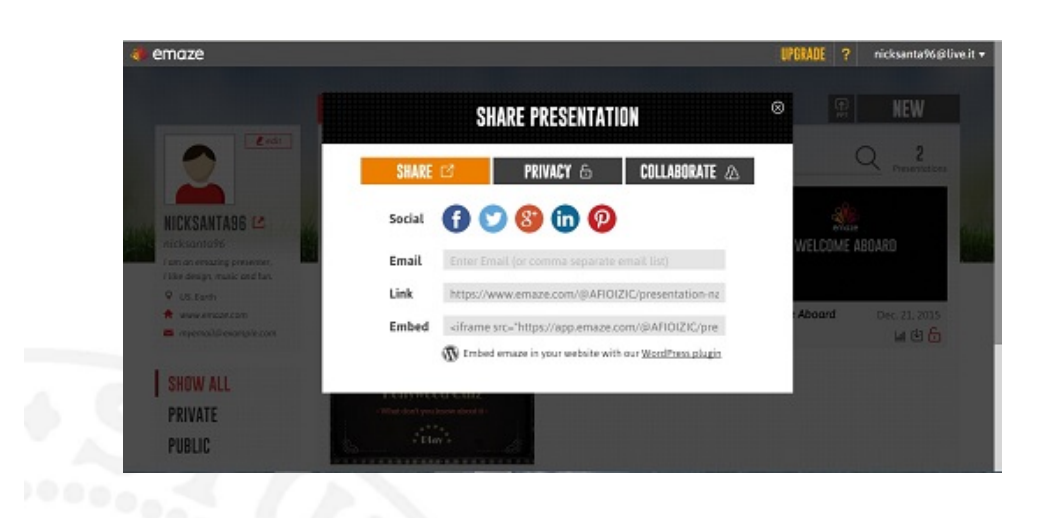

- Una volta terminato il progetto, possiamo decidere come condividerlo.
- Possiamo condividerlo mediante l'utilizzo dei social, della posta elettronica o tramite l'invio del link.

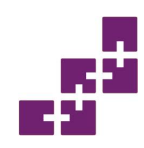

# **Bibliografia - sitografia**

- Tutorial in lingua inglese:
  - <u>https://goo.gl/d4olbO</u>
  - <u>https://goo.gl/2SE9On</u>

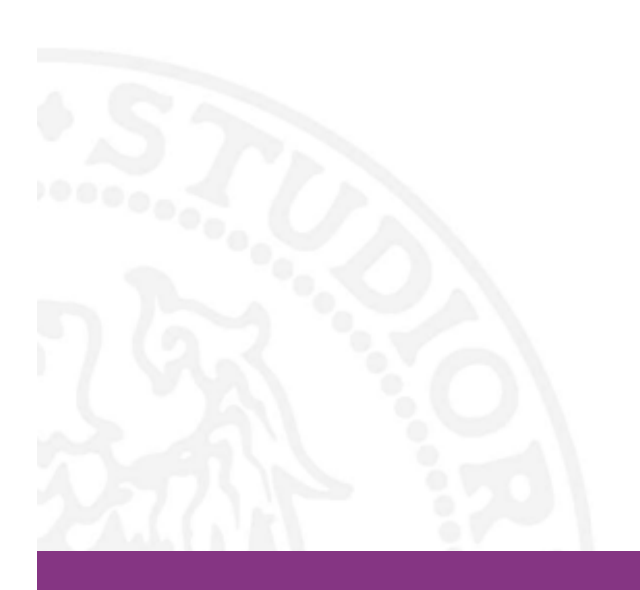

# Wordclouds

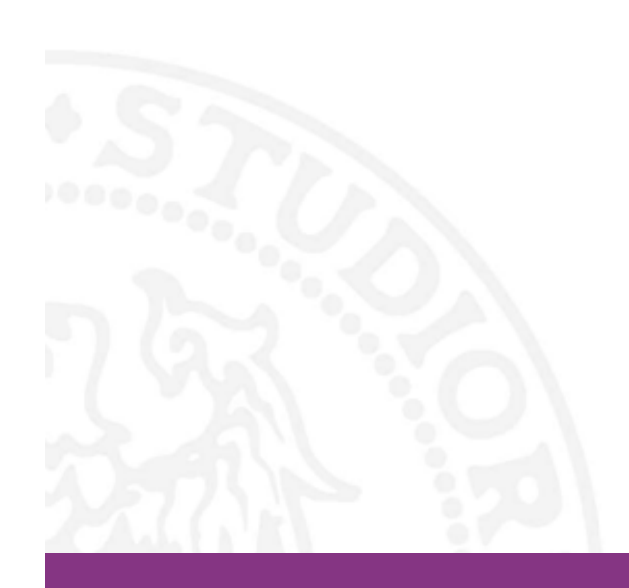

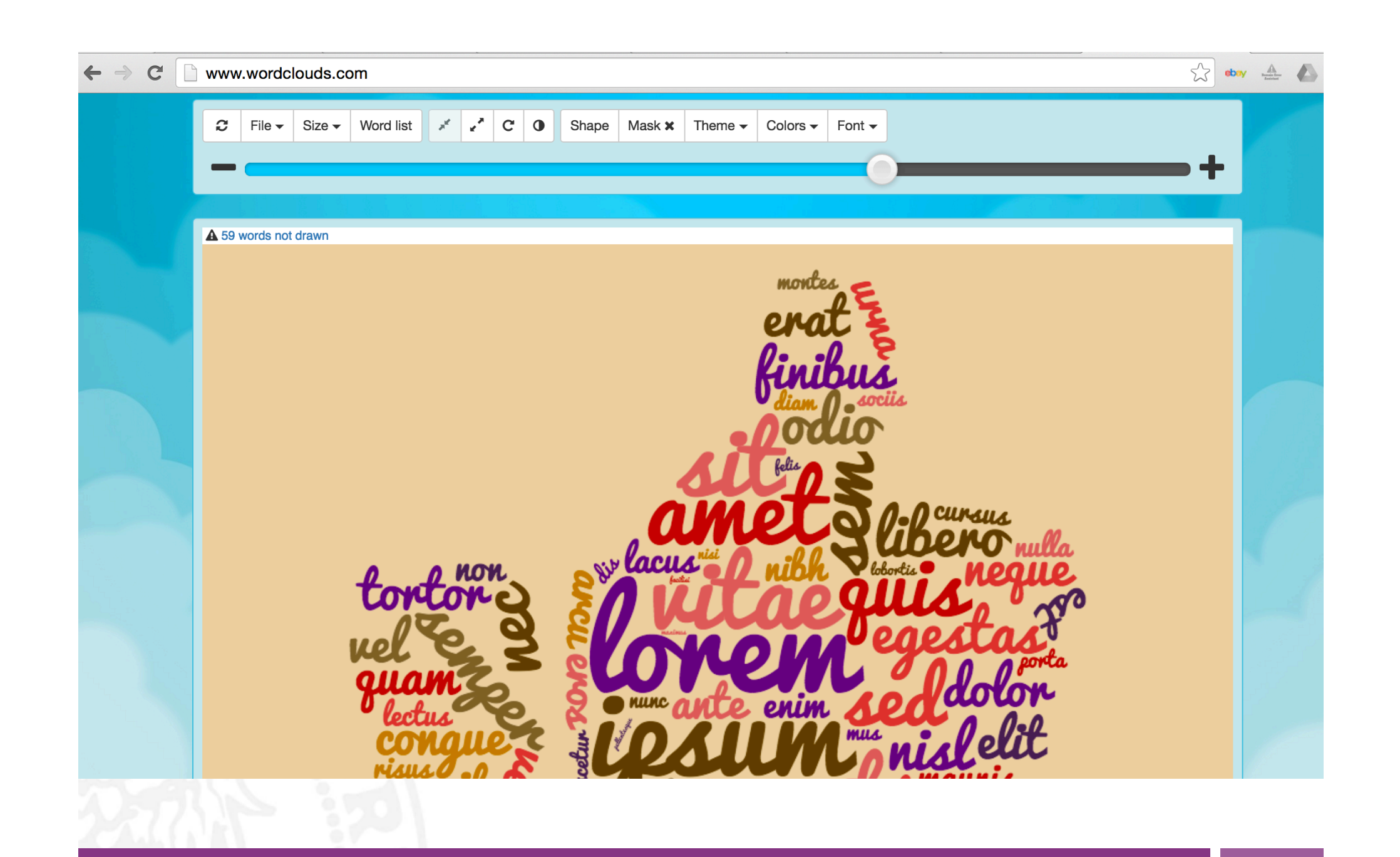

# **Timetoast**

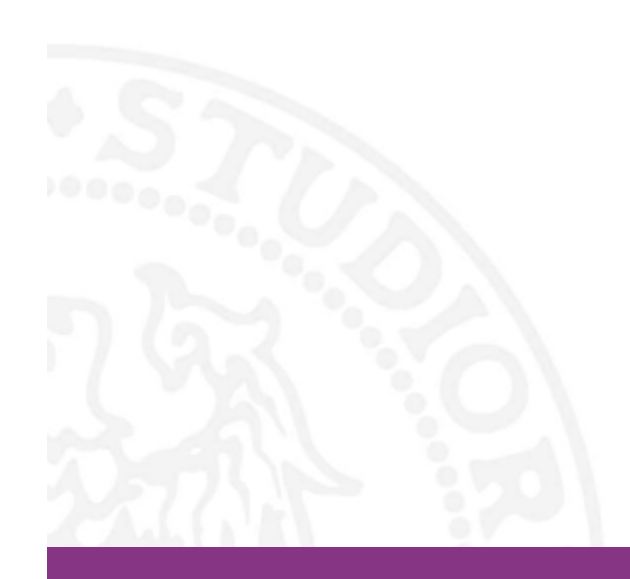

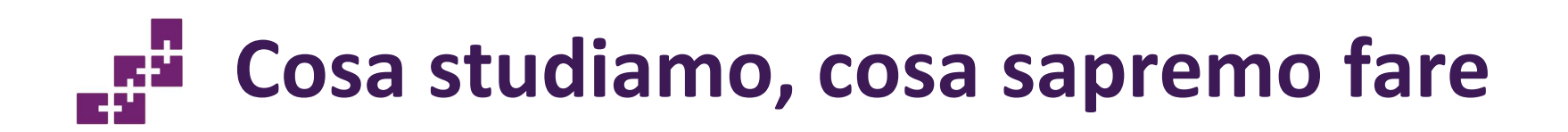

#### Argomenti

• Come creare delle timline interattive, con immagini e testi.

#### Abilità

 Alla fine della presentazione si sarà in grado di creare delle linee temporali (con singoli eventi o periodi più lunghi), aggiungere dei testi esplicativi ed immagini inerenti all'argomento.

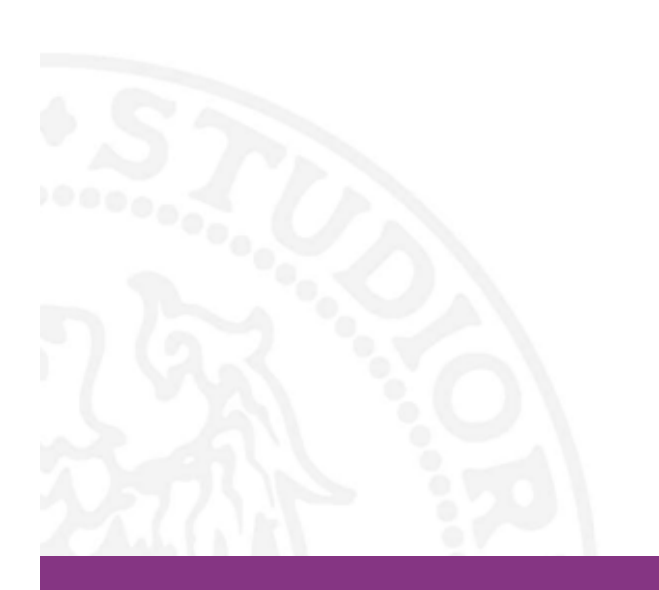

# Dettagli tecnici

#### **Timetoast**

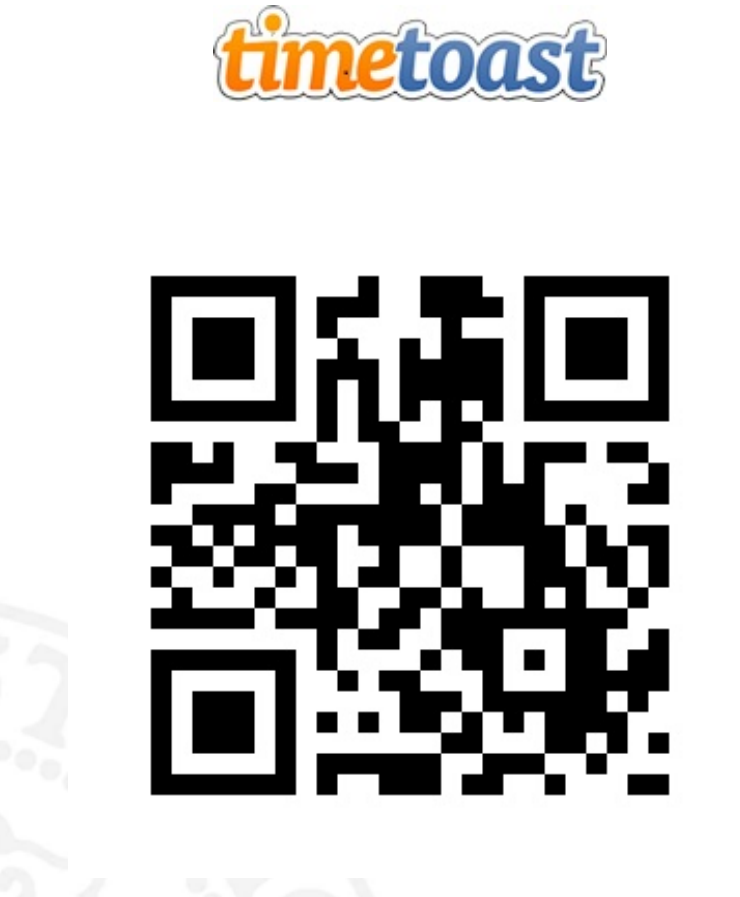

- Timetoast è un'app per realizzare delle linee temporali.
- È disponibile come web app Java e web app flash.

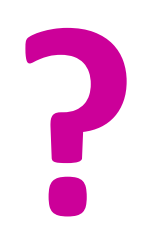

# Domanda: Come potremmo utilizzare questa app?

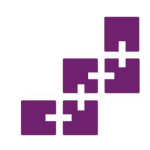

# Possibili utilizzi

- Riassumere fatti storici per creare delle dispense online riassuntive.
- Introdurre storicamente un tema specifico.
- Creare delle presentazioni digitali accattivanti e d'impatto.

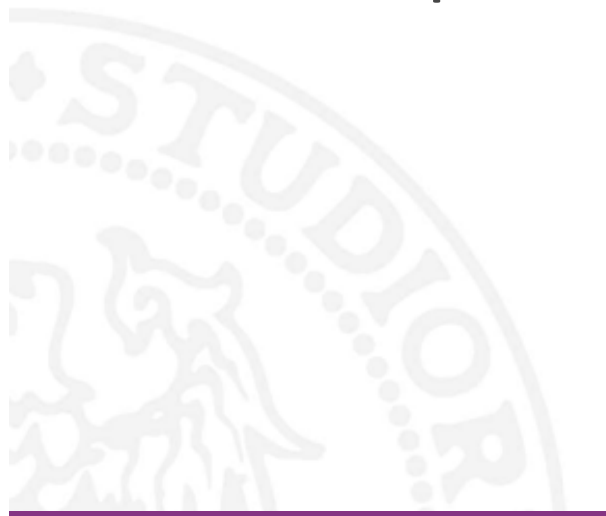

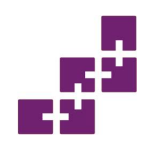

• Timetoast consente di creare delle pratiche ed utili linee temporali integrabili con testi ed immagini, caricabili dal proprio PC. Le linee temporali sono condivisibili anche tramite social network.

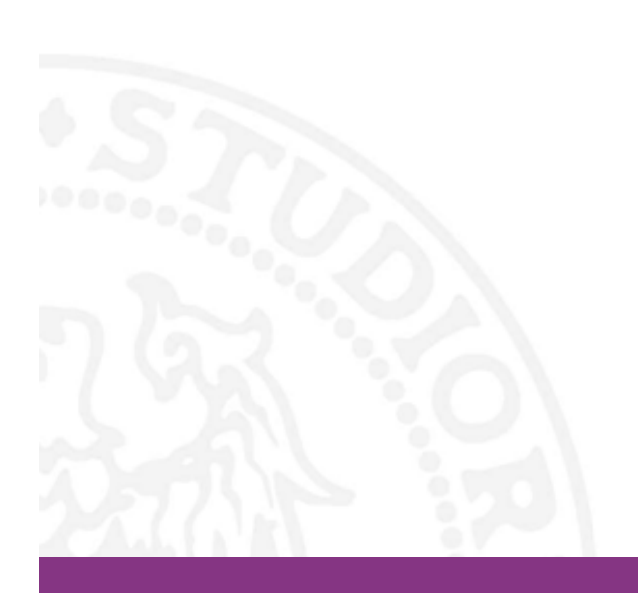

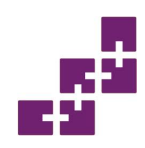

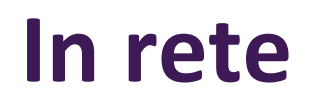

- https://www.timetoast.com/
- È necessaria l'iscrizione per usufruire delle funzionalità dell'app tramite login o social network.
- La pubblicità è presente nella versione Public.
- Timetoast prevede tre diverse modalità d'iscrizione: Public (gratis), Basic (\$5,99/mese), Pro (\$8,99/mese).
- La lingua utilizzata è l'inglese.

# Descrizione app

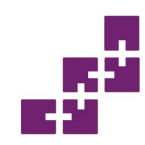

#### Una linea temporale

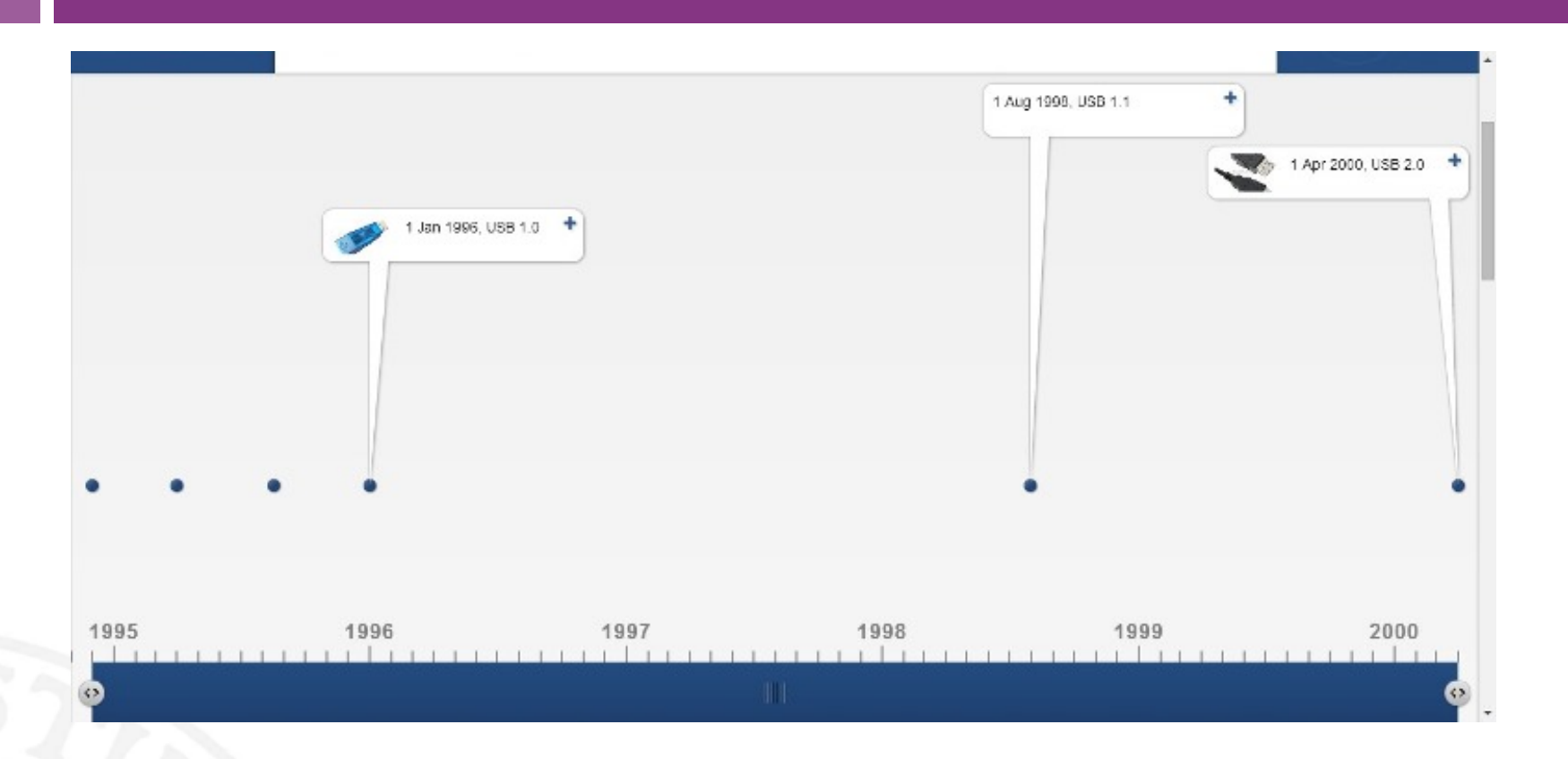

L'immagine mostra una linea temporale creata con Timetoast. In essa sono inseribili dei singoli eventi chiave o dei periodi chiave, assieme ad immagini e documenti di testo per approfondirli.

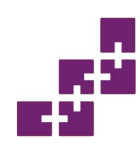

#### La dashboard

| Dashboard                      |        |       |                |  |
|--------------------------------|--------|-------|----------------|--|
| Timelines                      | Groups | Users | Notifications  |  |
| Hi Khann, you've created 1 tim | eline  |       | Add timeline + |  |
| Sviluppo della tecnologia USB  |        |       |                |  |

 Nella dashboard si possono visualizzare, creare o modificare le proprie timeline, accedere ai gruppi di lavoro, monitorare diversi profili e prendere visione di eventuali modifiche.

### Creiamo una linea del tempo

| View this im | eline Colloborate |                                    |                                                              | Draft C Public |  |
|--------------|-------------------|------------------------------------|--------------------------------------------------------------|----------------|--|
|              | New Event:        | Tole: *<br>Dato: *<br>Description: | Edit your event details:<br>15 • Oct • 1999<br>M Insert link | ×              |  |
| ٥            | Choose an image   |                                    | * required fields                                            | Create Event   |  |

• La schermata di authoring presenta un'interfaccia semplice con una linea del tempo predefinita. Tramite gli appositi pulsanti è possibile aggiungere eventi e periodi storici assieme alle didascalie e alle immagini. E' possibile iscriversi anche tramite facebook.
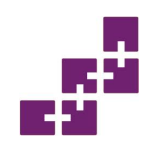

## Piani tariffari

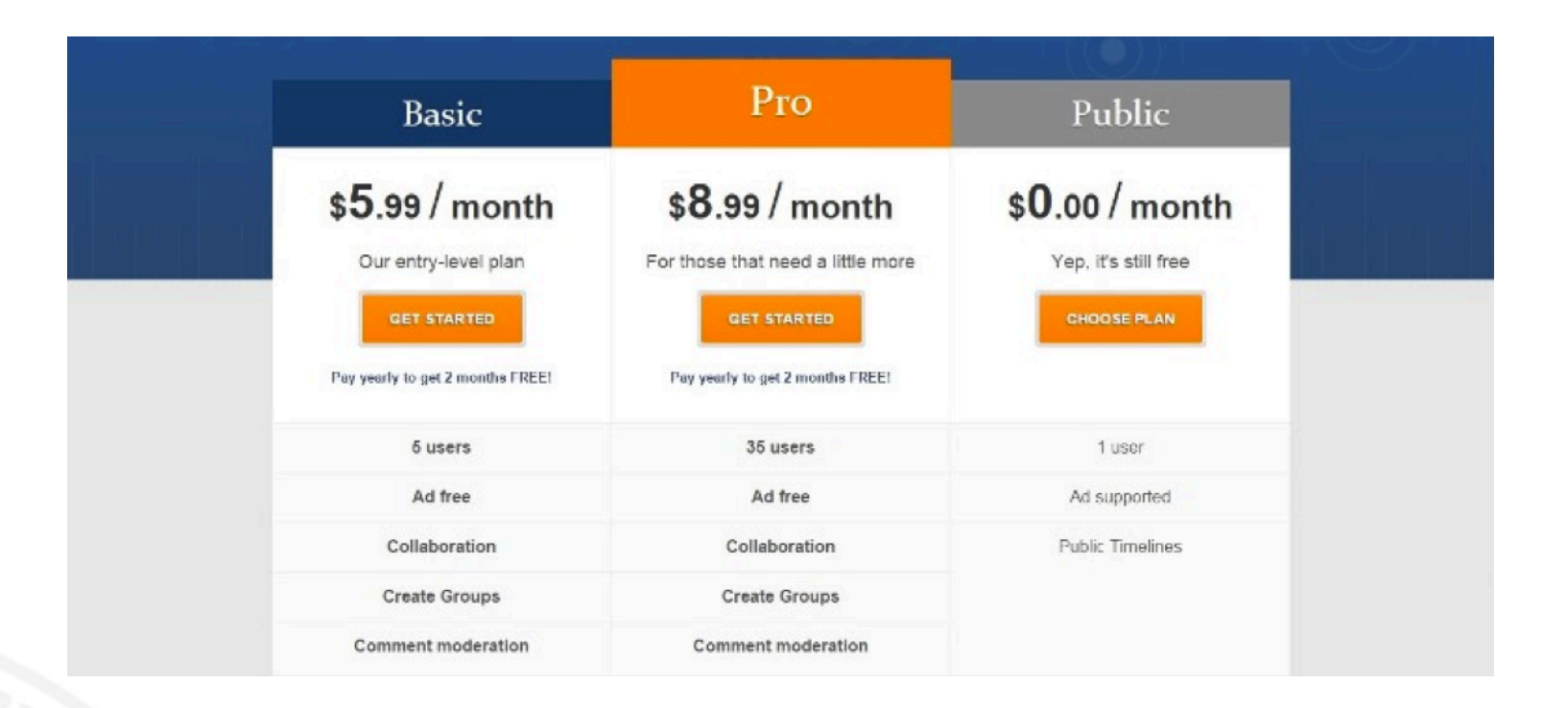

Al momento della registrazione appaiono i piani tariffari proposti, che sono: Public, Basic e Pro. Sono modificabili in ogni momento all'interno della dashboard, accedendo all'area dedicata ai gruppi o all'utente.

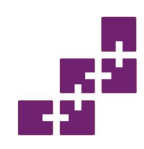

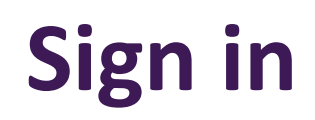

| ign in                           |                                       |
|----------------------------------|---------------------------------------|
| Regular sign in                  | Social sign in                        |
| Not registered yet? Sign up here | Use your Facebook account to sign in. |
| Username or email                | f SIGN IN WITH FACEBOOK               |
| Password                         |                                       |
| r assword                        | Want to sign up?                      |

 Per accedere all'app è possibile utilizzare le credenziali inserite al momento della registrazione oppure accedere tramite facebook. Nella stessa pagina si può recuperare la password o chiedere la conferma del proprio account.

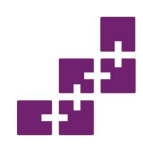

## Registrarsi

| Account details<br>Choose a username              | Public plan<br>You are signing up for the Public plan, the cost is<br>\$0.00 per month. |  |  |
|---------------------------------------------------|-----------------------------------------------------------------------------------------|--|--|
| Email                                             | You can cancel or change your subscription at<br>any time.                              |  |  |
| Password                                          | Social sign in<br>Use your Facebook account to sign in.                                 |  |  |
| Password confirmation                             |                                                                                         |  |  |
| Security question:<br>Ten divided by two is what? |                                                                                         |  |  |
| I understand and agree to the terms & conditions  |                                                                                         |  |  |

 L'aspetto della pagina per la registrazione è tradizionale (con l'aggiunta delle ormai sempre più comuni domande di sicurezza), ma è anche possibile iscriversi tramite facebook.

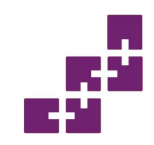

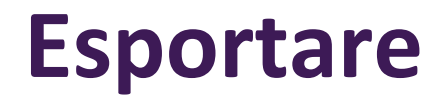

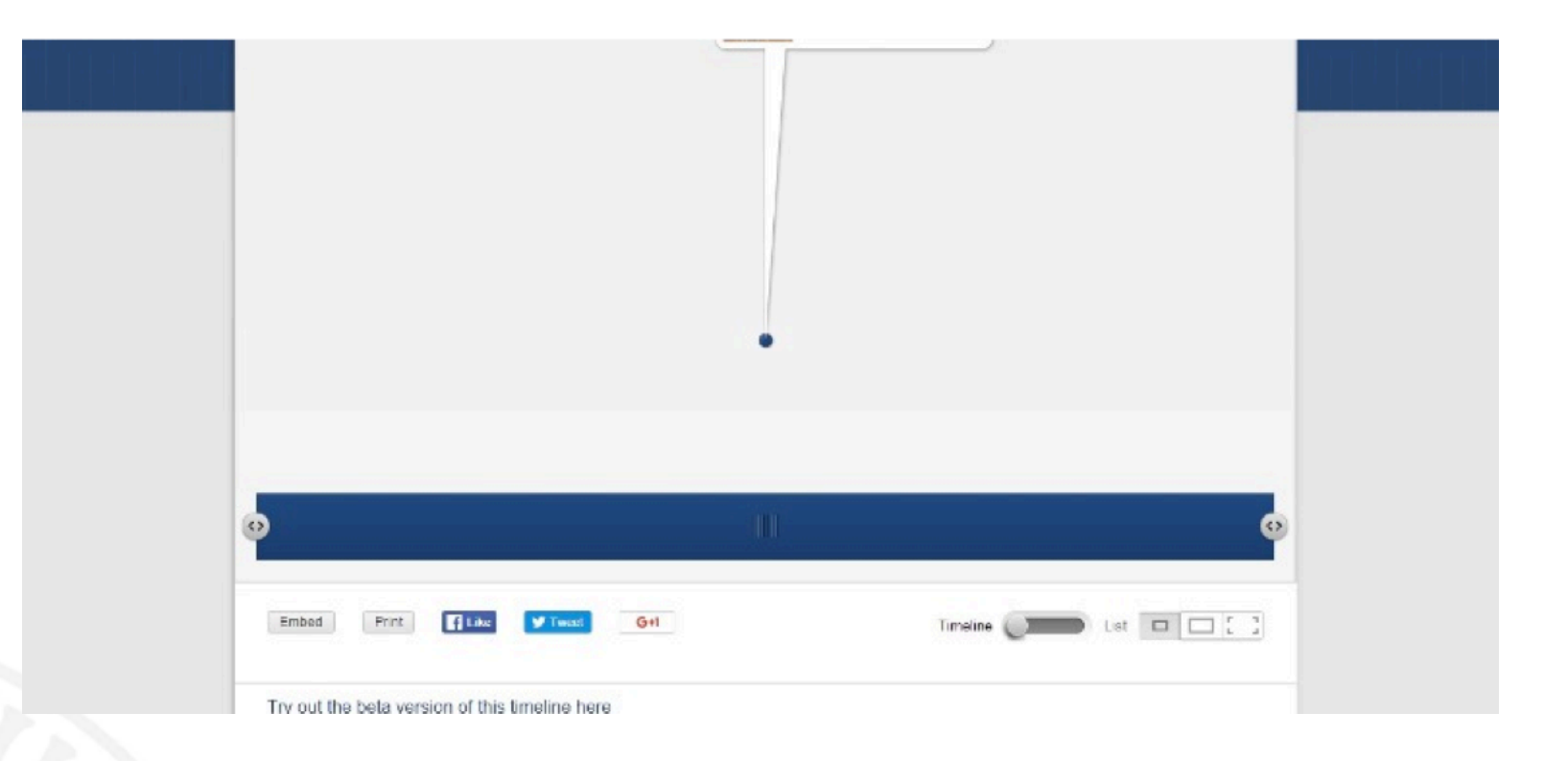

• L'app fornisce anche delle modalità di esportazione del prodotto finale, per esempio tramite facebook, twitter o google+. Una funzione più specifica è quella che prevede il codice di incorporamento (embed code) per inserire il proprio prodotto direttamente all'interno del codice di un sito.

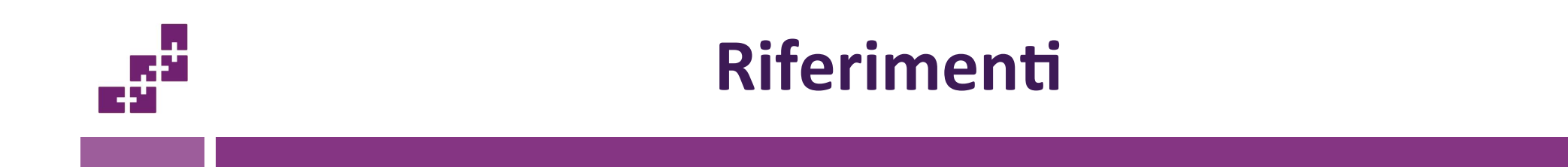

#### • Timetoast. <u>http://www.timetoast.com/</u>

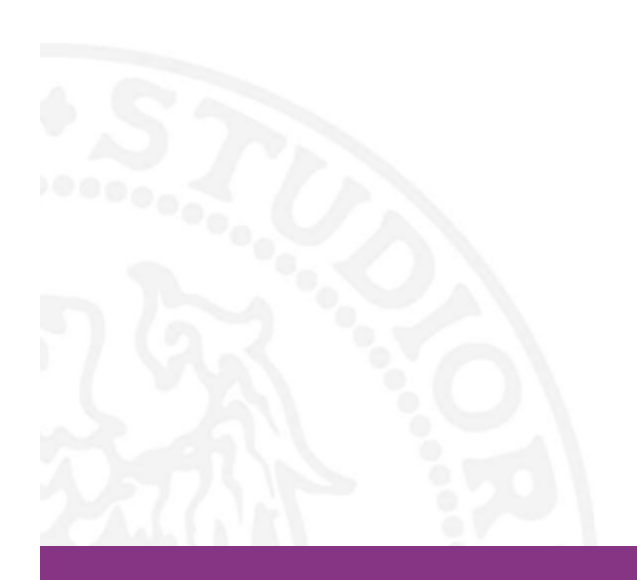

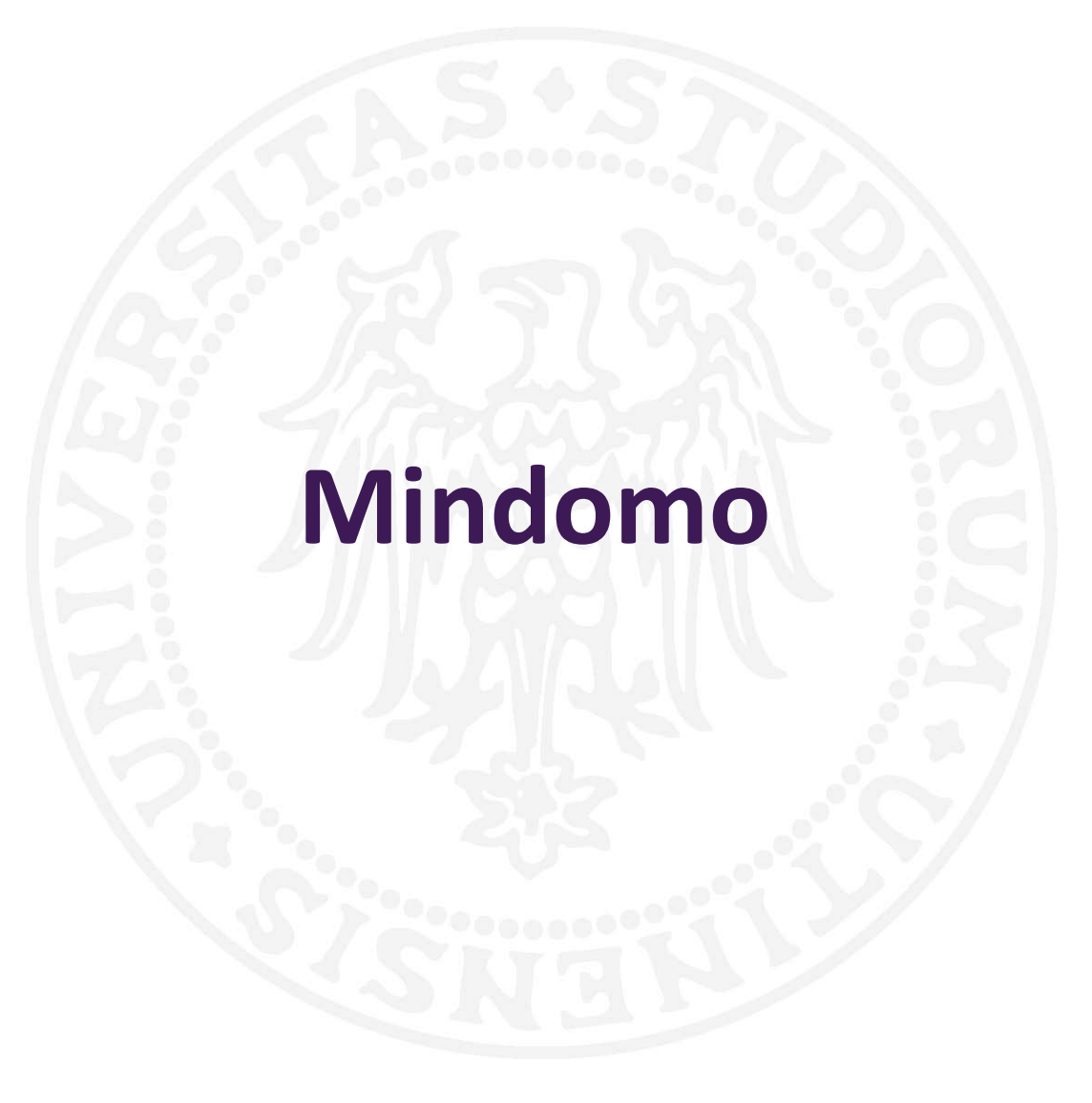

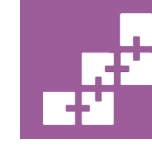

SASWEB Research Lab sasweb.uniud.it

# Cosa studiamo, cosa sapremo fare

#### Argomenti

• Mappe mentali

#### Abilità

Utilizzare le mappe mentali per:

- organizzare idee
- brainstorming
- studiare facilmente
- fare chiarezza nel lavoro
- crare collegamenti

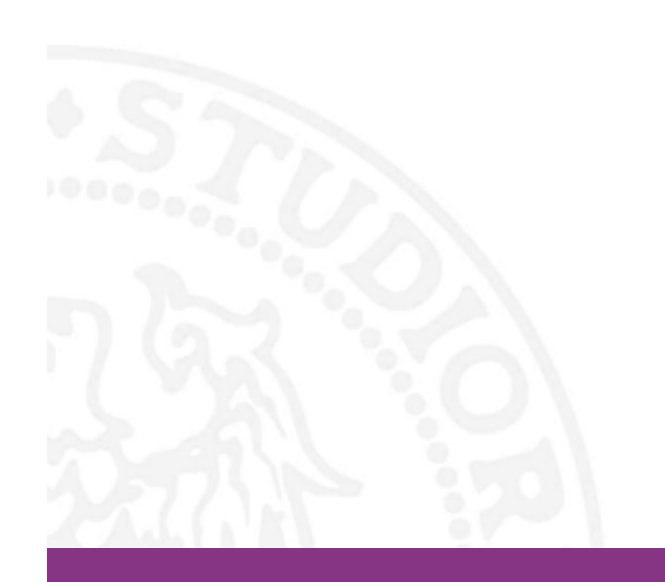

## Dettagli tecnici

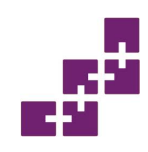

### Nome app

LOGO:

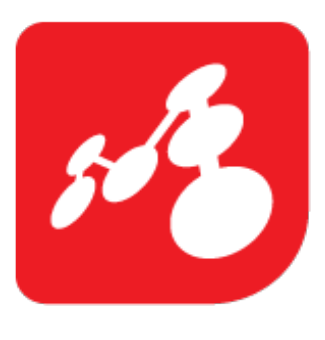

Mindomo

QR code

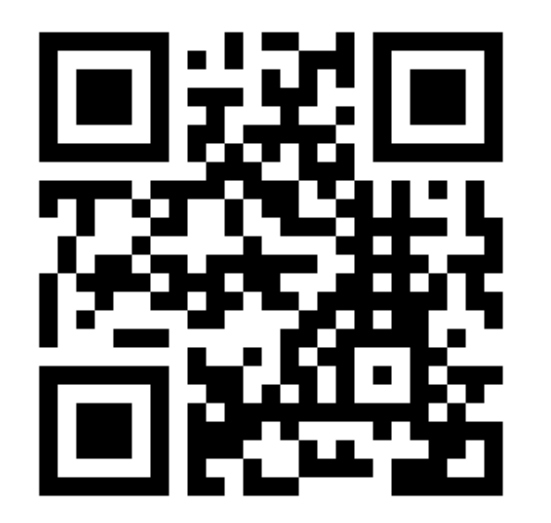

- Categoria app: mappa mentale
- Tipologia app:
  - app Web
  - app nativa Windows
  - app nativa Android
  - app nativa IOS
  - app nativa Linux
  - app nativa OSX

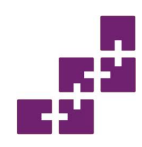

## **Descrione breve**

- **Mindomo** è un'applicazione che permette la realizzazione di mappe mentali utili nello studio e nel mondo del lavoro in quanto consente la riorganizzazione delle idee per una più facile lettura.
- L'aspetto grafico molto semplice e schematico consente di avere in poco spazio un gran numero di concetti ordinati nel modo che si preferisce. Si possono modificare colori, font, dimensioni ecc.

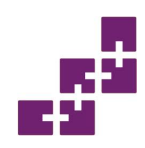

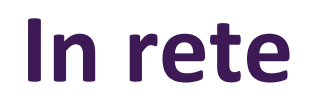

- Link home page: http:/www.mindomo.com/it
- Iscrizione al servizio: OBBLIGATORIA
- Presenza di pubblicità nella sezione free: NO
- Presenza di piani a pagamento oltre a quello free: SI
- Lingue supportate: inglese, tedesco, spagnolo, francese, italiano, russo, cinese, giapponese, norvegese, danese, finlandese, olandese, portoghese, svedese, ungherese, polacco.

## Descrizione app

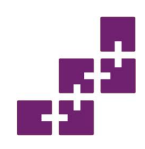

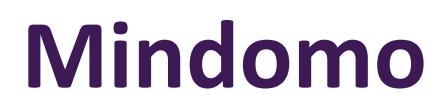

- Per poter utilizzare l'app Mindomo si può installare la versione per desktop sul proprio PC, scaricare l'app dallo store oppure lavorare online.
- Successivamente è obbligatoria l'iscrizione per avere accesso anche solo alla versione free.
  - Per effettuare il login saranno sufficienti l'email o username e password.

| Nome e cognome                                            |                     |       |
|-----------------------------------------------------------|---------------------|-------|
| Posta elettronica                                         |                     |       |
| Password                                                  |                     |       |
|                                                           | А                   | ncora |
| Iscrizione                                                | Google              | -     |
| ISCHEIGHC                                                 | o dougie            |       |
|                                                           | a doogle            |       |
| Nome utente / E-mail                                      | <b>B</b> Google     |       |
| Nome utente / E-mail<br>Password                          | a dougle            |       |
| Nome utente / E-mail<br>Password<br>Ricorda il mio utente | Dimenticato la pass | sword |

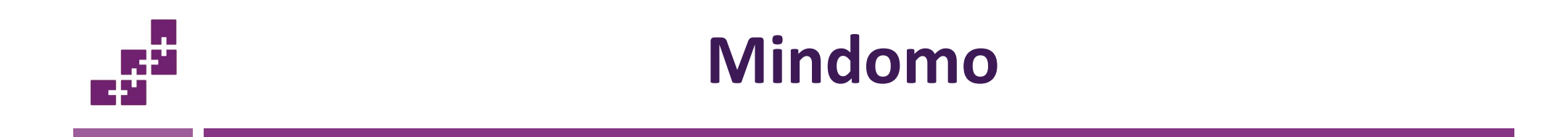

 Una volta effettuato l'accesso basta cliccare sul tasto "crea" e si potrà scegliere il modello della mappa.

| Crea | Titolo                                                                                | Modelli: Base | •               |
|------|---------------------------------------------------------------------------------------|---------------|-----------------|
|      | BLANK MIND MAP                                                                        | NCEPT MAP     | TREE ORGANIGRAM |
|      | OUTLINE CAR                                                                           | TELLA         |                 |
|      | <ul> <li>Mostra la tua mappa nella directory</li> <li>Password della mappa</li> </ul> | pubblica      | Crea Annulla    |

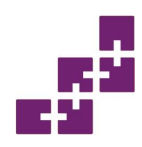

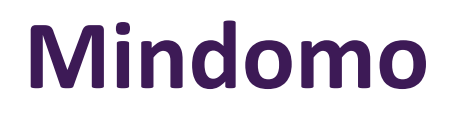

- Sucessivamente si avrà davanti una dashboard, ovvero lo spazio che si ha a disposizione per realizzare la mappa.
- Al centro va inserito il titolo dal quale poi si potranno sviluppare i diversi rami dell'argomento.

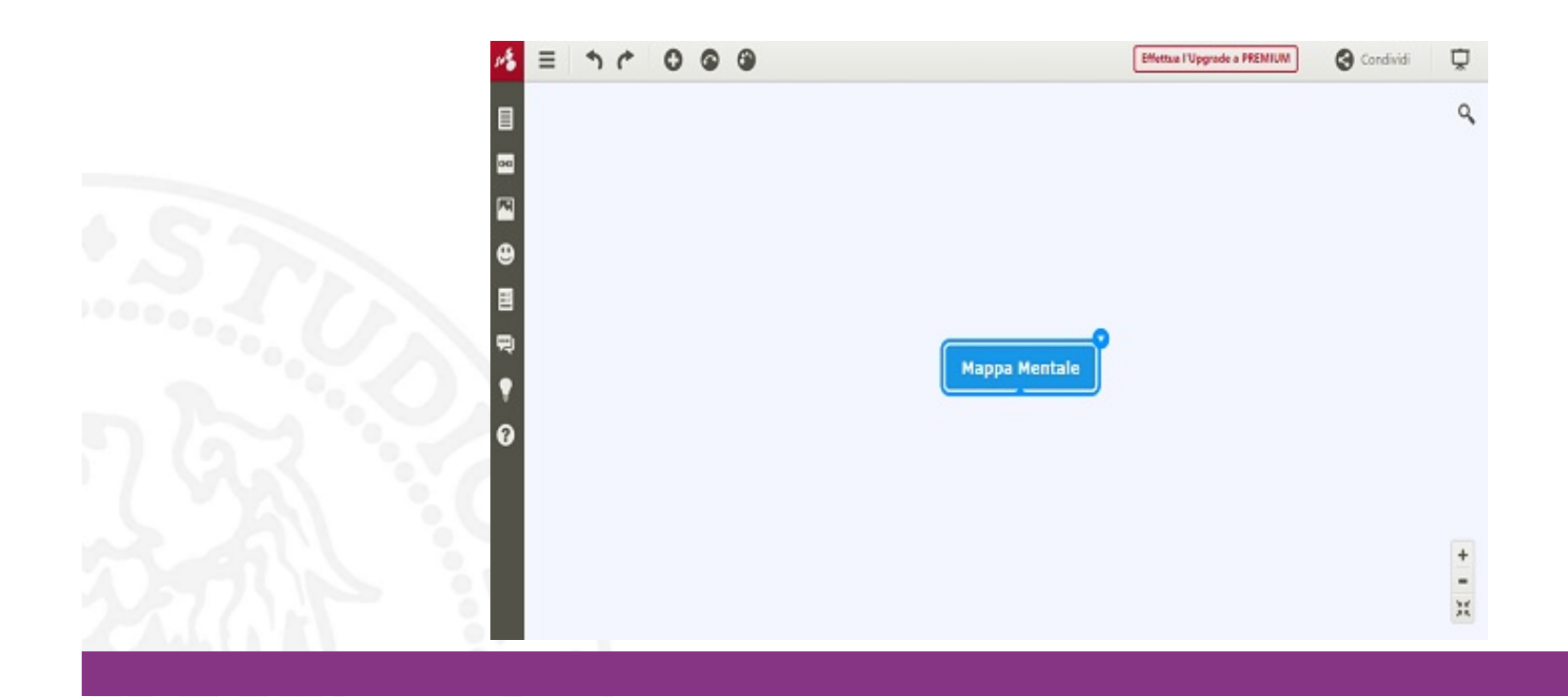

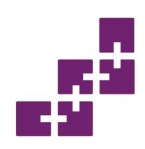

- Per ogni ramo della mappa sono possibili varie opzioni per la modifica come quelle di base (copia, incolla, elimina,taglia, ...)
- Oppure la modifica del colore, dello stile, o dimensione

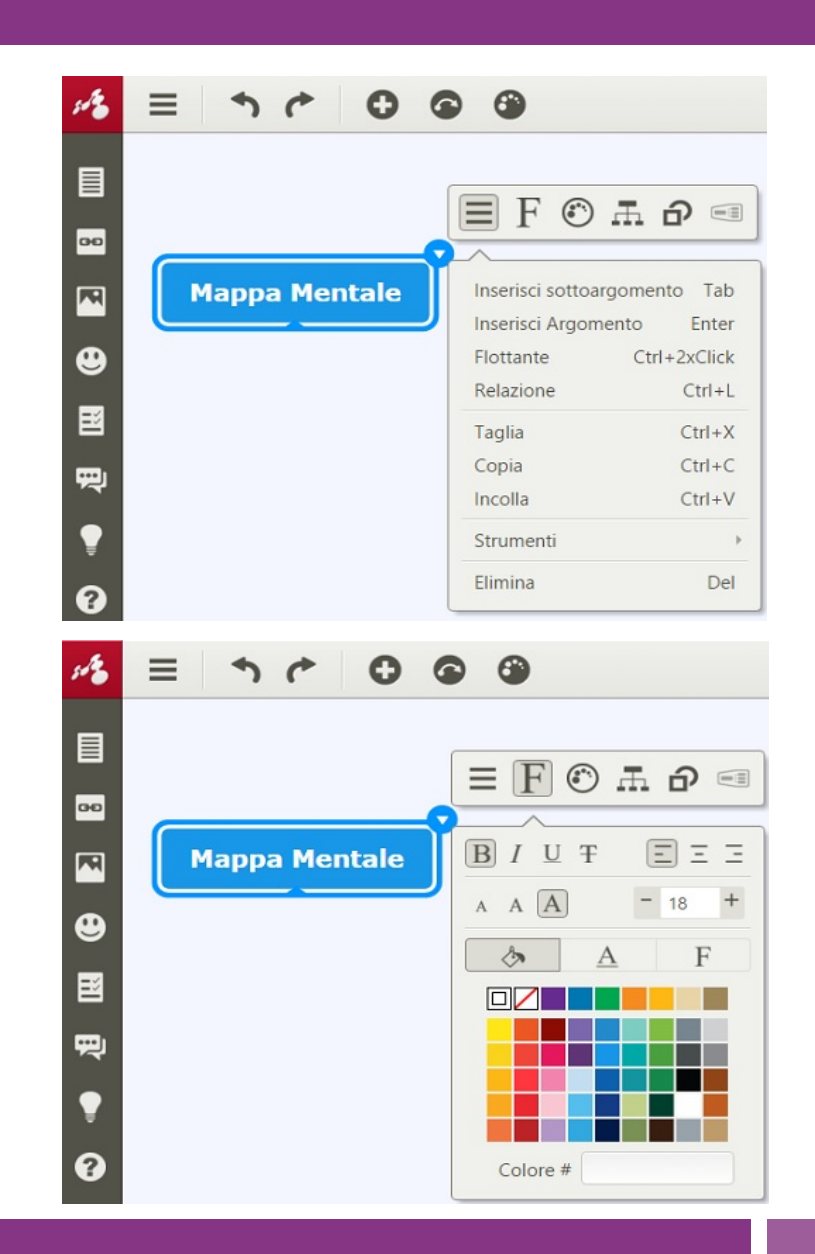

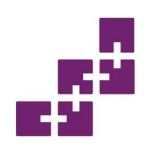

- Per ogni ramo si può generare uno stile diverso che poi potrà essere adattato a tutti gli altri.
- Si può anche definire la forma delle diverse diramazioni.

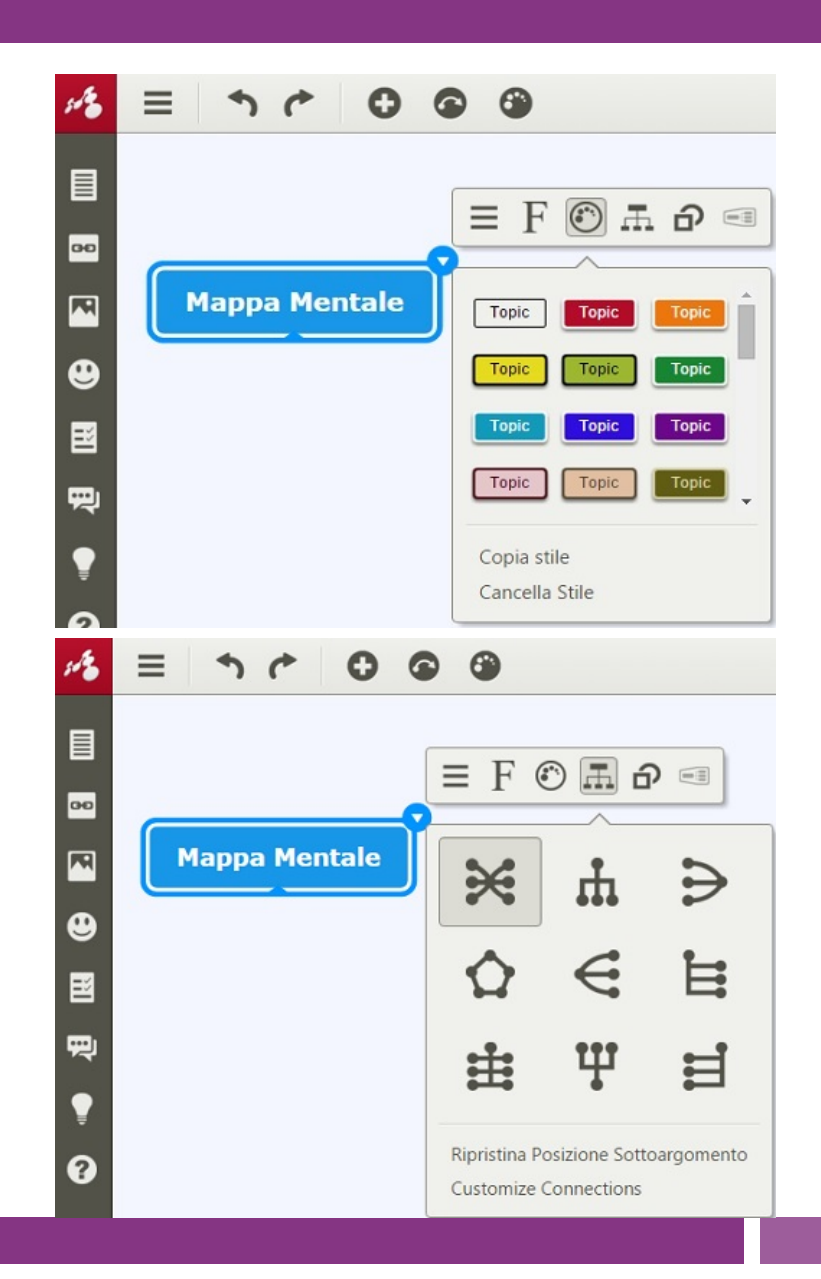

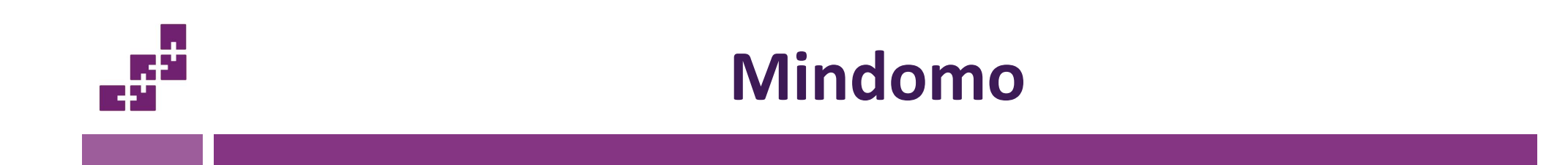

• Un esempio semplice di un prodotto realizzato:

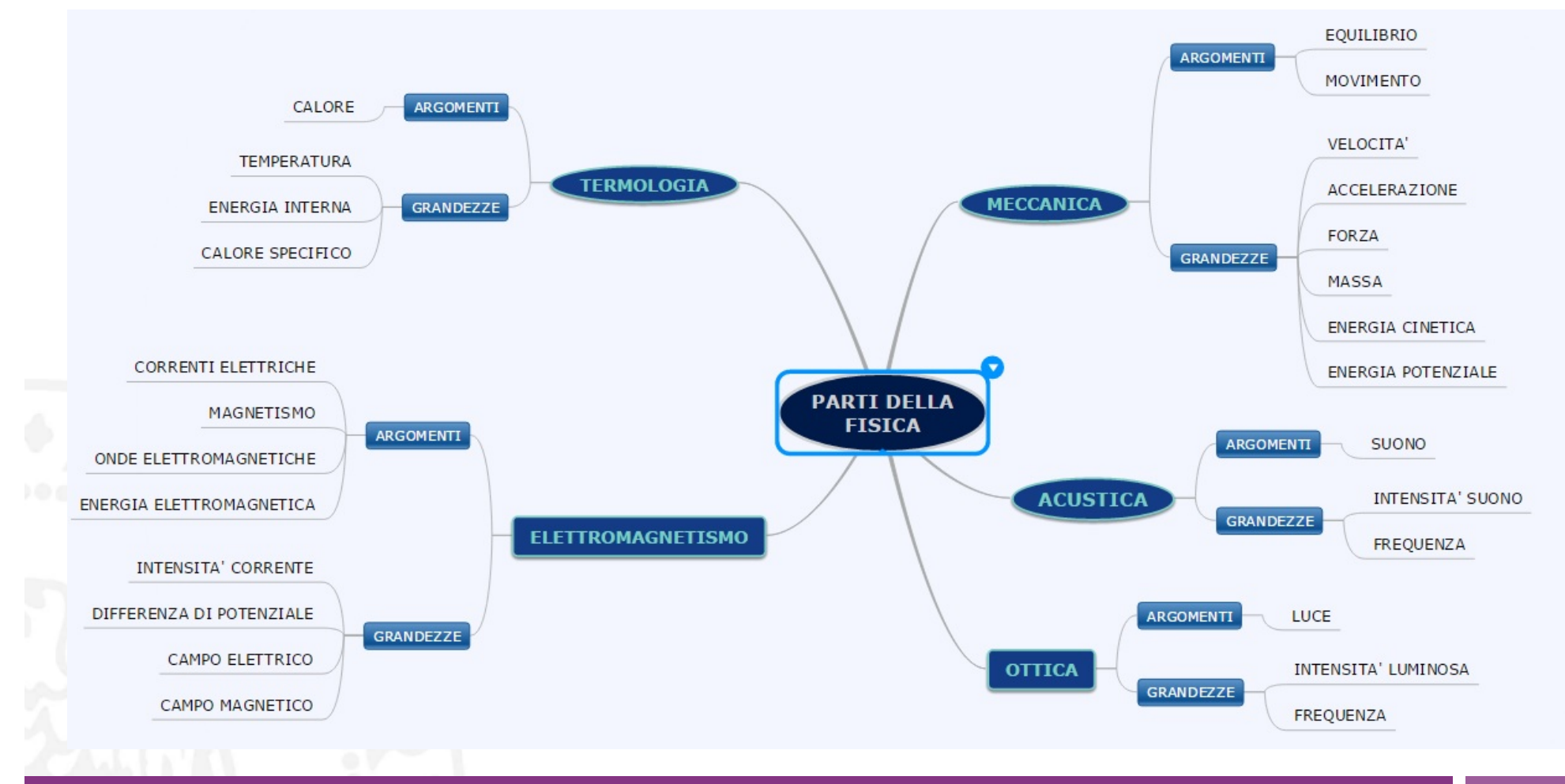

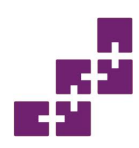

• Se si è soddisfatti del risultato e lo si vuole conservare è possibile esportare il file in più modalità.

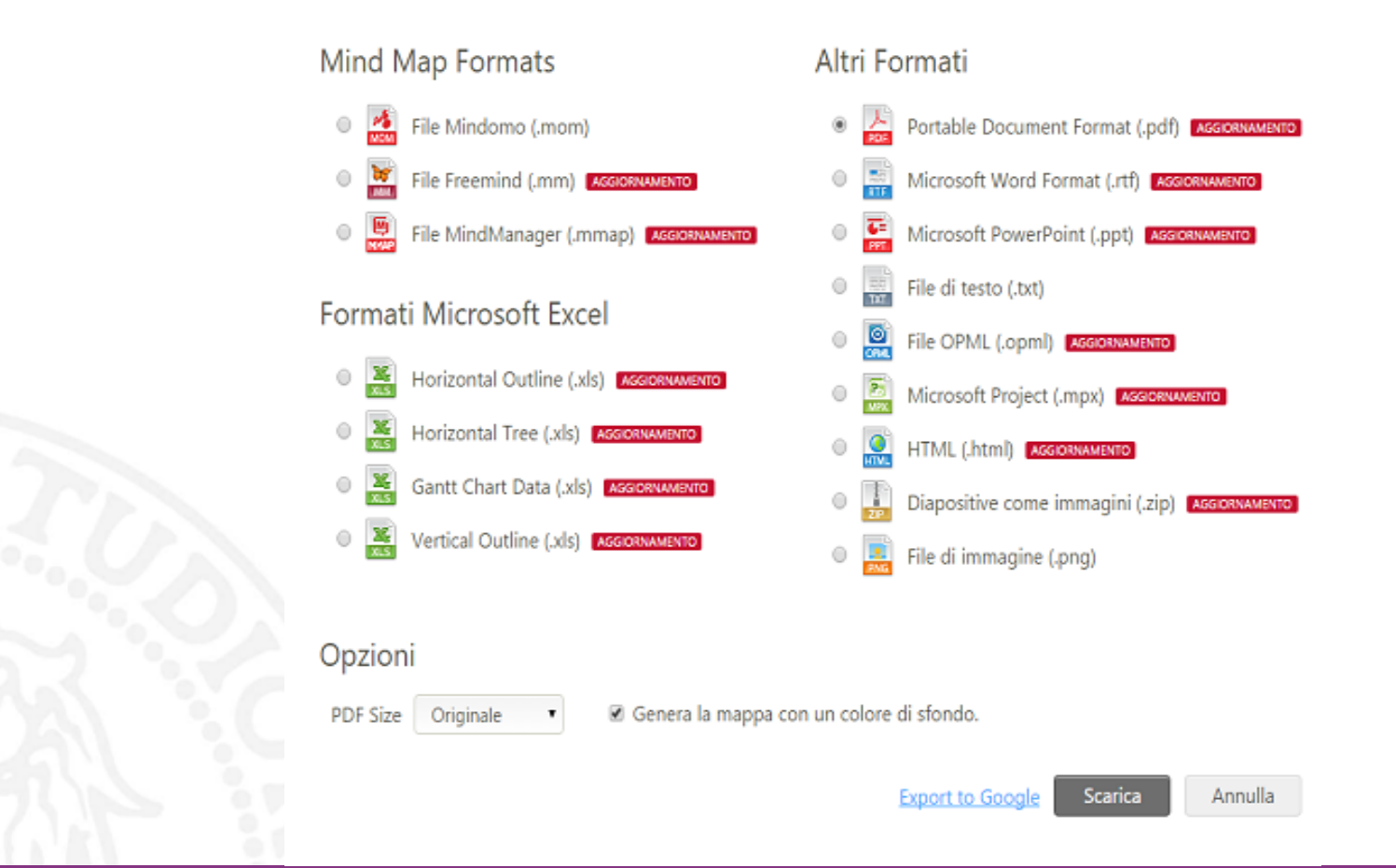

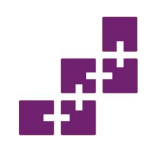

 Purtroppo la versione free non offre tutte le opzioni che sono state pensate per l'app quindi si può effettuare l'aggiornmento alla versione Premium che è a pagamento e offre diversi servizi adatti a studenti o a chi si trova nel mondo del lavoro

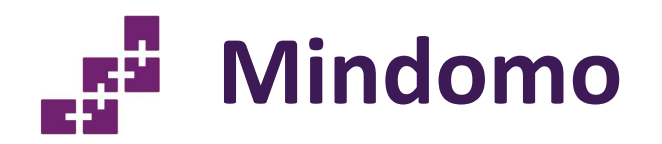

#### Versione per studenti

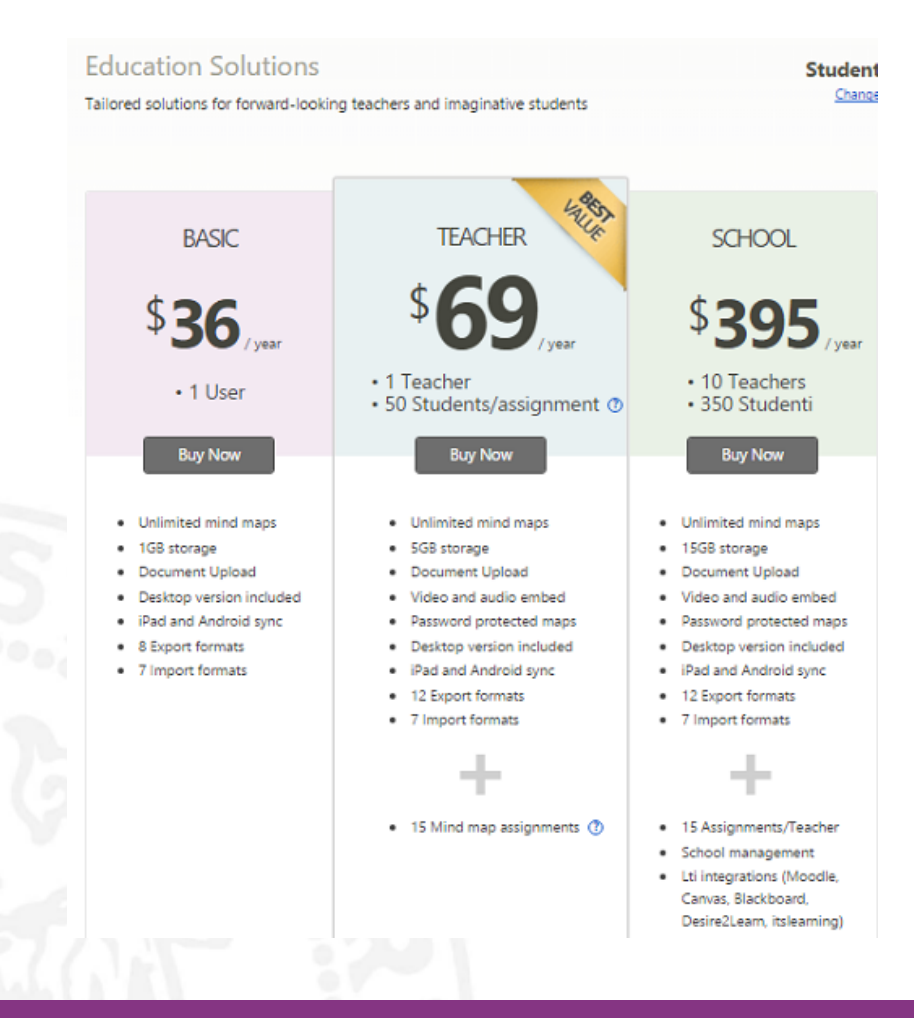

# Versione per ufficio o uso personale

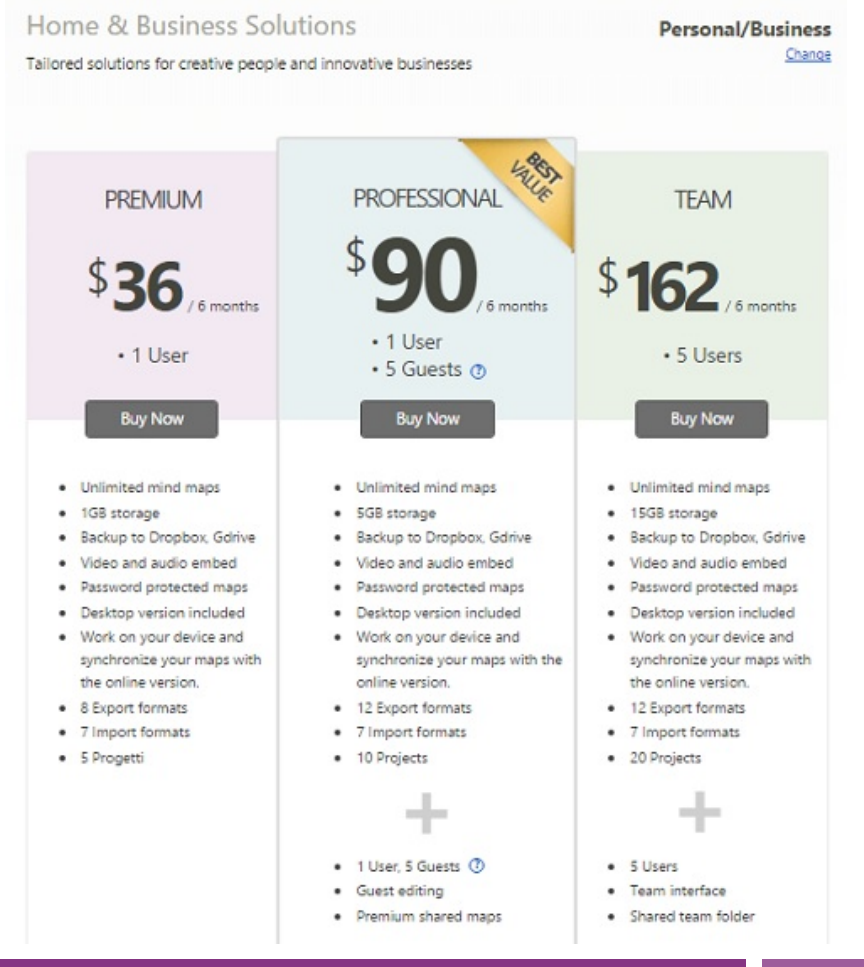

237

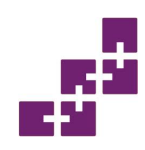

## Riferimenti

- Mindomo. <u>https://www.mindomo.com/it/</u>
- Tutorial mindomo <u>https://www.youtube.com/watch?v=Zr976IXkWjs</u> Mindomo demo 1 <u>https://www.youtube.com/watch?v=Q6SVnms6D-w</u>
- Introduzione alle mappe mentali con mindomo <u>https://www.youtube.com/watch?v=W9WwVtT7jiQ</u>

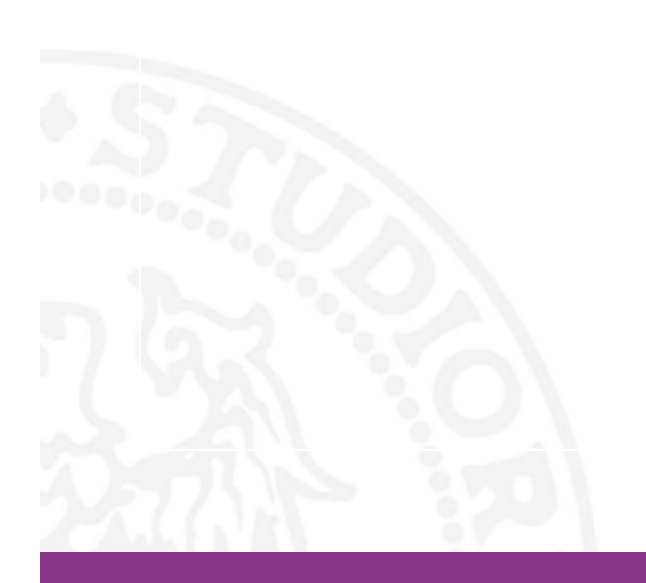

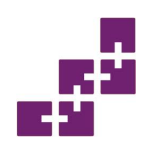

## Riferimenti

• Gli strumenti del Web 2.0 a supporto della didattica: potenzialità ed esempi

Antonina Dattolo direttore del Laboratorio di ricerca SASWeb (Semantic Adaptive) <u>http://sasweb.uniud.it/</u> Dipartimento di Scienze Matematiche, Informatiche e Fisiche Università di Udine, sede di Gorizia Polo Universitario di Santa Chiara 34170 Gorizia

E-mail: antonina.dattolo@uniud.it

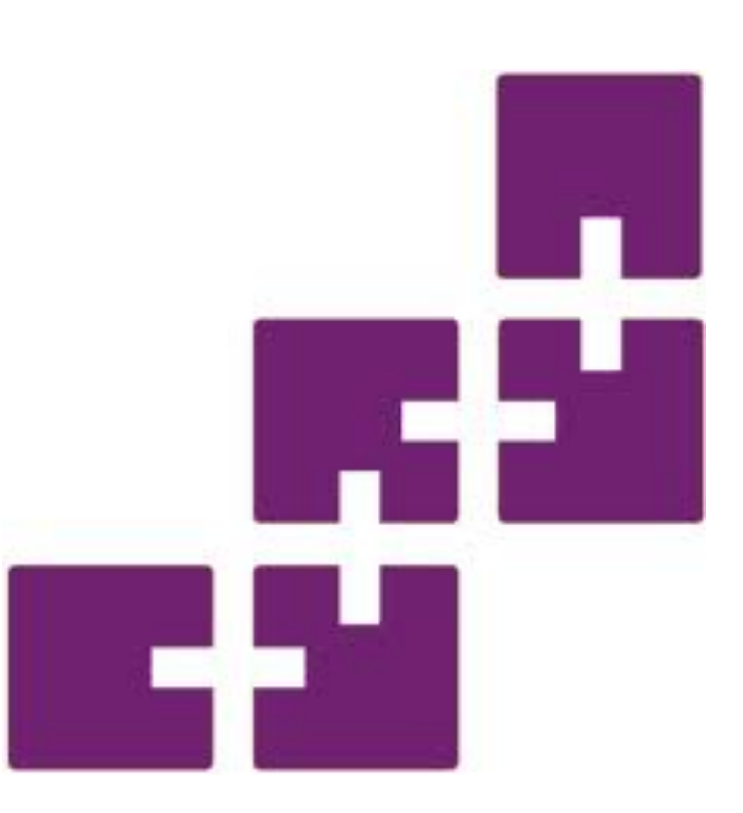